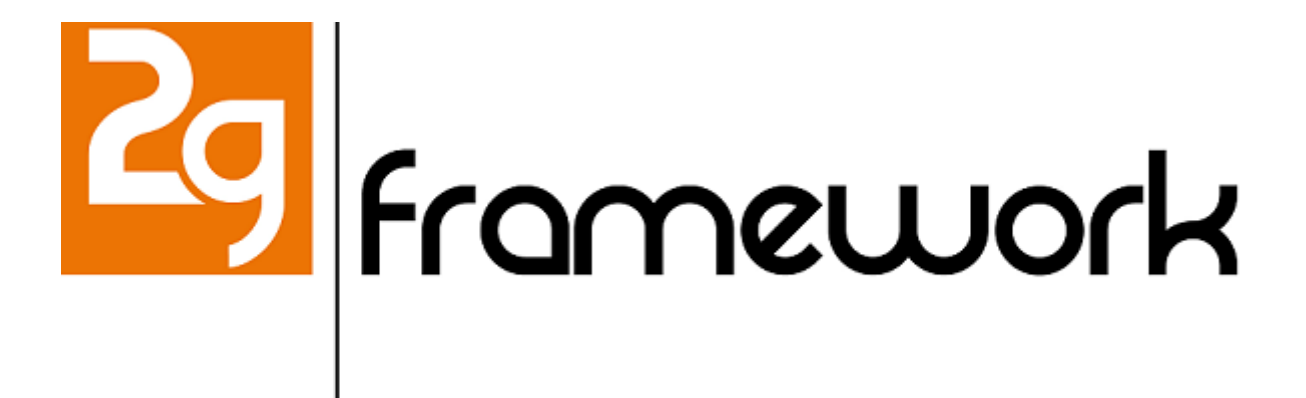

# Bilancio Consolidato Amministrazioni

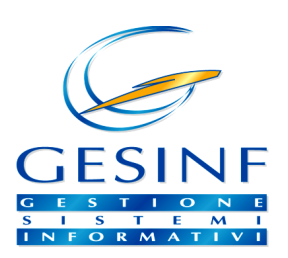

Revisione del 25/01/2016 (2)

2015 GESINF S.r.l.

2015 GESINF S.r.I.

Manuale tecnico allegato al software GESINF

#### 2015 GESINF S.r.I.

Tutti i diritti riservati. Il contenuto di questo manuale non può essere riprodotto in nessuna forma e con nessun mezzo - grafico, elettronico o meccanico, incluse fotocopie e registrazioni su supporto ottico o magnetico - senza il preventivo consenso scritto dell'editore. E' altresì vietata la pubblicazione in qualunque forma, ivi inclusa la pubblicazione su web o l'invio per posta elettronica.

Alcuni termini contenuti nel presente manuale, soprattutto relativamente ad altri prodotti software/hardware, possono essere marchi registrati dei rispettivi proprietari.

Stampato : gennaio 2016 in Roma (Italia).

#### Editore

GESINF S.r.l.

Supervisione Andrea CARNEVALI

#### Attenzione :

Seppure gli autori abbiano redatto questa documentazione con la massima cura, l'editore non assume alcuna responsabilità circa eventuali errori od omissioni contenuti nella stessa, e di conseguenza per danni derivanti dall'uso delle informazioni in essa contenuta. Questo manuale può subire variazioni senza preavviso.

# Sommario

| Parte I   | Introduzione                       | 5  |
|-----------|------------------------------------|----|
| Parte II  | Αννίο                              | 7  |
| 1         | Eseguire l'applicazione            | 7  |
| 2         | Maschera di Accesso                | 9  |
| 3         | Menu di Login                      | 11 |
| 4         | Finestra principale (menu)         | 14 |
| 5         | Uscire dal programma, Logout       | 16 |
| Parte III | Principi Generali                  | 18 |
| 1         | Consolidamento                     | 19 |
| י<br>ז    | Elementi del cistomo               |    |
| 2         | Deste de Assettore                 |    |
|           |                                    |    |
| Parte IV  | Preventivo                         | 23 |
| 1         | Funzionalità del Preventivo        | 23 |
| 2         | Gestione                           | 24 |
|           | Entrate (Preventivo)               | 24 |
|           | Scheda dettaglio di preventivo     | 25 |
|           | Griglia dettaglio preventivo       |    |
|           | Griglia dettaglio anni precedenti  |    |
|           | Scheda Valori di Preventivo        |    |
|           | Uscite (Preventivo)                |    |
|           | Tabella Avanzo Presunto            |    |
|           | Strumenti                          | 33 |
| 3         | Consultazione                      |    |
|           | Bilancio Preventivo                |    |
|           | Ricerca Stanziamenti               |    |
|           | Ricerca Anni Precedenti            |    |
| 4         | Stampe                             |    |
|           | Stampe Preventivo                  |    |
| Parte V   | Residui Iniziali                   | 40 |
| 1         | Funzionalità dei Residui Iniziali  | 40 |
| 2         | Gestione                           | 41 |
|           | Entrate (Residui Iniziali)         | 41 |
|           | Scheda Residui Iniziali            | 42 |
|           | Griglia dettaglio Residui          | 44 |
|           | Scheda Valori dei Residui Iniziali | 45 |
|           | Uscite (Residui Iniziali)          | 45 |

| 3          | Consultazione                            |                   |
|------------|------------------------------------------|-------------------|
|            | Reisdui Iniziali                         |                   |
|            | Ricerca Residui Iniziali                 |                   |
| Parte VI   | Consuntivo Finanziario                   | 49                |
| 1          | Funzionalità del Consuntivo              |                   |
| 2          | Gestione                                 |                   |
|            | Entrate (Consuntivo)                     |                   |
|            | Scheda dettaglio di Consuntivo           |                   |
|            | Griglia dettaglio Consutivo              |                   |
|            | Scheda Valori di Consuntivo              |                   |
|            | Uscite (Consuntivo)                      |                   |
|            | Strumenti (Consuntivo)                   |                   |
|            | Situazione Amministrativa                |                   |
| 2          | Avanzo e Cassa Iniziali                  |                   |
| 3          | Consultazione                            |                   |
|            | Consuntvo                                |                   |
|            | Ricerca Consuntivo                       |                   |
| Parte VII  | Eco.Pat.                                 | 61                |
| 1          | Funzionalità dell'Economico Patrimoniale | 61                |
| 2          | Gestione                                 |                   |
|            | Stato Patrimoniale                       |                   |
|            | Scheda Consuntivo Conto                  |                   |
|            | Griglia dettaglio Consutivo E.P.         |                   |
|            | Scheda Valori di Consuntivo E.P.         |                   |
|            | Conto Economico                          |                   |
|            | Conti d'Ordine                           |                   |
|            | Strumenti (Eco.Pat.)                     |                   |
| 3          | Consultazione                            |                   |
|            | Consuntvo Generale                       |                   |
|            | Ricerca Consuntivo Eco.Pat.              |                   |
| Parte VIII | Anni Precedenti                          | 72                |
| 1          | Griglia anni precedenti (Finanziari)     | 72                |
| 2          | Scheda anni precedenti (Finanziari)      | 73                |
| 3          | Griglia anni precedenti (Eco.Pat.)       | 75                |
| 4          | Scheda anni precedenti (Eco.Pat.)        |                   |
| Parte IX   | Tabelle                                  | 78                |
| 1          | Elementi della voce Tabelle              |                   |
| 2          | Piano dei Capitoli Entrate               |                   |
| 3          | Piano dei Capitoli Uscite                |                   |
| 4          | Scheda della voce di bilancio            |                   |
| 5          | Sezioni                                  |                   |
| 5          | Stato Bilanci                            | ۷۵.<br>۵ <i>۸</i> |
| 0          |                                          |                   |

|    | Indice                      | 92 |
|----|-----------------------------|----|
| 11 | Scheda della voce eco.pat   | 90 |
| 10 | Piano dei Conti d'Ordine    | 89 |
| 9  | Piano dei Conti Economici   | 88 |
| 8  | Piano dei Conti Patrimonali | 87 |
| 7  | Scheda Stato Bilancio       | 85 |

2015 GESINF S.r.l.

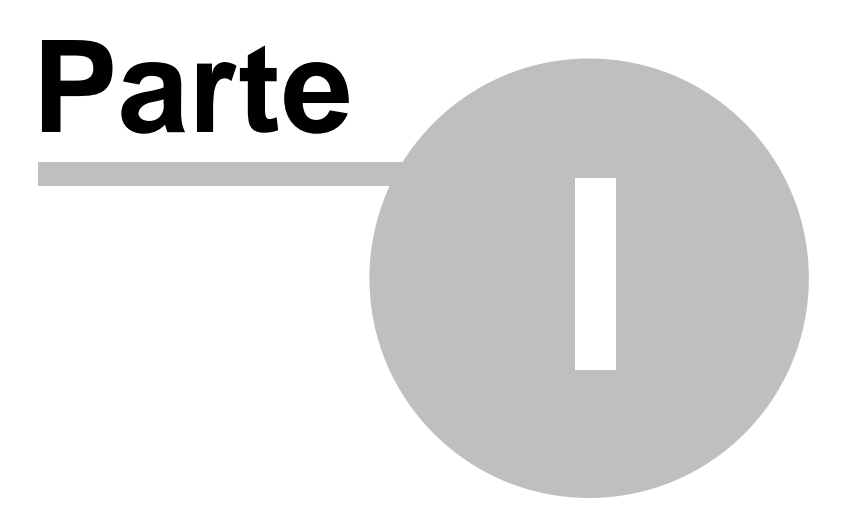

# Introduzione

# 1. Introduzione

# **BCA - Bilancio Consolidato Amministrazioni**

BCA è una applicazione per la gestione distribuita di un bilancio unico, consolidato o di gruppo, rivolto ad amministrazioni pubbliche o aventi pubbliche finalità. Lo scopo è la raccolta dei dati di bilancio di un pluralità di organismi, enti, sezioni o dipartimenti afferenti tutti allo stesso bilancio centralizzato, tramite tecniche di consolidamento (elisione delle poste comuni) oppure per aggregazione dei dati (bilancio unico). BCA consente di gestire la raccolta dei dati relativi alle diverse fasi di redazione del bilancio finanziario ed economico patrimoniale, in particolare :

- La tabella dimostrativa del presunto risultato di amministrazione (con formazione manuale o semi-automatico)
- Il bilancio finanziario di previsione, per competenza, residui e cassa (inclusi i dati definitivi dell'anno precedente).
- La situazione del residui iniziali.
- Le vaiazioni di bilancio e il bilancio di previsione assestato.
- Il consuntivo finanziario.
- Il consuntivo economico-patrimoniale

## Contenuto del Manuale

Il presente manuale descrive i principi di base e le funzionalità offerte dall'applicazione BCA, la descrizione degli standard e degli strumenti di interfaccia utente, comuni a tutte le applicazioni basate sulla tecnologia 2g, è consultabile sul separato manuale dell'intefaccia utente 2g.

Non tutti gli strumenti e le funzioni riportate nel manuale degli standard di interfaccia sono necessariamente disponibili nell'applicazione BCA, e/o non per tutte le tipologie di utenti, pertanto tale manuale deve essere preso a riferimento solo per le parti applicabili.

# Note sulle licenze d'uso

Tutti i programmi della famiglia 2G, salvo diverse indicazioni esplicite, vengono concessi in licenza d'uso non esclusiva e non trasferibile, tutti i diritti sono di proprietà della GESINF S.r.l. Pertanto è vietata la duplicazione o pubblicazione, totale o parziale, dei programmi e della documentazione a corredo, senza il preventivo consenso scritto dell'autore. Per le condizioni generali di contratto si faccia riferimento alla licenza d'uso rilasciata dal produttore e approvata dall'intestatario della stessa. Questo manuale elettronico può subire cambiamenti senza preavviso.

2015 GESINF S.r.l.

2015 GESINF S.r.l.

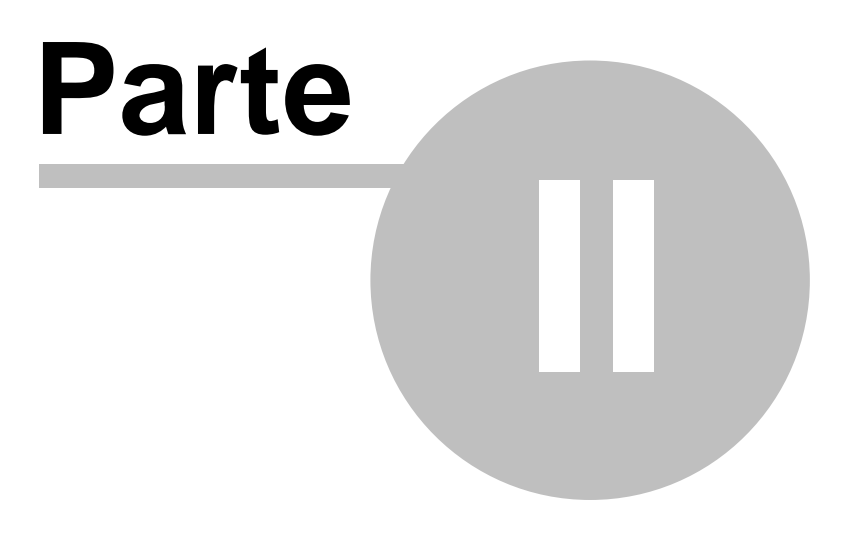

Avvio

# 2. Avvio

# 2.1 Eseguire l'applicazione

L'interfaccia delle applicazioni 2G è realizzata impiegando la tecnologia Adobe Flash Player\*, che deve essere correttamente installato nel web browser web utilizzato. Si vedano le specifiche aggiornate riportate sulla documentazione tecnica per maggiori informazioni.

Per eseguire l'applicazione è sufficiente indicare nel browser l'indirizzo web nel quale risiede l'applicazione.

| Ø                                                                        | ☆ 🕸 🔪                                                                                                    |
|--------------------------------------------------------------------------|----------------------------------------------------------------------------------------------------|
| File Modifica Visualizza Preferiti Strumenti ?                           |                                                                                                    |
| 🛸 🕘 Raccolta Web Slice 🔻 🛅 Siti suggeriti 👻 👘 🔹 📾 👻 Pagina 🔻 Sicurezza 🔻 | Strumenti 🔻 🔞 🗸                                                                                                    |
| http://                                                                  | <u> </u>                                                                                                    |
| (application URL)                                                        |                                                                                                    |
| Siti preferiti                                                           |                                                                                                    |
| Sid preferid                                                             | 1                                                                                                    |
|                                                                          | A and                                                                                                    |
|                                                                          | and the second second se |

Esempio relativo a Microsoft Internet Explorer 9

Nota : Alla prima esecuzione sul browser interessato è possibile che il caricamento dell'interfaccia richieda un tempo maggiore.. Durante il caricamento può apparire una barra di progresso.

Al termine del caricamento del programma la schermata standard è la seguente :

| 🕘 🧲 🕒 🖉 http://gde       | v.gesinf.it/2g.gov.debug.flex/ | , P 👻 🖒 X 💋 gesinf.it | ×                | 公 ۞                         |
|--------------------------|--------------------------------|-----------------------|------------------|-----------------------------|
| File Modifica Visualizza | Preferiti Strumenti ?          |                       |                  |                             |
| 🚔 🕘 Raccolta Web Slice 🔻 | 🔁 Siti suggeriti 🔻             |                       | 🛚 👻 🖶 🕈 Pagina 🔻 | Sicurezza 🔻 Strumenti 🔻 🔞 🕶 |
| Non connesso             |                                |                       |                  | • 🖪 Login 🎾 💌               |
| (2)                      |                                |                       |                  | (1)                         |
|                          |                                |                       |                  | <sup>®</sup> ,124% ▼        |

L'interfaccia non è ancora collegata al server, come si evince dalla dicitura (2); per effettuare l'accesso è

necessario premere il pulsante di di Login **(1)**, che consente di inserire le credenziali dell'utente attraverso la <u>maschera di accesso</u>

E' importante sottolineare che l'accesso comporta l'apertura di una **Sessione Utente**, un'area di lavoro che resta aperta per tutto il tempo di utilizzo dell'interfaccia ad esclusivo uso dell'utente collegato, fino a quando non viene effettuato il <u>Logout</u> 16 dall'utente stesso.

Il pulsante di Login, attraverso il menu a discesa posto a destra **(3)**, consente anche di accedere al <u>menu di</u> <u>login</u> 11<sup>-</sup>, disponibile anche durante l'esecuzione del programma :

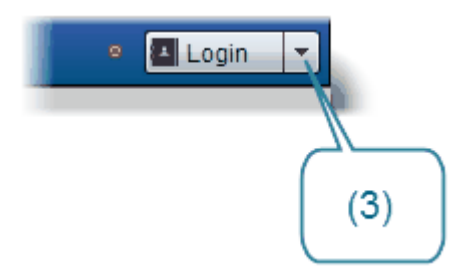

Prima dell'accesso dell'utente il menu riporta solo alcune delle voci disponibili durante l'utilizzo del programma, tra i quali la funzione per il cambio password. Vedi menu di login reference informazioni.

# 2.2 Maschera di Accesso

dove ... : all'avvio del programma o al riavvio dell'utente

La maschera di accesso consente di inserire le credenziali per l'accesso dell'utente all'applicazione.

| Inserisci le credenziali per l'accesso ai servizi 2G |   |                                       |   |  |  |  |
|------------------------------------------------------|---|---------------------------------------|---|--|--|--|
| URL Server 2G                                        | * | http://www.gesinf.it/2g.ser.service/s | • |  |  |  |
| Archivio                                             | * | SSC                                   | - |  |  |  |
| Nome utente                                          | * | Annren                                |   |  |  |  |
| Password                                             | * | ****                                  |   |  |  |  |
| Esercizio                                            | * | 2014                                  | * |  |  |  |
| Data                                                 | * | 18/07/2014                            |   |  |  |  |
| Login Annulla                                        |   |                                       |   |  |  |  |

#### URL Server 2G

E' l'indirizzo (web o locale) per raggiungere i servizi server. Coincide con l'indirizzo dell'applicazione vera e propria (contattare l'amministratore del sistema per maggiori informazioni). Nel caso siano presenti più server e/o servizi server la scelta avviene nella casella a discesa.

#### Archivio

Le applicazioni 2G sono generalmente strutturate per essere Multi - Azienda e/o multi Database. La possibilità di creare o gestire più database simultaneamente è legata alla versione del programma impiegato ed alla licenza d'uso rilasciata (contattare l'amministratore del sistema per maggiori informazioni). Nel caso siano presenti più Database (archivi) la scelta avviene nella casella a discesa.

#### Nome utente

Nome assegnato all'utente (account). Il nome utente è *case sensitive*, ciò significa che minuscole e maiuscole sono considerate caratteri distinti.

#### Password

La parola chiave che permette di accedere all'applicazione. La password è *case sensitive*, ciò significa che minuscole e maiuscole sono considerate caratteri distinti.

#### Esercizio (WorkYear)

Individua l'anno di lavoro nel corso della sessione corrente (**WorkYear**). Per alcune applicazioni (ad esempio le applicazioni contabili) tale anno è importante ai fini della gestione. Consultare il manuale della specifica applicazione per conoscere funzionalità e vincoli legati all'esercizio di lavoro.

#### Data (WorkDate)

BCA 2g

Individua la data di lavoro nel corso della sessione corrente (**WorkDate**). Per alcune applicazioni (ad esempio le applicazioni contabili) tale dato è importante ai fini della gestione. Consultare il manuale della specifica applicazione per conoscere funzionalità e vincoli legati alla data di lavoro.

Completate le operazioni, se i dati selezionati e immessi sono validi, la pressione del pulsante Login consente l'avvio della procedura.

#### Avvio

NOTA : Le informazioni inserite al momento della login si applicano all'intera sessione di lavoro corrente; per cambiare una di queste impostazioni è generalmente necessario <u>uscire dal programma (Logout)</u> de effettuare una nuova login.

# 2.3 Menu di Login

dove ... : menu a discesa sul pulsante di Login

Il menu consente di accedere ad alcune funzioni della procedura, alcune delle quali prima di aver effettuato l'accesso all'applicazione.

#### Nota sulla lingua utilizzata nel menu

La lingua utilizzata nel menu di login dipende dalle impostazioni del sistema operativo del client e del browser; a differenza di quanto avviene nelle maschere del programma, la cui lingua è legata alle impostazioni dell'utente come definito in 2G e non come impostato sul computer utilizzatore.

### Menu con utente non connesso al server

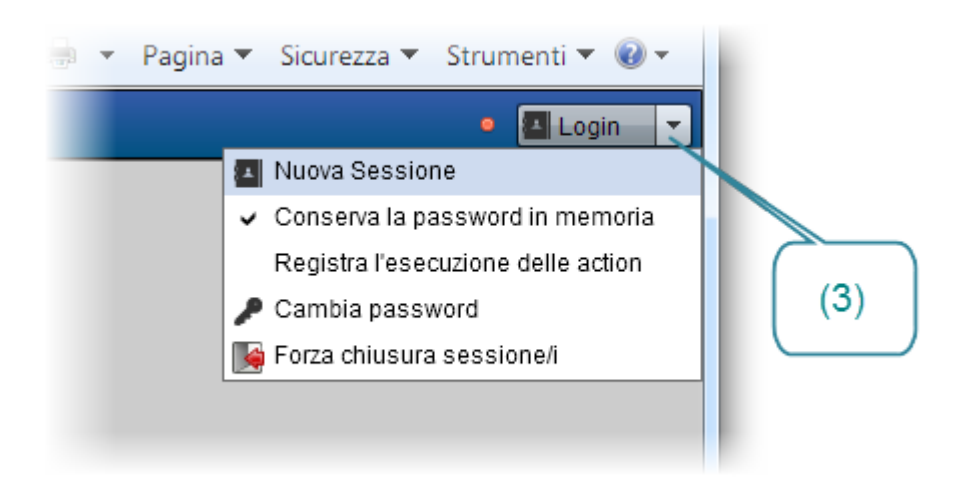

Prima di effettuare la Login attraverso la maschera di accesso (9), il menu (3) consente le seguenti operazioni :

#### **Nuova Sessione**

Consente di aprire una nuova sessione utente, tramite la <u>maschera di accesso</u>. E' l'equivalente della pressione del pulsante **Login**.

#### Conserva la password in memoria

Se spuntata, propone l'ultima passoword utente utilizzata nella maschera di accesso al fino a quando il browser non viene chiuso.

#### Registra l'esecuzione delle action [funzione per amministratori]

Funzione ad uso degli amministratori, se spuntata abilita il debug interno delle applicazioni. Le applicazioni risulteranno notevolmente più lente del normale in termini di risposta utente. Disabilitare tale funzione nell'uso normale del programma.

#### Cambia password

Consente di accedere alla maschera per il cambiamento della password dell'utente.

#### Forza chiusura sessione [funzione per amministratori]

Consente agli utenti amministratori di chiudere forzatamente la sessione/le sessioni attive di altri utenti. La chiusura avviene tramite la maschera di chiusura forzata delle sessioni.

#### Menu con utente connesso

Con utente connesso alle funzioni del menu di login sopra descritte si aggiungono le seguenti :

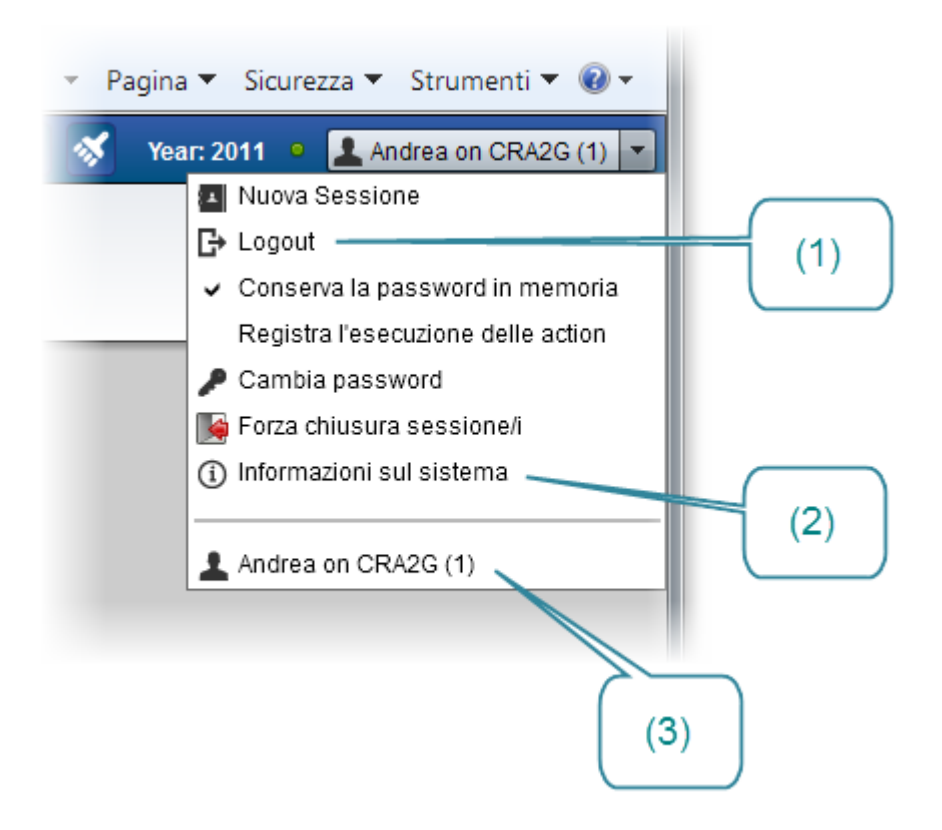

#### Logout (1)

Consente di chiudere la sessione corrente. Tale operazioni è sempre consigliata prima di chiudere il browser.

#### Informazioni sul sistema (2)

Consente di accedere alla maschera di informazioni sul sistema, per ottenere dati utili sulla versione in uso e le impostazioni generali (vedi).

#### Nome dell'utente connesso, archivio e numero di sessione (3)

Sul menu è riportato il nome dell'utente connesso e l'archivio in uso; la stessa informazioni è riportata direttamente sul pulsante di Login, unitamente al numero della sessione attiva per l'utente. Ciò perchè un singolo utente può avere più sessioni attive contemporaneamente, su browser diversi o sullo stesso browser in schede diverse (tale possibilità è legata alle condizioni di licenza d'uso, alle quali si rimanda).

## Avviso iniziale sulle poste in attesa di accettazione

All'avvio del programma il sistema informa l'utente della eventuale presenza di poste in attesa di accettazione, tramite un apposito messaggio:

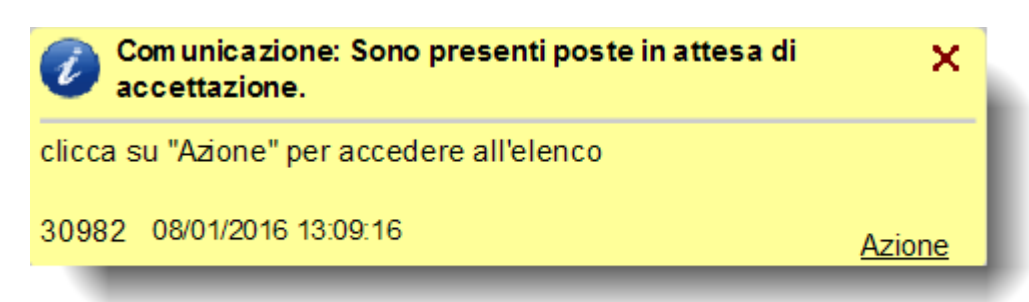

La pressione del pulsante <u>Azione</u> in basso a destra apre direttamente la griglia delle <u>poste in attesa di</u> <u>accettazione</u> 21<sup>D</sup>.

# 2.4 Finestra principale (menu)

E' la schermata che viene presentata dopo l'avvio del programma, sulla quale è presente il sistema dei menu.

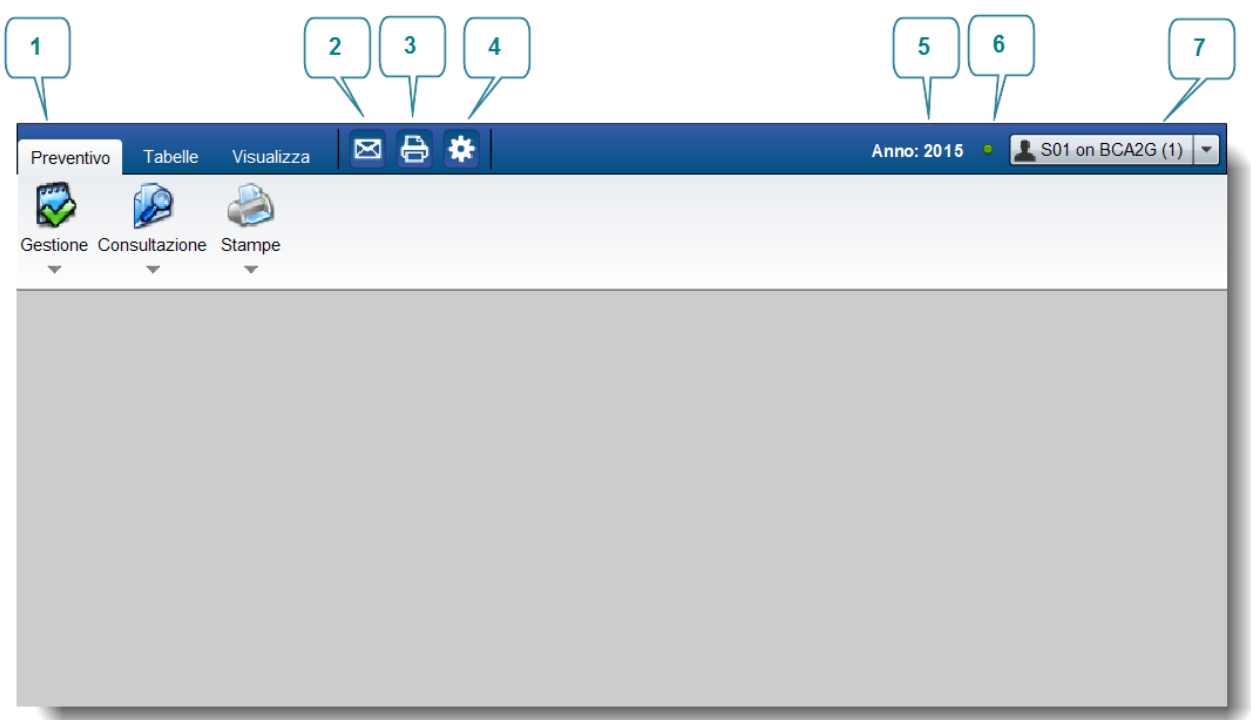

Un esempio di schermata iniziale è il seguente (il menu può variare in base all'applicazione ed al profilo dell'utente) :

Gli elementi che compongono la finestra principale (a meno di variazioni legate al profilo ed al ruolo dell'utente) sono descritte di seguito.

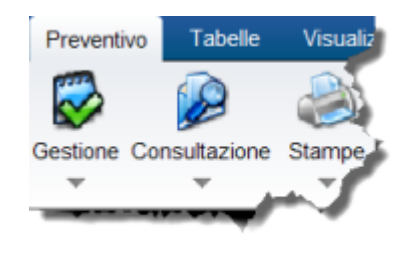

#### (1) Menu Principale

E' il menu dell'applicazione, composto da menu tab (pannelli di voci) sul quale sono disposte le singole voci; queste ultime possono avere a loro volta ulteriori menu a tendina (con una struttura ad albero). Dal menu principale vengono lanciate le varie maschere e funzioni del programma. Si tenga presente che il menu principale può cambiare in base alle impostazioni dell'utente ed alla funzione attiva in quel momento, in alcune circostanze possono quindi essere presenti nuove voci di menu, o essere assenti quelle di base.

Il menu può essere rappresentato da sole voci a tendina, senza immagini (menu classico) oppure essere di tipo **ribbon** (nastro), ovvero con macrovoci che aprono una serie di pulsanti e sottomenu con immagini grafiche (come nel caso sopra). La modalità di rappresentazione del menu è stabilita in base alle impostazioni dell'utente, Modalità Style, cioè attraverso la maschera per la personalizzazione dei colori, dei font ed in generale dell'aspetto del programma. Il tipo Ribbon è più immediato, ma comporta l'occupazione di un'area del video che in alcuni casi, ad esempio con monitor a bassa risoluzione, può essere più utile per la rappresentazione di dati.

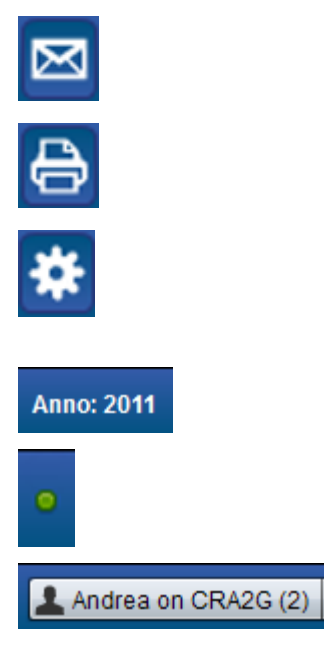

(2) Registro dei Messaggi. Apre la maschera per l'accesso al *registro dei messaggi*, nel quale è riportato lo storico dei messaggi di errore/avviso emessi dal sistema durante la sessione corrente.

(3) Coda di Stampa. Apre la maschera per l'accesso alla *coda di stampa*, nella quale sono accessibili i report prodotti dal sistema, in corso di elaborazione, completati/abortiti e visionati.

(4) **Registro dei Processi.** Apre la maschera per l'accesso al *registro dei processi*, nella quale sono elencate le procedure in corso di elaborazione, completate/abortite e le informazioni ad esse relative.

(5) Anno di lavoro (WorkYear). L'esercizio scelto dall'utente sulla maschera di accesso

(6) Spia di attività della comunicazione. Una spia verde che si illumina quando il programma invia/riceve dati dal server, evidenzia lo stato di attività della comunicazione.

(7) Pulsante di Login. Riporta il nome dell'utente, il nome dell'archivio in uso ed il numero di sessione, consente di aprire il <u>menu di Login (11)</u>, per l'uscita dal programma (Login) e le altre funzioni del menu (vedi).

# 2.5 Uscire dal programma, Logout

dove ... : menu a discesa sul pulsante di Login 11

La chiusura della sessione utente si effettua attraverso la funzione **Logout** del menu a discesa sul <u>pulsante</u> <u>di Login</u> <u>11</u>. La funzione chiude anche tutte le finestre attive al momento.

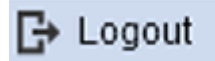

E' fortemente consigliato effettuare il Logout prima di chiudere il browser o eseguire il refresh dell'indirizzo web, in generale prima di abbandonare l'applicazione, per i seguenti motivi :

- Alcune informazioni del sistema vengono salvate solo tramite la funzione di Logout. Ad esempio nel caso di mancato Logout le ultime informazioni circa la posizione e le dimensioni delle finestre dell'utente non vengono salvate.
- Il sistema non ha modo di sapere se l'utente è effettivamente attivo o meno prima della scadenza della sessione lasciata aperta pur senza più la presenza dell'interfaccia.
- Può esservi un limite massimo di sessioni utente contemporanee, per cui lasciare aperta una sessione può comportare l'impossibilità di accesso di altri utenti o anche dello stesso utente, che resta attiva fino alla sua scadenza.

2015 GESINF S.r.l.

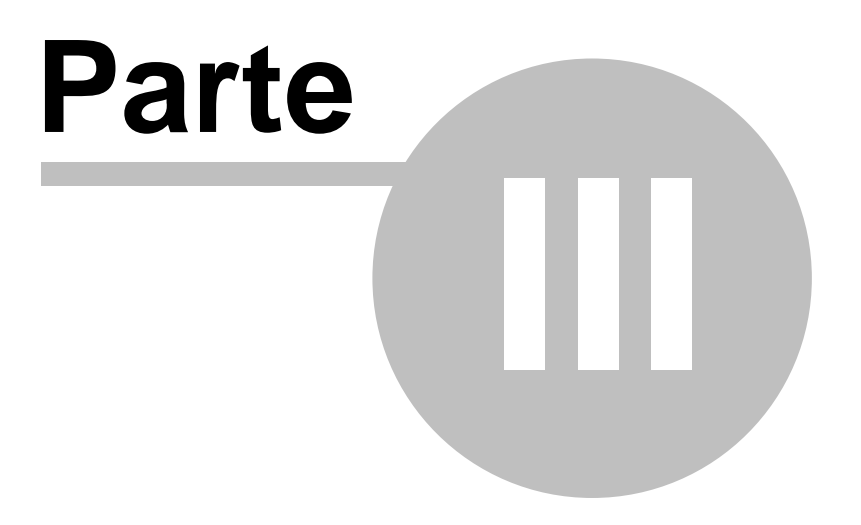

# Principi Generali

# 3. Principi Generali

# 3.1 Consolidamento

BCA è basato sulla distribuzione e condivisione di registrazioni da parte di più entità distribuite, per l'ottenimento di prospetti di bilancio aggregati/consolidati.

Le entità costituenti il bilancio di gruppo sono definite Sezioni. L'elenco delle sezioni è accessibile dall'apposita tabella, che non è modificabile dagli utenti.

Ciascun utente è associato ad una specifica sezione, ed ha accesso unicamente ai dati relativi a quest'ultima. Solo gli utenti supervisori hanno accesso alle funzioni di raggruppamento/consolidamento e possono accedere a dati appartenenti a più sezioni.

# Piani dei capitoli

Il Piano dei capitoli generale è comune a tutte le Sezioni. I capitoli si distinguono in NON INTERCOMPANY (Esclusivi) e INTERCOMPANY (vedi oltre).

# Piano dei conti E.P.

Il Piano dei conti economico patrimoniale generale è comune a tutte le Sezioni. I conti si distinguono in NON INTERCOMPANY (Esclusivi) e INTERCOMPANY (vedi oltre).

# Poste Intercompany

Nel bilancio consolidato un aspetto rilevante è rappresentato dalle poste cosiddette Intercompany (abbreviato ICY), ovvero quelle poste che rappresentano una uscita/costo per una sezione aventi come controparte un'altra sezione, che pertanto individua le stesse poste come entrate/ricavi, o viceversa. In BCA tale aspetto è gestito in tempo reale ed attraverso un processo di negoziazione, nel senso che il sistema provvede automaticamente ad esporre le poste intercompany inserite da una sezione alla sezione controparte, che dovrà provvedere all'accettazione rifiuto della registrazione. L'eventuale rifiuto comporta l'annullamento anche della posta originaria.

La registrazione di un dato di bilancio, ad esempio l'indicazione di un valore per il preventivo finanziario relativo ad un dato capitolo, può pertanto essere di diversa tipologia, in relazione alla tipologia di capitolo. L'attributo **ORIGINE** della registrazione determina il suo funzionamento in termini di flusso negoziale e applicabilità al bilancio, secondo lo schema sotto.

| Non<br>(esclusiva) | intercompany | La registrazione non riguarda poste intercompany, ovvero la controparte<br>non è rappresentata da un'altra Sezione costituente il bilancio<br>consolidato. La registrazione è direttamente applicata al bilancio.                                                                                        |
|--------------------|--------------|----------------------------------------------------------------------------------------------------|
| Origine            |              | La registrazione è inserita da una sezione, con indicazione della sezione corrispondente, dando luogo automaticamente ad una analoga registrazione DESTINAZIONE ad uso di quest'ultima. L'applicazione al bilancio è subordinata all'accettazione della posta corrispondente da parte della controparte. |
| Destinazione       |              | La registrazione è stata creata dal sistema sulla base di una analoga registrazione intercompany ORIGINE inserita da un'altra sezione.<br>L'applicazione al bilancio è subordinata all'accettazione della posta da parte del destinatario.                                                               |
| Intercompany       |              | La registrazione è di tipo intercompany ma non ha indicazione di<br>controparte e non da luogo al processo di accettazione/rifiuto<br>conseguente. E' una tipologia possibile solo per alcune categorie di dati,                                                                                         |

2015 GESINF S.r.l.

| come ad esempio i riporti di anno precedente, dove non è utile/necessario |
|---------------------------------------------------------------------------|
| il processo di negoziazione delle poste intercompany.                     |

Le poste Non Intercompany (Esclusive) e Intercompany (non negoziate) non prevedono informazioni circa la controparte e lo stato di accettazione/rifiuto, non dando luogo a registrazioni corrispondenti. Le poste Origine e Destinazione presentano invece uno STATO INTERCOMPANY (Stato ICY) che ne determina l'applicazione al bilancio effettivo.

Lo Stato ICY di una posta intercompany ORIGINE o DESTINAZIONE può essere uno dei seguenti :

| In attesa di accettazione<br>(W)   | La registrazione, sia Origine che Destinazione, è ancora sospesa, in attesa di esito da parte del Destinatario.     |
|------------------------------------|----------------------------------------------------------------------------------------------------|
| Accettato (A)                      | Il Destinatario ha accetto la registrazione Destinazione, la registrazione<br>Origine è automaticamente accettata.  |
| Rifiutato (da destinatario)<br>(R) | Il Destinatario ha rifutato la registrazione Destinazione, la registrazione<br>Origine è automaticamente rifiutata. |

Lo stato ICY di una posta Esclusiva o Intercompany non negoziata è sempre Accettato.

## Approvazione delle registrazioni dalla sede

Per alcune tipologie di registrazioni, il processo di negoziazione (o dell'intero bilancio) prevede anche un fase di approvazione/rifiuto da parte della sede centrale, successiva alla eventuale accettazione/rifiuto di poste intercompany. Lo stato di approvazione della sede, sulla singola registrazione, può essere :

| In attesa di approvazione<br>(W) | La registrazione è ancora in attesa di esito. |
|----------------------------------|-----------------------------------------------|
| Approvato (A)                    | La registrazione è approvata.                 |
| Rifiutato (R)                    | La registrazione è rifiutata                  |

Sono soggette ad approvazione della sede centrale tutte le registrazioni, intercompany e non intercompany.

# 3.2 Elementi del sistema

Il sistema finanziario è basato sulla presenza di un piano delle voci finanziarie, costituite da capitoli e/o sottocapitoli, alle quali sono associate le registrazioni finanziarie che danno luogo al preventivo ed al consuntivo finanziario.

Il sistema economico patrimoniale è basato sulla presenza di un piano dei conti (economici, patrimoniali, conti d'ordine) alle quali sono associate le registrazioni che danno luogo al bilancio consuntivo. Gli elementi che costituiscono il sistema sono descritti nelle seguenti sezioni.

# **Bilancio Finanziario**

- Piano dei <u>capitoli di entrata</u> <sup>79</sup> e di <u>uscita</u> <sup>80</sup>.
- Tabella dimostrativa 32 dell'avanzo/disavanzo di amministrazione presunto
- Preventivo finanziario delle entrate e delle uscite 23.
- Residui iniziali e variazioni ai residui iniziali
- Consuntivo Finanzario Entrate 49 (accertato, incassato a residui, incassato a competenza)
- Consuntivo Finanzario Uscite 49 (impegnato, pagato a residui, pagato a competenza)
- Situazione Amministrativa 55
- Totali dell'anno precedente 72

# **Bilancio Economico Patrimoniale**

- Piano dei <u>conti patrimoniali</u> 87, <u>economici</u> 88, <u>conti d'ordine</u> 89.
- Saldi relativi ai conti patrimoniali, conti economici, conti d'ordine 75.
- Saldi <u>dell'anno precedente</u>

# 3.3 Poste da Accettare

#### dove : ... > Poste da Accettare

E' una funzione richiamabile da più menu, che consente di verificare la situazione relativa alle registrazioni intercompany in attesa di accettazione da parte dell'utente, e ne consente l'accettazione/rifiuto. E' un sistema rapido per accedere direttamente alla poste ancora sospese (poste *Destinazione - in attesa*) riguardanti tutte le voci di bilancio e le registrazioni presenti, sia finanziarie che economico patrimoniali. Per il significato delle varie colonne si rimanda alla legenda ottenibile sostando con il cursore del mouse sul titolo di colonna.

| Arch                                                             | vio Poste da accettare             | (2016)  |               |      |                  |                  |                  |                  | ፟© _ □ ×          |
|------------------------------------------------------------------|------------------------------------|---------|---------------|------|------------------|------------------|------------------|------------------|-------------------|
| 3                                                                | Layout Predefinito V Predefinito V |         |               |      |                  |                  |                  |                  |                   |
| Ca                                                               | t. TIPO                            | Codice  | Data Operazio | NOTE | Prev. Competenza | Residui Presunti | Preventivo Cassa | Residui Iniziali | Imp./Acc. Compet. |
|                                                                  |                                    |         |               |      |                  |                  |                  |                  |                   |
|                                                                  |                                    |         |               |      |                  |                  |                  |                  |                   |
|                                                                  |                                    |         |               |      |                  |                  |                  |                  |                   |
|                                                                  |                                    |         |               |      |                  |                  |                  |                  |                   |
|                                                                  |                                    |         |               |      |                  |                  |                  |                  |                   |
|                                                                  |                                    |         |               |      |                  |                  |                  |                  |                   |
|                                                                  |                                    |         |               |      |                  |                  |                  |                  |                   |
| •                                                                |                                    |         |               |      |                  |                  |                  |                  | •                 |
| Raggruppa per campo V 🖉 Cerca nei record Tutti i campi V 🖉 🖬 🔍 🕨 |                                    |         |               |      |                  | H 4 P H          |                  |                  |                   |
| (i)                                                              | Vista                              | Accetta | Rifiuta       |      |                  |                  |                  |                  |                   |

- Vista. Consente di visionare la scheda di dettaglio della registrazione.
- **Miodif.** Consente di modificare la scheda di dettaglio della registrazione, nelle parti modificabili in base allo stato della stessa.
- Accetta. Consente di accettare la posta intercompany.
- Rifiuta. Consente di rifiutare la posta intercompany.

# Avviso iniziale

All'avvio del programma il sistema informa l'utente della eventuale presenza di poste in attesa di accettazione, tramite un apposito messaggio:

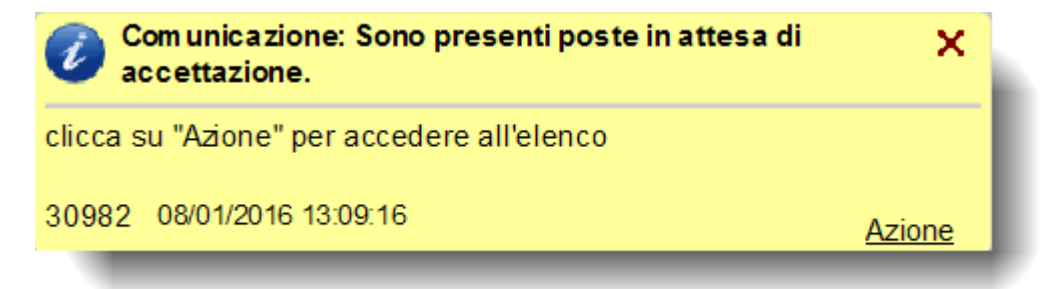

La pressione del pulsante Azione in basso a destra apre direttamente la griglia in oggetto.

2015 GESINF S.r.l.

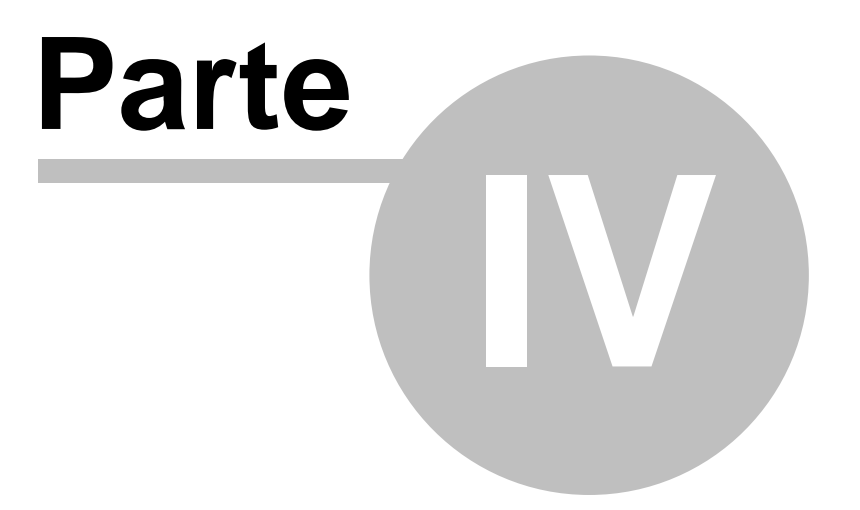

# **Preventivo**

# 4. Preventivo

# 4.1 Funzionalità del Preventivo

La voce *Preventivo* contiene le funzioni per la redazione, la consultazione e la stampa del preventivo finanziario.

La voce è suddivisa nelle seguenti sotto voci :

## Gestione

Contiene gli strumenti per l'mmissione/modifica del preventivo finanziario e della tabella dimostrativa dell'avanzo/disavanzo presunto.

Le voci presenti sono le seguenti :

- <u>Entrate</u> 24. Consente la redazione del preventivo delle entrate, per competenza/residui presunti/cassa, e la definizione delle previsioni definitive dell'anno precedente, per competenza/residui iniziali/cassa. Consente anche di accettare/rifiutare stanziamenti intercompany inseriti da un'altra sezione.
- <u>Uscite at</u>. Consente la redazione del preventivo delle uscite, per le stesse grandezze e con le stesse funzionaltà delle entrate.
- <u>Tabella Avanzo Presunto 32</u>. Consente di accedere alla tabella dimostrativa dell'avanzo/disavanzo presunto all'inizio dell'esercizio, per il completamento dei dati ed il calcolo automatico.
- <u>Strumenti.</u> 33 Comprende alcune funzioni di servizio.

# Consultazione

Consente di accedere in consultazione ai dati di bilancio. Le voci presenti sono le seguenti :

- <u>Bilancio Preventivo</u> 35. Riporta l'intera struttura ad albero del bilancio preventivo e consente di accedere ai totali per singolo livello.
- <u>Ricerca Stanziamenti</u> Consente di ricercare e visionare i dettagli di stanziamento relativi a tutto il bilancio.
- <u>Ricerca Anni precedenti</u> Consente di ricercare e visionare i dettagli di stanziamento anni precedenti (AP) relativi a tutto il bilancio.

## Stampe

Comprende alcune stampe del bilancio di previsione 38.

# Poste da accettare

Consente di accedere rapidamente alla gestione <u>Poste da accettare at</u>, ovvero all'elenco delle poste intercompany inserite da un'altra sezione e ancora in attesa di accettazione.

# 4.2 Gestione

## 4.2.1 Entrate (Preventivo)

#### dove : Preventivo > Gestione > Entrate

Consente di redigere il preventivo finanziario delle entrate, per l'anno corrente, e dei valori definitivi dell'anno precedente.

Il preventivo finanziario raccoglie gli stanziamenti sulle voci finanziarie del piano dei capitoli, esclusivi o intercompany. Gli stanziamenti possono essere effettuati unicamente su voci finanziarie soggette a preventivo, cioè i livelli del piano dei capitoli in cui è spuntata la casella *Preventivo* e che costituiscono pertanto le unità previsionale elementari, mentre gli stanziamenti degli aggregati superiori vengono calcolati automaticamente.

Per ciascuna voce di bilancio possono essere indicati una o più registrazioni di stanziamento, dettagli preventivo (vedi oltre); lo stanziamento complessivo della voce, riportato nella griglia del preventivo, è dato dalla somma delle singole registrazioni (dettagli) di stanziamento.

Il preventivo finanziario è redatto separatamente per Entrate e Uscite.

Per ciascuna voce di bilancio (capitolo o sottocapitolo) sottoposta a preventivo, è possibile indicare una o più registrazione di stanziamento. Ciascuna voce di stanziamento individua un valore di preventivo di competenza e/o residui presunti e/o cassa (tutti presenti o solo in parte).

Nel caso di capitoli esclusivi (non intercompany) i dettagli di preventivo inseriti sono direttamente operativi, non richiedendo alcun intervento da parte di altre sezioni :

Nel caso di capitolo intercompany il dettaglio preventivo deve riportare gli estremi della sezione corrispondente, al quale è attribuito uno stanziamento di segno opposto; le due registrazioni di stanziamento, origine e destinazione, vengono tenute collegate dal sistema e divengono operative solo all'accettazione dello stanziamento da parte della sezione che si vede attribuire lo stanziamento di destinazione.

Il sistema tiene traccia della creazione/modifica e dell'accettazione/rifiuto degli stanziamenti intercompany, provvedendo all'allineamento automatico delle poste corrispondenti ed al calcolo dei totali raggiunti.

La griglia riporta le voci di bilancio (capitoli o sottocapitoli) che presentano uno o più valori di stanziamento, con i totali relativi.I pulsanti in basso consentono di aggiungere nuovi voci, modificare/integrare i valori di preventivo di quelle già stanziate, accettare/rifiutare poste intercompany.

| rchivi   | o: Preventivo (2015 | i) [Anno: 2015, E/U: E]                                                       |       |                |                   | 80              |
|----------|---------------------|-------------------------------------------------------------------------------|-------|----------------|-------------------|-----------------|
| <b>±</b> | Aggiorna 21 record  | scaricati in 321ms                                                            |       |                | Layout Pre        | edefinito 💌 🙀 💌 |
| E/U      | Voce di bilancio    | Descrizione                                                                   | Inter | Prev.Comp.Tot. | R.Pre.Tot.        | Cassa.Tot.      |
| E        | 1.02.01.04.001      | Quote di partecipazione a carico degli iscritti                               |       | 3.678,92       | 0,00              | 3.573,92        |
| E        | 2.01.01.01.001      | Trasferimenti correnti da Ministeri                                           |       | 5.938,86       | 0,00              | 5.938,86        |
| E        | 2.01.01.01.002      | Trasferimenti correnti da Ministero dell'Istruzione - Istituzioni Scolastiche |       | 2.676,53       | 0,00              | 2.676,53        |
| Е        | 2.01.01.01.003      | Trasferimenti correnti da Presidenza del Consiglio dei Ministri               |       | 4.801,87       | 0,00              | 4.801,87        |
| Е        | 2.01.01.01.004      | Trasferimenti correnti da Organi Costituzionali e di rilievo costituzionale   |       | 4.077,21       | 0,00              | 4.077,21        |
| E        | 2.01.01.01.005      | Trasferimenti correnti da Agenzie Fiscali                                     |       | 4.478,68       | 0,00              | 4.478,68        |
| E        | 2.01.01.01.006      | Trasferimenti correnti da enti di regolazione dell'attività economica         |       | 3.945,78       | 0,00              | 3.945,78        |
| E        | 2.01.01.01.007      | Trasferimenti correnti da Gruppo Equitalia                                    |       | 5.307,23       | 0,00              | 5.307,23        |
| E        | 2.01.01.01.008      | Trasferimenti correnti da Anas S.p.A.                                         |       | 4.243,41       | 0,00              | 4.243,41        |
| E        | 2.01.01.01.009      | Trasferimenti correnti da altri enti centrali produttori di servizi economici |       | 5.928,83       | 0,00              | 5.808,83        |
| E        | 2.01.01.01.010      | Trasferimenti correnti da autorità amministrative indipendenti                |       | 4.601,99       | 0,00              | 4.601,99        |
| F _      | 2 01 01 01 011      | Trasferimenti correnti da enti centrali a struttura associativa               |       | 3 755 76       | 0.00              | 3 755 76        |
| 2        |                     |                                                                               |       | 91.723,80      | 100,00            | 91.498,80       |
|          |                     |                                                                               | Cer   | rca nei record | Tutti i campi 💌 👲 | H <b>4 H</b>    |
| R        | Vista Nu            | uovo Aggiungi alla voce Dettaglio Anni Precedenti Valori                      |       |                |                   |                 |

I pulsanti sotto la griglia danno accesso alle seguenti funzioni.

- Vista. Consente di visionare la <u>scheda della voce di bilancio</u> [81], che contiene informazioni generali della stessa (non modificabili dalla sezione).
- Nuovo. Consente di inserire una nuova <u>scheda dettaglio di preventivo</u> (25), imputando successivamente la voce di bilancio interessata (già presente o meno sulla griglia). Tale funzione consente di inserire i valori di preventivo di capitoli/sotto-capitoli ancora non presenti in griglia.
- Aggiungi alla voce. Consente di aggiungere una ulteriore <u>riga di dettaglio di preventivo</u> alla voce già esistente. E' analoga alla funzione *Nuovo* (vedi sopra), ma preimposta la voce di bilancio (capitolo o sotto capitolo) a quella selezionata.
- **Dettaglio.** Consente di accedere all'<u>elenco\_delle righe di dettaglio</u> <sup>28</sup> che compongono il preventivo della voce selezionata, per visione/integrazione/modifica.
- Anni Precedenti. Apre la griglia delle definizioni dei valori definitivi dell'anno precedente 28 relativi alla voce selezionata, per inserimento/modifica.
- Valori. Apre la <u>scheda dei valori di preventivo</u> 31 per la voce selezionata.

# **Colorazione delle righe**

Nella griglia le voci che comprendono dettagli di stanziamento ancora non accettati, sia origine che destinazione, presentano lo sfondo giallo sulle colonne relative al preventivo di competenza, residui presunti e cassa. Vale per tutti i layout.

| Arcl | rchivio: Preventivo (2015) [Anno: 2015, E/U: U] 🔯 🖲 _ 🗆 🗙 |                  |                                                                   |              |                |                |            |     |  |
|------|-----------------------------------------------------------|------------------|-------------------------------------------------------------------|--------------|----------------|----------------|------------|-----|--|
|      | 🛃 Aggiorna 80 record scaricati in 495ms 🛛 🕹 🖈             |                  |                                                                   |              |                |                |            |     |  |
| E    | υ /                                                       | Voce di bilancio | Descrizione                                                       | Intercompany | Prev.Comp.Tot. | R.Pre.Tot.     | Cassa.Tot. |     |  |
| U    |                                                           | 1.01.01.01.001   | Arretrati per anni precedenti corrisposti al personale a tempo in |              | 5.902,49       | 0,00           | 5.902,49   | 11  |  |
| U    |                                                           | 1.01.01.01.002   | Voci stipendiali corrisposte al personale a tempo indeterminato   |              | 5.641,08       | 0,00           | 5.641,08   | d B |  |
| U    |                                                           | 1.01.01.01.003   | Straordinario per il personale a tempo indeterminato              |              | 3.618,37       | 0,00           | 3.618,37   | 11  |  |
| U    |                                                           | 1.01.01.01.004   | Indennità ed altri compensi, esclusi i rimborsi spesa per missio  |              | 4.864,05       | 0,00           | 4.864,05   | 11  |  |
| U    |                                                           | 1.01.01.01.005   | Arretrati per anni precedenti corrisposti al personale a tempo d  |              | 2.951,42       | 0,00           | 2.951,42   | 11  |  |
| 44   |                                                           | 14.04            | Breasetherionanil new peters instruction                          |              | · 000          | and the second |            | .U  |  |

# Layout

La griglia prevede i seguenti formati delle colonne, accessibili dalla casella *Layout* in alto a destra. Per il significato delle varie colonne si rimanda alla legenda ottenibile sostando con il cursore del mouse sul titolo di colonna.

- **Predefinito.** Riporta le colonne essenziali, con il preventivo totale di competenza, residui presunti e cassa, comprendenti anche le poste intercompany ancora sospese.
- Esteso. Riporta tutti i totali disponibili per la voce di bilancio, compresi i valori dell'anno precedente.
- Anno Precedente. Riporta i totali di competenza, residui e cassa per l'anno corrente e i valori definitivi dell'anno precedente.
- Intercompany. Riporta i totali utile per la visione delle poste intercompany ed il loro stato.

# 4.2.2 Scheda dettaglio di preventivo

dove : Preventivo > Gestione > Entrate | Uscite > Nuovo oppure Preventivo > Gestione > Entrate | Uscite > Aggiungi alla voce oppure Preventivo > Gestione > Entrate | Uscite > Dettaglio > Edit

La scheda consente di accedere ad un singolo dettaglio di preventivo. L'aspetto subisce cambiamenti in funzione della tipologia della voce di spesa interessata, se Intercompany o no. Le variazioni di aspetto sono applicate anche dinamicamente, in fase di selezione della voce di bilancio interessata.

# Scheda Preventivo Esclusivo (Non Intercompany)

Contiene i valori di preventivo relativi ad una voce di bilancio.

| Scheda Preventivo | (2015) [IDDF: 189099]                                                          | 20 ×            |
|-------------------|--------------------------------------------------------------------------------|-----------------|
| Generali          |                                                                                | * -             |
| Generali          |                                                                                | MODALITÀ SCHEDA |
| Anno 2            | 015 Tipo Preventivo Finanziario 💌 E/U 🔾 Entrata 💿 Uscita                       | Visualizzazione |
| Sezione           | 01 Sezione 01                                                                  |                 |
|                   |                                                                                |                 |
| Voce di bilancio  | 1.01.01.01.004 Indennità ed altri compensi, esclusi i rimborsi spesa per missi |                 |
| Origine           | Non Intercompany                                                               |                 |
| Data Oper.        | 01/01/2015                                                                     |                 |
| NOTE              | Prova                                                                          |                 |
|                   | Ψ                                                                              |                 |
| Competenza        | 822,66 Residui Presunti 0,00 Cassa 822,66                                      |                 |
|                   |                                                                                |                 |
|                   |                                                                                |                 |
| Dati Sede (Appro  | vazione)                                                                       |                 |
| Stato Approv. Sed | e In attesa di accettazione 💌 Data Esito sede centrale                         |                 |
| Note sede centra  | e                                                                              |                 |
|                   |                                                                                |                 |
|                   | ▼                                                                              | Chiudi          |

#### Generale

| Anno<br>Tipo<br>EU | Esercizio di riferimento<br>Per la scheda in oggetto è sempre <i>"Preventivo Finanziario</i> ".<br>Segno della voce di bilancio interessata (Entrata/Uscita)                   |
|--------------------|----------------------------------------------------------------------------------------------------|
| Sezione            | La sezione che redige il preventivo.                                                                                                    |
| voce di Bilancio   | Codice della voce di bilancio interessata dai preventivo.                                                                                                    |
| Origine            | Per i capitoli <i>non intercompany</i> è sempre indicata la dicitura "non intercompany". Per i capitoli intercompany può trattarsi di un dettaglio "Origine" o "Destinazione". |
| Data Oper.         | Data della registrazione.                                                                                                    |
| NOTE               | Note libere                                                                                                    |
| Competenza         | Preventivo di competenza                                                                                                    |
| Residui Presunti   | Preventivo dei residui presunti                                                                                                    |
| Cassa              | Preventivo di cassa                                                                                                    |

**NOTA** : Gli importi della registrazione si intendono sempre "in aggiunta" a quanto già eventualmente registrato nella voce di bilancio interessata. Il totale della voce è infatti la somma algebrica degli importi presenti nelle singole registrazioni.

#### Dati Sede (Approvazione)

| Stato Approv. Sede       | Indica lo stato della registrazione rispetto all'approvazione della sede centrale.    |
|--------------------------|---------------------------------------------------------------------------------------|
| Data Esito sede centrale | La data nella quale è stata approvata/rifiutata la registrazione dalla sede centrale. |
| Note sede centrale       | Eventuali note relative all'approvazione da parte della sede centrale.                |

2015 GESINF S.r.l.

# Scheda Preventivo Intercompany

Vale solo per le schede preventivo relative a voci intercompany, siano esse di origine che di destinazione. I campi della maschera sono gli stessi descritti per la scheda delle poste esclusive (vedi sopra), con l'aggiunta di una sezione **Dati Intercompany** relativa alle informazioni intercompany.

| cheda Preventivo (2 | 2015) [IDDF: 782462]                                                        | 월 ® _ □ ×       |
|---------------------|-----------------------------------------------------------------------------|-----------------|
| Generali            |                                                                             | * -             |
| Generali<br>Anno 20 | 15 Tipo Preventivo Finanziario 💌 E/U 💿 Entrata 🔾 Uscita                     | MODALITÀ SCHEDA |
| Sezione             | 01 Sezione 01                                                               |                 |
| Voce di bilancio    | 5.03.06.04.001 Riscossione crediti di medio-lungo termine a tasso non agevo |                 |
| Origine             | Intercompany Origine 💌                                                      |                 |
| Data Oper.          | 01/09/2015                                                                  |                 |
| NOTE                |                                                                             |                 |
| Competenza          | 100,00 Residui Presunti 100,00 Cassa 100,00                                 |                 |
| Id ICY              | 782463                                                                      |                 |
| Sezione ICY         | 02 Entrata/Uscita ICY                                                       |                 |
| Codice Capitolo IC  | Y 3.03.06.04.001                                                            |                 |
| Stato ICY           | Accettato V Data Esito ICY 01/09/2015                                       |                 |
| Note ICY            | hbersdh A                                                                   |                 |
| Dati Sede (Approva  | azione)                                                                     | Chiudi          |

#### **Dati Intercompany**

| ID ICY                     | Codice identificativo del dettaglio preventivo corrispondente (utile per ricerche).                       |
|----------------------------|----------------------------------------------------------------------------------------------------|
| Sezione ICY                | Sezione controparte.                                                                                      |
| Entrata/Uscita ICY         | Segno della voce di bilancio corrispondente.                                                              |
| Codice Capitolo ICY        | Codice della voce di bilanco corrispondente.                                                              |
| Stato ICY                  | Stato della registrazione in funzione dell'accettazione/rifiuto della controparte.                        |
| Data Esito ICY<br>Note ICY | Data nella quale la controparte ha effettuato l'accettazione/rifiuto<br>Eventuali note della controparte. |

## Poste Intercompany Origine e Destinazione

L'inserimento di una registrazione ORIGINE intercompany comporta la creazione automatica di una analoga registrazione DESTINAZIONE, a valore sul capitolo intercompany corrispondente e la sezione indicata come controparte, in attesa di accettazione/rifiuto da parte di quest'ultima. L'accettazione/rifiuto della registrazione DESTINAZIONE si ripercuote sulla registrazione ORIGINE.

2015 GESINF S.r.I.

\_\_\_\_\_

# 4.2.3 Griglia dettaglio preventivo

#### dove : Preventivo > Gestione > Entrate | Uscite > Dettaglio

Consente l'accesso ai preventivi di dettaglio relativi ad una voce di bilancio, per la loro visione, modifica, accettazione/rifiuto (in caso di poste intercompany).

Il titolo della griglia riporta l'anno di riferimento e il codice della voce di bilancio.

Per il significato delle varie colonne si rimanda alla legenda ottenibile sostando con il cursore del mouse sul titolo di colonna.

| Archivi  | Archivio Dettaglio preventivo (2015) [Anno: 2015, Voce di bilancio: 5.03.06.04.001, Tipo: PR, E/U: E] 😨 🔤 🗠 🖄 |            |      |            |                  |        |         |           |           |  |  |
|----------|----------------------------------------------------------------------------------------------------|------------|------|------------|------------------|--------|---------|-----------|-----------|--|--|
| <b>.</b> | Layout Predefinito V & V                                                                                      |            |      |            |                  |        |         |           |           |  |  |
| E/U      | Voce di bilancio                                                                                              | Data Oper. | NOTE | Competenza | Residui Presunti | Cassa  | Origine | Stato ICY | Stato App |  |  |
| E        | 5.03.06.04.001                                                                                                | 01/09/2015 |      | 100,00     | 100,00           | 100,00 | 0       | Accettato | In attesa |  |  |
|          |                                                                                                    |            |      |            |                  |        |         |           |           |  |  |
|          |                                                                                                    |            |      |            |                  |        |         |           |           |  |  |
|          |                                                                                                    |            |      |            |                  |        |         |           |           |  |  |
|          |                                                                                                    |            |      |            |                  |        |         |           |           |  |  |
|          |                                                                                                    |            |      |            |                  |        |         |           |           |  |  |
|          |                                                                                                    |            |      |            |                  |        |         |           |           |  |  |
|          |                                                                                                    |            |      |            |                  |        |         |           |           |  |  |
|          |                                                                                                    |            |      |            |                  |        |         |           |           |  |  |
| Σ        |                                                                                                    |            |      | 100,00     | 100,00           | 100,00 |         |           |           |  |  |
|          |                                                                                                    |            |      |            |                  |        |         |           |           |  |  |
| Raggi    | Raggruppa per 🛛 campo 🔻 🔊                                                                                     |            |      |            |                  |        |         |           |           |  |  |
|          | Vista         Nuovo         Modif         Elimina         Accetta         Rifuta                              |            |      |            |                  |        |         |           |           |  |  |

I pulsanti sotto la griglia danno accesso alle seguenti funzioni, sulla scheda di dettaglio selezionata nella griglia.

- Vista. Consente di visionare la scheda dettaglio di preventivo 25,
- Nuovo. Consente di aggiungere una ulteriore riga di dettaglio di preventivo alla voce di bilancio oggetto della griglia.
- **Miodif.** Consente di modificare la <u>riga di dettaglio di preventivo</u> 25, nelle parti modificabili in base allo stato della stessa.
- Elimina. Consente di eliminare la <u>riga di dettaglio di preventivo</u>, se consentito in base allo stato della stessa.
- Accetta. (Solo per le righe di preventivo intercompany in attesa di accettazione) Consente di accettare la posta intercompany.
- Rifiuta. (Solo per le righe di preventivo intercompany in attesa di accettazione) Consente di rifiutare la posta intercompany.

# 4.2.4 Griglia dettaglio anni precedenti

#### dove : Preventivo > Gestione > Entrate | Uscite > Anni Precedenti

Consente l'accesso ai dettagli anni precedenti relativi ad una voce di bilancio, per la loro visione e modifica. Il titolo della griglia riporta l'anno di riferimento e il codice della voce di bilancio. Per il significato delle varie colonne si rimanda alla legenda ottenibile sostando con il cursore del mouse sul titolo di colonna.

#### Preventivo

| rchivio Anni Precedenti (2015) [Anno: 2015, Voce di bilancio: 5.03.06.04.001, Tipo: AP, E/U: E] 😨 🕘 🗠 🗙 |                  |            |      |            |                  |       |           |     |
|----------------------------------------------------------------------------------------------------|------------------|------------|------|------------|------------------|-------|-----------|-----|
| Layout AnniPrecedenti V                                                                                 |                  |            |      |            |                  |       |           |     |
| E/U                                                                                                    | Voce di bilancio | Data Oper. | NOTE | Competenza | Residui Presunti | Cassa | Stato ICY | Sta |
|                                                                                                    |                  |            |      |            |                  |       |           |     |
|                                                                                                    |                  |            |      |            |                  |       |           |     |
|                                                                                                    |                  |            |      |            |                  |       |           |     |
|                                                                                                    |                  |            |      |            |                  |       |           |     |
|                                                                                                    |                  |            |      |            |                  |       |           |     |
| Σ                                                                                                    |                  |            |      | 0,00       | 0,00             | 0,00  |           |     |
| 4                                                                                                    |                  |            |      |            |                  |       |           | •   |
| Raggruppa per 🛛 campo 🔻 🖉                                                                               |                  |            |      |            |                  |       |           |     |
| Vista Nuovo Modif Elimina                                                                               |                  |            |      |            |                  |       |           |     |

I pulsanti sotto la griglia danno accesso alle seguenti funzioni, sulla scheda di dettaglio selezionata nella griglia.

- Vista. Consente di visionare la <u>scheda di dettaglio anni precedenti</u> 297.
- Nuovo. Consente di aggiungere una ulteriore <u>scheda di dettaglio anni precedenti</u> alla voce di bilancio oggetto della griglia.
- Miodif. Consente di modificare la <u>scheda di dettaglio anni precedenti</u> 29, nelle parti modificabili in base allo stato della stessa.
- Elimina. Consente di eliminare la <u>scheda di dettaglio anni precedenti</u> 29, se consentito in base allo stato della stessa.

Nota : Nella griglia non sono presenti i pulsanti di Accettazione/Rifiuto delle poste intercompany, in quanto per gli anni precedenti le poste intercompany non prevedono l'indicazione della controparte e pertanto non necessitano di accettazione/rifiuto, ma sono immediatamente applicate.

# 4.2.5 Scheda di dettaglio anni precedenti

#### dove : Preventivo > Gestione > Entrate | Uscite > Anni Precedenti > Edit

La scheda consente di accedere ad un singolo dettaglio dei valori dell'anno precedente.

#### Preventivo

| neda Anni Precedenti (2015)                                                                     | "20_□>          |
|-------------------------------------------------------------------------------------------------|-----------------|
| enerali                                                                                         | * -             |
| Generali                                                                                        | MODALITÀ SCHEDA |
| Anno 2015 Tipo * Anni Precedenti v E/U *  E/U * Uscita                                          | Inserimento     |
| Sezione    Sezione 01  Sezione 01                                                               |                 |
| Voce di bilancio * 5.03.06.04.001 Riscossione crediti di medio-lungo termine a tasso non agevol |                 |
| Origine Intercompany 💌                                                                          |                 |
| Data Oper. * 01/09/2015                                                                         |                 |
| NOTE                                                                                            |                 |
| Previs. Definit AP 0,00 Residui Iniziali AP 0,00 Previs. Definit. Cassa AP 0,00                 |                 |
| Dati Sede (Approvazione)                                                                        |                 |
| Stato Approv. Sede Approvato 💌 Data Esito sede centrale                                         |                 |
| Note sede centrale                                                                              | Salva           |
|                                                                                                 | Annulla         |

#### Generale

| Anno<br>Tipo<br>EU<br>Sezione<br>Voce di Bilancio | Esercizio di riferimento<br>Per la scheda in oggetto è sempre "Anni Precedenti".<br>Segno della voce di bilancio interessata (Entrata/Uscita)<br>La sezione che redige il preventivo.<br>Codice della voce di bilancio interessata dal preventivo. |
|---------------------------------------------------|----------------------------------------------------------------------------------------------------|
| Origine                                           | Per i capitoli <i>non intercompany</i> è sempre indicata la dicitura "non intercompany". Per i capitoli intercompany è indicato "Intercompany".                                                                                                    |
| Data Oper.                                        | Data della registrazione.                                                                                                    |
| NOTE                                              | Note libere                                                                                                    |
| Previs.Definit.AP                                 | Preventivo di competenza definitivo come appare nel bilancio precedente, dopo gli assestamenti.                                                                                                    |
| Residui Iniziali AP                               | Ammontare dei residui iniziali effettivi dell'anno precedente.                                                                                                    |
| Previs. Defint. Cassa AP                          | Preventivo di cassa definitivo come appare nel bilancio precedente, dopo gli assestamenti.                                                                                                    |

#### Dati Sede (Approvazione)

| Stato Approv. Sede       | Indica lo stato della registrazione rispetto all'approvazione della sede centrale.    |
|--------------------------|---------------------------------------------------------------------------------------|
| Data Esito sede centrale | La data nella quale è stata approvata/rifiutata la registrazione dalla sede centrale. |
| Note sede centrale       | Eventuali note relative all'approvazione da parte della sede centrale.                |

Nota : Nella maschera nono sono presenti i dati Intercompany anche quando l'origine è Intercompany, in quanto per gli anni precedenti le poste intercompany non prevedono l'indicazione della controparte e pertanto non necessitano di accettazione/rifiuto, ma sono immediatamente applicate.

# 4.2.6 Scheda Valori di Preventivo

#### dove : Preventivo > Gestione > Entrate | Uscite > Valori

Mostra i totali di preventivo ed anni precedenti di una data voce di bilancio.

| Scheda Prospetti (2015) [E/U: E, Capitolo: 2.01.01.02.004, Anno: 2015] |            |          |         |                 |  |  |  |  |  |  |
|------------------------------------------------------------------------|------------|----------|---------|-----------------|--|--|--|--|--|--|
| General 😻 💌                                                            |            |          |         |                 |  |  |  |  |  |  |
| Anni precedenti                                                        | Competenza | Cassa    | Residui | MODALITÀ SCHEDA |  |  |  |  |  |  |
| Poste esclusive                                                        | 0,00       | 0,00     | 0,00    | VISUALEALISING  |  |  |  |  |  |  |
| Poste Intercompany                                                     | 0,00       | 0,00     | 0,00    |                 |  |  |  |  |  |  |
| Totale                                                                 | 0,00       | 0,00     | 0,00    |                 |  |  |  |  |  |  |
| Poste                                                                  |            |          |         |                 |  |  |  |  |  |  |
| Poste esclusive                                                        | 3.731,03   | 3.731,03 | 0,00    |                 |  |  |  |  |  |  |
| Poste intercompany                                                     | 0,00       | 0,00     | 0,00    |                 |  |  |  |  |  |  |
| Poste Intercompany da contro                                           | parte      |          |         |                 |  |  |  |  |  |  |
| In attesa di accettazione                                              | 0,00       | 0,00     | 0,00    |                 |  |  |  |  |  |  |
| Rifiutate                                                              | 0,00       | 0,00     | 0,00    |                 |  |  |  |  |  |  |
| Poste Intercompany verso con                                           | troparte   |          |         |                 |  |  |  |  |  |  |
| In attesa di accettazione                                              | 0,00       | 0,00     | 0,00    |                 |  |  |  |  |  |  |
| Rifiutate                                                              | 0,00       | 0,00     | 0,00    |                 |  |  |  |  |  |  |
| Totale                                                                 |            |          |         |                 |  |  |  |  |  |  |
| Totale esclusive+accettate                                             | 3.731,03   | 3.731,03 | 0,00    |                 |  |  |  |  |  |  |
| Sede Centrale                                                          |            |          |         |                 |  |  |  |  |  |  |
| ln attesa di approvazione                                              | 3.731,03   | 3.731,03 | 0,00    |                 |  |  |  |  |  |  |
| Rifiutate                                                              | 0,00       | 0,00     | 0,00    | Allegati (0)    |  |  |  |  |  |  |
| Approvate                                                              | 0,00       | 0,00     | 0,00    | Chiudi          |  |  |  |  |  |  |
|                                                                        |            |          |         |                 |  |  |  |  |  |  |

In grassetto sono evidenziati gli importi principali :

- Totale anni precedenti
- Totale esclusive+accettate (ovvero i totali di preventivo validi, non in attesa di esito).

# 4.2.7 Uscite (Preventivo)

#### dove : Preventivo > Gestione > Uscite

Consente di redigere il preventivo finanziario delle uscite, per l'anno corrente, e dei valori definitivi dell'anno precedente.

La griglia riporta le voci di bilancio (capitoli o sottocapitoli) che presentano uno o più valori di stanziamento, con i totali relativi.I pulsanti in basso consentono di aggiungere nuovi voci, modificare/integrare i valori di preventivo di quelle già stanziate, accettare/rifiutare poste intercompany.

Le funzionalità sono analoghe a quelle riportate per la gestione delle Entrate applicate alle voci di

bilancio di uscita, alla quale si rimanda.

## 4.2.8 Tabella Avanzo Presunto

#### dove : Preventivo > Gestione > Tabella Avanzo Presunto

Consente di accedere alla tabella dimostrativa dell'avanzo/disavanzo presunto applicato al bilancio preventivo dell'esercizio corrente.

La modificabilità o meno dei dati presenti nella maschera dipende dallo stato del preventivo finanziario.

La maschera prevede due liguette.

# Tabella

Comprende una parte di valori calcolati, sulla base dei dati presenti a sistema, ed una parte di valori da imputare manualmente, poichè presunti.

I dati calcolati si riferiscono alle operazioni registrate fino alla data evidenziata nella figura (se impostata dal supervisore). I dati calcolati non sono mai modificabili.

Il dato finale è rappresentato dall'avanzo o disavanzo di amministrazione presunto al 1 gennaio dell'esercizio corrente.

| Tabella Dimostrativa (2015) [Anno: 2015]                                                 |      | 20_ — ×         |
|------------------------------------------------------------------------------------------|------|-----------------|
| Tabella Utilizzo                                                                         |      | * -             |
| Tabella Dimostrativa del Risultato di Amministrazione Presunto all'inizio dell'esercizio |      | MODALITÀ SCHEDA |
| Fondo cassa iniziale al 01/01/2014                                                       | 5,00 | Modifica        |
| + Residui attivi iniziali al 01/01/2014                                                  | 5,00 |                 |
| - Residui passivi iniziali al 01/01/2014                                                 | 9,00 |                 |
| = Avanzo/Disavanzo di amm.ne al 01/01/2014                                               | 1,00 |                 |
| + Entrate già accertate nell'esercizio 2014                                              | 0,00 |                 |
| - Uscite già impegnate nell'esercizio 2014                                               | 0,00 |                 |
| +/- Variazioni dei residui attivi già verificatesi nell'esercizio 2014                   | 0,00 |                 |
| -/+ Variazioni dei residui passivi già verificatesi nell'esercizio 2014                  | 0,00 |                 |
| = Avabzo/Disavanzo di amm.ne al Data di calcolo                                          | 0,00 |                 |
| + Entrate presunte per il restante periodo del 2014                                      | 0,00 |                 |
| - Uscite presunte per il restante periodo del 2014                                       | 0,00 |                 |
| +/- Variazioni dei residui attivi, presunte per il restante periodo 2014                 | 0,00 |                 |
| -/+ Variazioni dei residui passivi, presunte per il restante periodo 2014                | 0,00 |                 |
| = Avanzo/Disavanzo di amm.ne presunto al 01/01/2015                                      | 0,00 | Salva           |
|                                                                                          |      | Annulla         |

# Utilizzo

Consente di definire la quota vincolata del presunto avanzo di amministrazione e, per differenza con la quota impiegata nell'esercizio (totale delle uscite - totale delle entrate previste), la quota per la quale non si prevede l'utilizzazione.

2015 GESINF S.r.I.

#### Preventivo

| Tabella Dimostrativa (2015) [Anno: 2015]                      |                       | ፟2 ® _ □ ×       |
|---------------------------------------------------------------|-----------------------|------------------|
| Tabella Utilizzo                                              |                       | * -              |
| Quota Vincolata<br>Descrizione Parte Vincolata                | 0,50<br>prova vincolo | MODALITÀ SCHEDA  |
| Parte impiegata nell'esercizio<br>Descrizione Parte Impiegata | 295.888,08            |                  |
| Parte di cui non si prevede l'utilizzazione nell'esercizio    | -295.888,58           |                  |
|                                                               |                       |                  |
|                                                               |                       | Salva<br>Annulla |

| Quota Vincolata                                                | Imputabile. Rappresenta la parte di avanzo presunto destinata a specifiche coperture.                                                                  |
|----------------------------------------------------------------|----------------------------------------------------------------------------------------------------|
| Descrizione Parte Vincolata                                    | Imputabile. Descrive le poste alle quali è destinata la parte vincolata (generalmente natura e importi).                                               |
| Parte impiegata nell'esercizio                                 | Calcolata. E' la differenza tra il totale delle uscite e il totale delle entrate di competenza, a preventivo (uscite non coperte da entrate previste). |
| Descrizione Parte Impiegata                                    | Imputabile. Descrive le poste alle quali è destinata la parte impiegata (generalmente natura e importi).                                               |
| Parte di cui non si prevede<br>l'utilizzazione nell'esercizio. | Calcolata. E' la differenza tra l'avanzo presunto è i due importi sopra, parte vincolata e parta impiegata.                                            |

## 4.2.9 Strumenti

dove : Preventivo > Gestione > Strumenti

Comprende eventuali funzioni di servizio relative al bilancio preventivo.

## Sottoponi Preventivo

Consente di passare lo stato del preventivo da "In preparazione" a "Sottoposto", uno stato nel quale lo stesso non è più modificabile.

La funzione può essere eseguita solo se non sono presenti poste "in attesa di accettazione". Una volta eseguita è irreversibile (il ritorno allo stato precedente deve essere eventualmente richiesto all'amministratore del sistema).

# Esportazione per Contabilità

Consente di ottenere un file contenente le informazioni del preventivo finanziario, per la successiva
importazione in un separato programma di contabilità.

2015 GESINF S.r.I.

# 4.3 Consultazione

#### 4.3.1 Bilancio Preventivo

#### dove : Preventivo > Consultazione > Bilancio Preventivo

Consente di leggere il preventivo finanziario delle entrate e delle uscite, per l'anno corrente, e dei valori definitivi dell'anno precedente, secondo la struttura gerarchica del bilancio.

La griglia riporta le voci di bilancio che presentano uno o più valori di stanziamento e i rispettivi livelli aggregati, con i totali relativi.I pulsanti in basso consentono di visionare le registrazioni relative al preventivo.

|                         | o: Bilancio Preventivo (20 | 110) [Anno: 2010]                                                            |         |              |     |                |               | 120-1      |  |
|-------------------------|----------------------------|------------------------------------------------------------------------------|---------|--------------|-----|----------------|---------------|------------|--|
| 2                       | Aggiorna 150 record scar   | cati in 685ms                                                                |         |              |     |                | Layout Predef | inito 💌 🐗  |  |
| :/U                     | Capitolo                   | Descrizione                                                                  | Livello | Prevent      | ICY | Prev.Comp.Tot. | R.Pre.Tot.    | Cassa.Tot. |  |
|                         | 5.                         | Entrate da riduzione di attività finanziarie                                 | 1       |              |     | 100,00         | 100,00        | 100,00     |  |
|                         | 5.03.                      | Riscossione crediti di medio-lungo termine                                   | 2       |              |     | 100,00         | 100,00        | 100,00     |  |
|                         | 5.03.06.                   | Riscossione crediti di medio-lungo termine a tasso non agevolato da Ammini   | 3       |              |     | 100,00         | 100,00        | 100,00     |  |
|                         | 5.03.06.04.                | Riscossione crediti di medio-lungo termine a tasso non agevolato da organis  | 4       |              |     | 100,00         | 100,00        | 100,00     |  |
|                         | 5.03.06.04.001             | Riscossione crediti di medio-lungo termine a tasso non agevolato da organ    | 5       |              | •   | 100,00         | 100,00        | 100,00     |  |
|                         | 1.                         | Spese Correnti                                                               | 1       |              |     | 343.685,32     | 0,00          | 343.685,32 |  |
|                         | 1.01.                      | Redditi da lavoro dipendente                                                 | 2       |              |     | 92.954,16      | 0,00          | 92.954,16  |  |
|                         | 1.01.01.                   | Retribuzioni lorde                                                           | 3       |              |     | 47.665,57      | 0,00          | 47.665,57  |  |
|                         | 1.01.01.01.                | Retribuzioni in denaro                                                       | 4       |              |     | 36.789,18      | 0,00          | 36.789,18  |  |
|                         | 1.01.01.01.001             | Arretrati per anni precedenti corrisposti al personale a tempo indeterminato | 5       | $\checkmark$ |     | 5.902,49       | 0,00          | 5.902,49   |  |
|                         | 1.01.01.01.002             | Voci stipendiali corrisposte al personale a tempo indeterminato              | 5       |              |     | 5.641,08       | 0,00          | 5.641,08   |  |
|                         | 1.01.01.01.003             | Straordinario per il personale a tempo indeterminato                         | 5       | $\checkmark$ |     | 3.618,37       | 0,00          | 3.618,37   |  |
| J                       | 1.01.01.01.004             | Indennità ed altri compensi, esclusi i rimborsi spesa per missione, corrisp  | 5       |              |     | 4.864,05       | 0,00          | 4.864,05   |  |
| J                       | 1.01.01.01.005             | Arretrati per anni precedenti corrisposti al personale a tempo determinato   | 5       | $\checkmark$ |     | 2.951,42       | 0,00          | 2.951,42   |  |
| J                       | 1.01.01.01.007             | Straordinario per il personale a tempo determinato                           | 5       | $\checkmark$ |     | 4.988,79       | 0,00          | 4.988,79   |  |
|                         | 1.01.01.01.008             | Indennità ed altri compensi, esclusi i rimborsi spesa documentati per miss   | 5       | 1            |     | 4.818,93       | 0,00          | 4.818,93   |  |
| -                       |                            |                                                                              |         |              | _   |                |               | •          |  |
| Raggruppa per campo V 🔊 |                            |                                                                              |         |              |     |                |               |            |  |

I pulsanti sotto la griglia danno accesso alle seguenti funzioni.

- Vista. Consente di visionare la <u>scheda della voce di bilancio</u> [81], che contiene informazioni generali della stessa (non modificabili dalla sezione).
- Dettaglio. Consente di accedere all'<u>elenco delle righe di dettaglio</u> 28 che compongono il preventivo della voce selezionata.
- Anni Precedenti. Apre la griglia delle definizioni dei valori definitivi dell'anno precedente 28 relativi alla voce selezionata.
- Valori. Apre la <u>scheda dei valori di preventivo</u> and per la voce selezionata (vengono totalizzati anche i livelli aggregati).

### **Colorazione delle righe**

Nella griglia sono evidenziati in grassetto i livelli che costituiscono unità elementari per la redazione del preventivo (identificati dalla spunta su casella *Preventivo*)

Nella griglia le voci che comprendono dettagli di stanziamento intercompany ancora non accettati, sia *origine* che *destinazione*, presentano lo sfondo giallo sulle colonne relative al preventivo di competenza, residui presunti e cassa. Vale per tutti i layout.

## Layout

La griglia prevede i seguenti formati delle colonne, accessibili dalla casella *Layout* in alto a destra. Per il significato delle varie colonne si rimanda alla legenda ottenibile sostando con il cursore del mouse sul titolo di colonna.

- **Predefinito.** Riporta le colonne essenziali, con il preventivo totale di competenza, residui presunti e cassa, comprendenti anche le poste intercompany ancora sospese.
- Esteso. Riporta tutti i totali disponibili per la voce di bilancio, compresi i valori dell'anno precedente.
- Anno Precedente. Riporta i totali di competenza, residui e cassa per l'anno corrente e i valori definitivi dell'anno precedente.
- Intercompany. Riporta i totali utile per la visione delle poste intercompany ed il loro stato.

#### 4.3.2 Ricerca Stanziamenti

#### dove : Preventivo > Consultazione > Ricerca Stanziamenti

Fornisce uno strumento per la ricerca e la consultazione di <u>dettagli di preventivo</u> a partire da condizioni impostate dall'utente, anche in relazione a diverse voci di bilancio.

| Archivio Dettaglio preventivo (2015) [Anno: 2015, Tipo: PR] 😨 🖉 🗖 |                             |            |       |            |                  |               |         |           |     |  |
|-------------------------------------------------------------------|-----------------------------|------------|-------|------------|------------------|---------------|---------|-----------|-----|--|
| Ricerche Da                                                       | ati correnti Tutti i record |            |       |            |                  |               |         |           |     |  |
| 🔍 🛃 Estrai 30 ≑ righe 30 record scaricati in 234 ms 🔥             |                             |            |       |            |                  |               |         |           |     |  |
| E/U                                                               | Voce di bilancio            | Data Oper. | NOTE  | Competenza | Residui Presunti | Cassa         | Origine | Stato ICY |     |  |
| E                                                                 | 1.02.01.04.001              | 01/01/2015 | Prova | 343,44     | 0,00             | 343,44        | N       | Accettato |     |  |
| E                                                                 | 1.02.01.04.001              | 01/01/2015 | Prova | 790,80     | 0,00             | 790,80        | N       | Accettato |     |  |
| E                                                                 | 1.02.01.04.001              | 01/01/2015 | Prova | 163,82     | 0,00             | 163,82        | N       | Accettato |     |  |
| E                                                                 | 1.02.01.04.001              | 01/01/2015 | Prova | 524,09     | 0,00             | 524,09        | N       | Accettato |     |  |
| E                                                                 | 1.02.01.04.001              | 01/01/2015 | Prova | 138,47     | 0,00             | 138,47        | N       | Accettato |     |  |
| E                                                                 | 1.02.01.04.001              | 01/01/2015 | Prova | 912,00     | 0,00             | 912,00        | N       | Accettato |     |  |
| E                                                                 | 1.02.01.04.001              | 01/01/2015 | Prova | 166,54     | 0,00             | 166,54        | N       | Accettato |     |  |
| E                                                                 | 1.02.01.04.001              | 01/01/2015 | Prova | 657,21     | 0,00             | 657,21        | N       | Accettato |     |  |
| E                                                                 | 1.02.01.04.001              | 01/01/2015 | Prova | 753,83     | 0,00             | 753,83        | N       | Accettato |     |  |
| E                                                                 | 1.02.01.04.001              | 01/01/2015 | Prova | 174,19     | 0,00             | 174,19        | N       | Accettato |     |  |
| C<br>S EI                                                         | 2.01.01.01.001              | 01/01/2015 | Droup | 125.04     | 0.00             | 425 0.4       | N       | Accottato |     |  |
| 4                                                                 |                             |            |       | 10.110,02  | 0,00             | 10.110,02     |         |           | •   |  |
| Raggruppa per                                                     | campo 💌 🕭                   |            |       |            | Cerca nei record | Tutti i campi | • 🕭     | и ч       | ► H |  |
| <b>B</b>                                                          | Vista                       |            |       |            |                  |               |         |           |     |  |

La griglia consente la sola ricerca e consultazione dei <u>dettagli di preventivo</u>, ed è basata sul funzionamento per "Dati Correnti". Si rimanda alla documentazione generale dell'interfaccia per gli strumenti a disposizione.

### 4.3.3 Ricerca Anni Precedenti

#### dove : Preventivo > Consultazione > Ricerca Anni Precedenti

Fornisce uno strumento per la ricerca e la consultazione di <u>dettagli di anni precedenti</u> a partire da condizioni impostate dall'utente, anche in relazione a diverse voci di bilancio.

#### Preventivo

|            | Estrai 30 inique | 30 record scaricati in 2 | 34 ms \Lambda |            |                  |           |         |           | *  |
|------------|------------------|--------------------------|---------------|------------|------------------|-----------|---------|-----------|----|
| , <u> </u> | Voce di bilancio | Data Oper.               | NOTE          | Competenza | Residui Presunti | Cassa     | Origine | Stato ICY | 34 |
|            | 1.02.01.04.001   | 01/01/2015               | Prova         | 343,44     | 0,00             | 343,44    | N       | Accettato |    |
|            | 1.02.01.04.001   | 01/01/2015               | Prova         | 790,80     | 0,00             | 790,80    | Ν       | Accettato |    |
|            | 1.02.01.04.001   | 01/01/2015               | Prova         | 163,82     | 0,00             | 163,82    | N       | Accettato |    |
|            | 1.02.01.04.001   | 01/01/2015               | Prova         | 524,09     | 0,00             | 524,09    | N       | Accettato |    |
|            | 1.02.01.04.001   | 01/01/2015               | Prova         | 138,47     | 0,00             | 138,47    | N       | Accettato |    |
|            | 1.02.01.04.001   | 01/01/2015               | Prova         | 912,00     | 0,00             | 912,00    | N       | Accettato |    |
|            | 1.02.01.04.001   | 01/01/2015               | Prova         | 166,54     | 0,00             | 166,54    | N       | Accettato |    |
|            | 1.02.01.04.001   | 01/01/2015               | Prova         | 657,21     | 0,00             | 657,21    | N       | Accettato |    |
|            | 1.02.01.04.001   | 01/01/2015               | Prova         | 753,83     | 0,00             | 753,83    | N       | Accettato |    |
|            | 1.02.01.04.001   | 01/01/2015               | Prova         | 174,19     | 0,00             | 174,19    | N       | Accettato |    |
|            | 2.01.01.01.001   | 01/01/2015               | Droup         | 425.04     | 0.00             | 425.04    | M       | Accottato |    |
|            |                  |                          |               | 10.110,62  | 0,00             | 10.110,62 |         |           |    |
|            |                  |                          |               |            |                  |           |         |           | -  |

La griglia consente la sola ricerca e consultazione dei <u>dettagli di anni precedenti</u>, ed è basata sul funzionamento per "Dati Correnti". Si rimanda alla documentazione generale dell'interfaccia per gli strumenti a disposizione.

# 4.4 Stampe

#### 4.4.1 Stampe Preventivo

#### dove : Preventivo > Stampe > ...

La voce contiene un elenco di stampe relative al preventivo finanziario, che forniscono un report PDF salvabile su disco o stampabile su carta.

Le stampe attualmetne previste sono :

- Bilancio di previsione (include solo le poste esclusive e le poste intercompany accettate, **non include le poste in attesa di accettazione** o rifiutate)
- Tabella dimostrativa del Risultato di Amministrazione

Per entrambe è possibile stabilire se si vuola la stampa di data/ora :

| ella dimostrativ | a del risultato di amministrazione                           | 80              |
|------------------|--------------------------------------------------------------|-----------------|
| eneral           |                                                              | *               |
| General          |                                                              | MODALITÀ SCHEDA |
| Stampa data/ora  | a * 🗹                                                        | Stampa          |
| Titolo report    | Stampa Tabella dimostrativa del risultato di amministrazione |                 |
|                  |                                                              |                 |
|                  |                                                              |                 |
|                  |                                                              |                 |
|                  |                                                              |                 |
|                  |                                                              | Stampa          |
|                  |                                                              | Annulla         |

Le stampe vengono prodotte in background dal server, l'utente può continuare la normale attività con il programma fino a quando non riceve un messaggio di completamento.

Per maggiori informazioni sugli strumenti disponibili per le stampe si veda la documentazione generale dell'interfaccia utente.

# BCA 2g

2015 GESINF S.r.l.

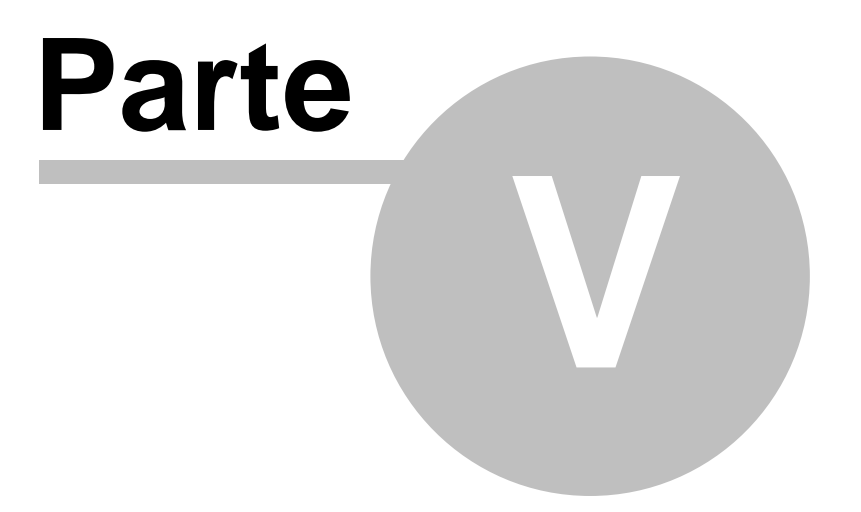

Residui Iniziali

# 5. Residui Iniziali

# 5.1 Funzionalità dei Residui Iniziali

La voce Residui Iniziali contiene le funzioni per l'inserimento dei residui iniziali, i residui attivi/passivi portati nel nuovo esercizio provenienti dagli esercizi precedenti.

I residui iniziali non devono essere confusi con i residui presunti indicati in fase di preventivo, questi ultimi essendo una stima.

La voce è suddivisa nelle seguenti sotto voci :

## Gestione

Contiene gli strumenti per l'mmissione/modifica dei residui iniziali. Le voci presenti sono le seguenti :

- <u>Entrate 41</u>. Consente la redazione dei residui iniziali attivi. Consente anche di accettare/rifiutare residui iniziali intercompany inseriti da un'altra sezione.
- <u>Uscite</u> 45. Consente la redazione dei residui iniziali passivi, per le stesse grandezze e con le stesse funzionaltà delle entrate.

### Consultazione

Consente di accedere in consultazione ai dati di bilancio. Le voci presenti sono le seguenti :

- Residui Iniziali 46. Consente di visonare la situazione completa dei residui iniziali in bilancio.
- <u>Ricerca Residui Iniziali</u> A. Consente di ricercare e visionare i residui iniziali relativi a tutto il bilancio.

### Poste da accettare

Consente di accedere rapidamente alla gestione **Poste da accettare** all'elenco delle poste intercompany inserite da un'altra sezione e ancora in attesa di accettazione.

NOTA : non sono previste stampe per i residui iniziali, essendo gli stessi contenuti nelle stampe relative al consuntivo finanziario.

# 5.2 Gestione

### 5.2.1 Entrate (Residui Iniziali)

#### dove : Residui Iniziali > Gestione > Entrate

Consente di inserire i residui attivi iniziali, per l'anno corrente.

La griglia riporta le voci di bilancio (capitoli o sottocapitoli) che presentano uno o più valori di stanziamento, con i totali relativi ai residui iniziali, il preventivo di competenza ed i residui presunti inseriti all'atto del preventivo.I pulsanti in basso consentono di aggiungere nuovi voci non presenti nel preventivo, modificare/ integrare i valori dei residui iniziali di quelle già stanziate, accettare/rifiutare poste intercompany.

| Ar | rchivio: Residui Iniziali (2016) [Anno: 2016, E/U: E] 😨 🖉 _ 🗆 🗙  |                  |                                                                                                    |              |             |               |           |  |  |  |
|----|------------------------------------------------------------------|------------------|----------------------------------------------------------------------------------------------------|--------------|-------------|---------------|-----------|--|--|--|
| (  | 🛃 Aggiorna 17 record scaricati in 488ms Layout Predefinito 💌 🕼 💌 |                  |                                                                                                    |              |             |               |           |  |  |  |
|    | E/U                                                              | Voce di bilancio | Descrizione                                                                                                    | Inter        | Res.In.Tot. | Prev.Comp.    | Res.Pres. |  |  |  |
|    | E                                                                | 2.01.01.02.001   | Trasferimenti correnti da Regioni e province autonome                                                                                                    |              | 0,00        | 350.000,00    | 0,00      |  |  |  |
|    | E                                                                | 2.01.01.02.002   | Trasferimenti correnti da Province                                                                                                    |              | 0,00        | 10.000,00     | 0,00      |  |  |  |
|    | E                                                                | 2.01.01.02.003   | Trasferimenti correnti da Comuni                                                                                                    |              | 0,00        | 20.000,00     | 0,00      |  |  |  |
|    | E                                                                | 2.01.03.01.999   | Sponsorizzazioni da altre imprese                                                                                                    |              | 0,00        | 100.000,00    | 0,00      |  |  |  |
|    | E                                                                | 2.01.03.02.999   | Altri trasferimenti correnti da altre imprese                                                                                                    |              | 0,00        | 80.000,00     | 0,00      |  |  |  |
|    | E                                                                | 3.01.02.01.024   | Proventi da servizi sanitari                                                                                                    |              | 0,00        | 152.000,00    | 0,00      |  |  |  |
|    | E                                                                | 3.01.02.01.037   | Proventi da quote associative                                                                                                    |              | 0,00        | 56.000,00     | 0,00      |  |  |  |
|    | E                                                                | 3.01.03.02.002   | Noleggi e locazioni di altri beni immobili                                                                                                    |              | 0,00        | 240,00        | 0,00      |  |  |  |
|    | E                                                                | 3.03.03.04.001   | Interessi attivi da depositi bancari o postali                                                                                                    |              | 0,00        | 35.700,00     | 0,00      |  |  |  |
|    | E                                                                | 3.05.02.03.004   | Entrate da rimborsi, recuperi e restituzioni di somme non dovute o incassa                                                                                                    |              | 0,00        | 3.450,00      | 0,00      |  |  |  |
|    | E                                                                | 3.05.99.99.999   | Altre entrate correnti n.a.c.                                                                                                    |              | 0,00        | 510.000,00    | 0,00      |  |  |  |
|    | -                                                                | 4 04 04 02 004   | Allowed and all and all a second and a second and a second and a second and a second and a second and a second a second |              | 0.00        | 1 000 00      |           |  |  |  |
|    | _                                                                |                  |                                                                                                    | Cerca nei re | cord Tutti  | i campi 💌 👲 🛛 | H 4 > H   |  |  |  |
| (  | ×                                                                | Vista Nuovo      | Aggiungi alla voce Dettaglio Valori                                                                                                    |              |             |               |           |  |  |  |

I pulsanti sotto la griglia danno accesso alle seguenti funzioni.

- Vista. Consente di visionare la <u>scheda della voce di bilancio</u> [81], che contiene informazioni generali della stessa (non modificabili dalla sezione).
- Nuovo. Consente di inserire una nuova <u>scheda dettaglio dei residui iniziali</u> 42, imputando successivamente la voce di bilancio interessata (già presente o meno sulla griglia). Tale funzione consente di inserire residui iniziali su capitoli/sotto-capitoli ancora non presenti in griglia.
- Aggiungi alla voce. Consente di aggiungere una ulteriore <u>scheda dettaglio dei residui iniziali and</u> alla voce già esistente. E' analoga alla funzione *Nuovo* (vedi sopra), ma preimposta la voce di bilancio (capitolo o sotto capitolo) a quella selezionata.
- **Dettaglio.** Consente di accedere all'<u>elenco delle righe di dettaglio</u> 4 che compongono i reisidui della voce selezionata, per visione/integrazione/modifica.
- Valori. Apre la <u>scheda dei valori di preventivo</u> 45 per la voce selezionata.

**NOTA** : Gli importi della registrazione si intendono sempre "in aggiunta" a quanto già eventualmente registrato nella voce di bilancio interessata. Il totale della voce è infatti la somma algebrica degli importi presenti nelle singole registrazioni.

# **Colorazione delle righe**

Nella griglia le voci che comprendono poste ancora non accettate, sia origine che destinazione, presentano lo sfondo giallo sulle colonne relative all'importo.

## Layout

La griglia prevede i seguenti formati delle colonne, accessibili dalla casella Lavout in alto a destra. Per il significato delle varie colonne si rimanda alla legenda ottenibile sostando con il cursore del mouse sul titolo di colonna.

- Predefinito. Riporta le colonne essenziali, comprendenti anche le poste intercompany ancora sospese.
- Esteso. Riporta tutti i totali disponibili per la voce di bilancio.
- Intercompany. Riporta i totali utile per la visione delle poste intercompany ed il loro stato.

#### 5.2.2 Scheda Residui Iniziali

```
dove : Residui Iniziali > Gestione > Entrate | Uscite > Nuovo
oppure Residui Iniziali > Gestione > Entrate | Uscite > Aggiungi alla voce
oppure Residui Iniziali > Gestione > Entrate | Uscite > Dettaglio > Edit
```

La scheda consente di accedere ad un singolo dettaglio dei residui iniziali. L'aspetto subisce cambiamenti in funzione della tipologia della voce di spesa interessata, se Intercompany o no. Le variazioni di aspetto sono applicate anche dinamicamente, in fase di selezione della voce di bilancio interessata.

## Scheda Residuo Esclusivo (Non Intercompany)

| Scheda Dati                                                                                          | 12 ® _ □ ×       |
|----------------------------------------------------------------------------------------------------|------------------|
| Generali                                                                                             | * -              |
| Generali         Anno       2016         Tipo *       Residui iniziali         Variazione ai residui | MODALITÀ SCHEDA  |
| Sezione * NA NAPOLI                                                                                  |                  |
| Origine Non Intercompany  Data Oper.  4 04/01/2018                                                   |                  |
| NOTE A                                                                                               |                  |
|                                                                                                    |                  |
| Residui Iniziali 0,00                                                                                | Salva<br>Annulla |

Contiene i valori dei reisidui iniziali relativi ad una voce di bilancio.

#### Generale

| Anno                   | Esercizio di riferimento                                                      |
|------------------------|-------------------------------------------------------------------------------|
| Tipo                   | Per la scheda in oggetto è sempre "Residui Iniziali".                         |
| EÜ                     | Segno della voce di bilancio interessata (Entrata = Residui Attivi /          |
|                        | Uscita=Residui Passivi)                                                       |
| Natura dell'operazione | Distingue tra Residuo Iniziale e Variazione ai residui, ovvero :              |
| •                      | - Residuo Iniziale = Residuo presente al 1 gennaio dell'esercizio per riporto |
|                        | dal 31/12 dell'esercizio precedente                                           |
|                        | - Variazione ai residui = Variazione ai residui intervenuta dopo l'inizio     |

| Sezione          | dell'esercizio, compresi i residui non presenti al 1/1 e formatisi<br>successivamente per riaccertamento.<br>La sezione che redige il preventivo.                              |
|------------------|----------------------------------------------------------------------------------------------------|
| Voce di Bilancio | Codice della voce di bilancio interessata dal preventivo.                                                                                                    |
| Origine          | Per i capitoli <i>non intercompany</i> è sempre indicata la dicitura "non intercompany". Per i capitoli intercompany può trattarsi di un dettaglio "Origine" o "Destinazione". |
| Data Oper.       | Data della registrazione.                                                                                                    |
| NOTE             | Note libere                                                                                                    |
| Residui Iniziali | Importo dei Residui Iniziali (o della variazione)                                                                                                    |

# Scheda Residuo Intercompany

Vale solo per le schede relative a voci intercompany, siano esse di origine che di destinazione. I campi della maschera sono gli stessi descritti per la scheda delle poste esclusive (vedi sopra), con l'aggiunta di una sezione **Dati Intercompany** relativa alle informazioni intercompany.

| neda Dati                                                                                                    | "⊡ ⑦ _ □ >      |
|----------------------------------------------------------------------------------------------------|-----------------|
| enerali                                                                                                    | * .             |
| Generali         Anno       2016         Tipo *       Residui iniziali         Variazione ai residui         Construction         Construction <t< th=""><th>MODALITÀ SCHEDA</th></t<> | MODALITÀ SCHEDA |
| Sezione NA NAPOLI                                                                                                    |                 |
| Voce di bilancio 🔹 2.01.01.04.001                                                                                                    |                 |
| Origine Intercompany Origine 💌                                                                                                    |                 |
| Data Oper. * 04/01/2016                                                                                                    |                 |
| NOTE                                                                                                    |                 |
|                                                                                                    |                 |
| Residui Iniziali 0,00                                                                                                    |                 |
| Dati Intercom pany                                                                                                    |                 |
| Id ICY                                                                                                    |                 |
| Sezione ICY Entrata/Uscita ICY Entrata 🖲 J                                                                                                    |                 |
| Codice Capitolo ICY 1.04.01.04.001 Trasferimenti correnti a organismi interni e/o unità local                                                                                                    |                 |
| Stato ICY                                                                                                    |                 |
| Note ICY                                                                                                    |                 |
|                                                                                                    | Salva           |
|                                                                                                    | Annuna          |

#### **Dati Intercompany**

| ID ICY              | Codice identificativo del dettaglio preventivo corrispondente (utile per ricerche). |
|---------------------|-------------------------------------------------------------------------------------|
| Sezione ICY         | Sezione controparte.                                                                |
| Entrata/Uscita ICY  | Segno della voce di bilancio corrispondente.                                        |
| Codice Capitolo ICY | Codice della voce di bilanco corrispondente.                                        |
| Stato ICY           | Stato della registrazione in funzione dell'accettazione/rifiuto della controparte.  |
| Data Esito ICY      | Data nella quale la controparte ha effettuato l'accettazione/rifiuto                |

Note ICY

Eventuali note della controparte.

### Poste Intercompany Origine e Destinazione

L'inserimento di una registrazione ORIGINE intercompany comporta la creazione automatica di una analoga registrazione DESTINAZIONE, a valore sul capitolo intercompany corrispondente e la sezione indicata come controparte, in attesa di accettazione/rifiuto da parte di quest'ultima. L'accettazione/rifiuto della registrazione DESTINAZIONE si ripercuote sulla registrazione ORIGINE.

## 5.2.3 Griglia dettaglio Residui

#### dove : Residui Inizlali > Gestione > Entrate | Uscite > Dettaglio

Consente l'accesso ai residui iniziali relativi ad una voce di bilancio, per la loro visione, modifica, accettazione/rifiuto (in caso di poste intercompany).

Il titolo della griglia riporta l'anno di riferimento e il codice della voce di bilancio.

Per il significato delle varie colonne si rimanda alla legenda ottenibile sostando con il cursore del mouse sul titolo di colonna.

| Archivio Residui Iniziali (2016) [Anno: 2016, Voce di bilancio: 2.01.01.02.001, Tipo: RI, E/U: E] 😨 💮 _ |          |         |                        |            |                         |         |  |
|----------------------------------------------------------------------------------------------------|----------|---------|------------------------|------------|-------------------------|---------|--|
|                                                                                                    | Aggiorna | 0 recor | d trovati              |            |                         | * -     |  |
| E/U                                                                                                    | (i)      | Flag    | Voce di bilancio       | Data Oper. | NOTE Residui Iniziali C | Origine |  |
|                                                                                                    |          |         |                        |            |                         |         |  |
|                                                                                                    |          |         |                        |            |                         |         |  |
|                                                                                                    |          |         |                        |            |                         |         |  |
|                                                                                                    |          |         |                        |            |                         |         |  |
|                                                                                                    |          |         |                        |            |                         |         |  |
|                                                                                                    |          |         |                        |            |                         |         |  |
| 2<br>                                                                                                   | •        |         |                        |            | 0,00                    | Þ       |  |
| Raggruppa per 🕻 campo 🔻 🔊                                                                               |          |         |                        |            |                         |         |  |
| Ø                                                                                                    | A 🗟      | Vi      | sta <b>Nuovo</b> Modif | Elimina    | Accetta Rifiuta         |         |  |
| -                                                                                                    | _        | _       |                        |            |                         | _       |  |

I pulsanti sotto la griglia danno accesso alle seguenti funzioni, sulla scheda di dettaglio selezionata nella griglia.

- Vista. Consente di visionare la scheda di dettaglio residui 42,
- Nuovo. Consente di aggiungere una ulteriore <u>scheda di dettaglio residui</u> alla voce di bilancio oggetto della griglia.
- **Miodif.** Consente di modificare la <u>scheda di dettaglio residui</u>, nelle parti modificabili in base allo stato della stessa.
- Elimina. Consente di eliminare la <u>scheda di dettaglio residui</u> 42<sup>-</sup>), se consentito in base allo stato della stessa.
- Accetta. (Solo per le righe di preventivo intercompany in attesa di accettazione) Consente di accettare la posta intercompany.
- **Rifiuta.** (Solo per le righe di preventivo intercompany in attesa di accettazione) Consente di rifiutare la posta intercompany.

# 5.2.4 Scheda Valori dei Residui Iniziali

#### dove : Residui Iniziali > Gestione > Entrate | Uscite > Valori

Mostra i totali dei residui di una data voce di bilancio.

| Scheda Valori Residui Iniziali (20 | 16) [E/U: E, Capitolo | o: 2.01.01.02.001, Anno: 2016] | ๔ ֎ _ □ ×                          |
|------------------------------------|-----------------------|--------------------------------|------------------------------------|
| General                            |                       |                                | * -                                |
| Prev.Comp.                         | 350.000,00            |                                | MODALITÀ SCHEDA<br>Visualizzazione |
| Cassa                              | 350.000,00            |                                |                                    |
| Residui Presunti                   | 0,00                  |                                |                                    |
| Poste                              |                       |                                |                                    |
| Poste esclusive                    | 0,00                  |                                |                                    |
| Poste intercompany                 | 0,00                  |                                |                                    |
| Poste Intercompany da contro       | parte                 |                                |                                    |
| In attesa di accettazione          | 0,00                  |                                |                                    |
| Rifiutate                          | 0,00                  |                                |                                    |
| Poste Intercompany verso con       | troparte              |                                |                                    |
| In attesa di accettazione          | 0,00                  |                                |                                    |
| Rifiutate                          | 0,00                  |                                |                                    |
| Totale                             |                       |                                |                                    |
| Totale esclusive + accettate       | 0,00                  |                                |                                    |
|                                    |                       |                                | Chiudi                             |

# 5.2.5 Uscite (Residui Iniziali)

#### dove : Residui Iniziali > Gestione > Uscite

Consente di indicare l'ammontare dei residui passivi iniziali, per l'anno corrente.

La griglia riporta le voci di bilancio (capitoli o sottocapitoli) che presentano uno o più valori di stanziamento e/o residui inseriti, con i totali relativi.I pulsanti in basso consentono di aggiungere nuovi voci, modificare/ integrare i valori dei residui di quelle già stanziate, accettare/rifiutare poste intercompany.

Le funzionalità sono analoghe a quelle riportate per la gestione delle <u>Entrate</u>, applicate alle voci di bilancio di uscita, alla quale si rimanda.

# 5.3 Consultazione

### 5.3.1 Reisdui Iniziali

#### dove : Preventivo > Consultazione > Bilancio Preventivo

Consente di leggere la situazione dei residui iniziali, per l'anno corrente, secondo la struttura gerarchica del bilancio.

La griglia riporta le voci di bilancio che presentano uno o più valori di stanziamento/residui iniziali e i rispettivi livelli aggregati, con i totali relativi.l pulsanti in basso consentono di visionare le registrazioni relative ai residui iniziali.

| Archi | rchivio: Residui Iniziali (2016) [Anno: 2016] 😰 🕐 _ 🗆 🗴       |                                                       |            |           |    |             |            |             |
|-------|---------------------------------------------------------------|-------------------------------------------------------|------------|-----------|----|-------------|------------|-------------|
|       | 🛃 Aggiorna 150 record scaricati in 453ms Layout Predefinito 💌 |                                                       |            |           |    |             |            |             |
| E/L   | J Capitolo                                                    | Descrizione                                           | Livello Pi | reventi l | CY | Res.In.Tot. | Prev.Comp. | Res.Pres. 🔺 |
| Е     | 2.                                                            | Trasferimenti correnti                                | 1 🗌        |           |    | 0,00        | 560.000,00 | 0,00        |
| Е     | 2.01.                                                         | Trasferimenti correnti                                | 2 🗖        |           |    | 0,00        | 560.000,00 | 0,00        |
| Е     | 2.01.01.                                                      | Trasferimenti correnti da Amministrazioni pubbliche   | 3 🗌        |           |    | 0,00        | 380.000,00 | 0,00        |
| Е     | 2.01.01.02.                                                   | Trasferimenti correnti da Amministrazioni Locali      | 4          |           |    | 0,00        | 380.000,00 | 0,00        |
| Е     | 2.01.01.02.001                                                | Trasferimenti correnti da Regioni e province autonome | 5 🗹        | 1         |    | 0,00        | 350.000,00 | 0,00        |
| E     | 2.01.01.02.002                                                | Trasferimenti correnti da Province                    | 5 🗹        | 1         |    | 0,00        | 10.000,00  | 0,00        |
| Е     | 2.01.01.02.003                                                | Trasferimenti correnti da Comuni                      | 5 🗹        | 1         |    | 0,00        | 20.000,00  | 0,00        |
| Е     | 2.01.03.                                                      | Trasferimenti correnti da Imprese                     | 3 📃        |           |    | 0,00        | 180.000,00 | 0,00        |
| Е     | 2.01.03.01.                                                   | Sponsorizzazioni da imprese                           | 4          |           |    | 0,00        | 100.000,00 | 0,00 🔻      |
| •     |                                                               |                                                       |            |           |    |             |            |             |
| Rag   | Raggruppa per Campo 🔻 🙍                                       |                                                       |            |           |    |             |            |             |
|       | Vista     Dettaglio     Valori                                |                                                       |            |           |    |             |            |             |

I pulsanti sotto la griglia danno accesso alle seguenti funzioni.

- Vista. Consente di visionare la <u>scheda della voce di bilancio</u> [81], che contiene informazioni generali della stessa (non modificabili dalla sezione).
- **Dettaglio.** Consente di accedere all'<u>elenco delle righe di dettaglio</u> 4 che compongono i reisidui della voce selezionata, per visione/integrazione/modifica.
- Valori. Apre la <u>scheda dei valori di preventivo</u> 45 per la voce selezionata.

# **Colorazione delle righe**

Nella griglia sono evidenziati in grassetto i livelli che costituiscono unità elementari per la redazione del preventivo (identificati dalla spunta su casella *Preventivo*)

Nella griglia le voci che comprendono dettagli di stanziamento intercompany ancora non accettati, sia *origine* che *destinazione*, presentano lo sfondo giallo sulle colonne relative al preventivo di competenza, residui presunti e cassa. Vale per tutti i layout.

### Layout

La griglia prevede i seguenti formati delle colonne, accessibili dalla casella *Layout* in alto a destra. Per il significato delle varie colonne si rimanda alla legenda ottenibile sostando con il cursore del mouse sul titolo di colonna.

• Predefinito. Riporta le colonne essenziali, con il preventivo totale di competenza, residui presunti e

cassa, comprendenti anche le poste intercompany ancora sospese.

- Esteso. Riporta tutti i totali disponibili per la voce di bilancio, compresi i valori dell'anno precedente.
- Anno Precedente. Riporta i totali di competenza, residui e cassa per l'anno corrente e i valori definitivi dell'anno precedente.
- Intercompany. Riporta i totali utile per la visione delle poste intercompany ed il loro stato.

## 5.3.2 Ricerca Residui Iniziali

#### dove : Preventivo > Consultazione > Ricerca Stanziamenti

Fornisce uno strumento per la ricerca e la consultazione di <u>registrazioni relative ai residui iniziali</u> a partire da condizioni impostate dall'utente, anche in relazione a diverse voci di bilancio.

| Archivio                             | rchivio Residui Iniziali (2016) [Anno: 2016, Tipo: RI] 😨 🖉 _ 🗆 🗙 |      |                  |            |      |  |                  |         |
|--------------------------------------|------------------------------------------------------------------|------|------------------|------------|------|--|------------------|---------|
| Ricero                               | Ricerche Dati correnti Tutti i record                            |      |                  |            |      |  |                  |         |
| C Estrai 30 + righe 0 record trovati |                                                                  |      |                  |            |      |  | * -              |         |
| E/U                                  | (II)                                                             | Flag | Voce di bilancio | Data Oper. | NOTE |  | Residui Iniziali | Origine |
|                                      |                                                                  |      |                  |            |      |  |                  |         |
|                                      |                                                                  |      |                  |            |      |  |                  |         |
|                                      |                                                                  |      |                  |            |      |  |                  |         |
|                                      |                                                                  |      |                  |            |      |  |                  |         |
|                                      |                                                                  |      |                  |            |      |  |                  |         |
| Σ                                    |                                                                  |      |                  |            |      |  | 0.00             |         |
| •                                    |                                                                  |      |                  |            |      |  |                  |         |
| Raggr                                | Raggruppa per campo 🔻 🕭 🕅 🚽 🕨                                    |      |                  |            |      |  |                  |         |
| 🖻 🔊 🙀 🔣 Vista                        |                                                                  |      |                  |            |      |  |                  |         |

La griglia consente la sola ricerca ed è basata sul funzionamento per "Dati Correnti". Si rimanda alla documentazione generale dell'interfaccia per gli strumenti a disposizione.

# BCA 2g

2015 GESINF S.r.l.

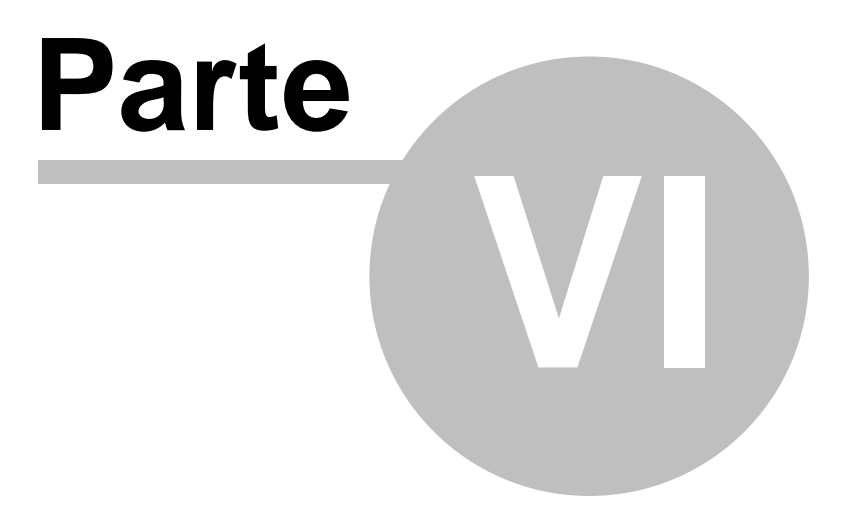

Consuntivo Finanziario

# 6. Consuntivo Finanziario

# 6.1 Funzionalità del Consuntivo

La voce *Consuntivo* contiene le funzioni per la redazione, la consultazione e la stampa del consuntivo finanziario.

La voce è suddivisa nelle seguenti sotto voci :

### Gestione

Contiene gli strumenti per l'mmissione/modifica del consuntivo finanziario e della tabella dimostrativa dell'avanzo/disavanzo presunto.

Le voci presenti sono le seguenti :

- Entrate 50. Consente la redazione del consuntivo delle entrate e l'indicazione del consuntivo definitivo dell'anno precedente. Consente anche di accettare/rifiutare poste intercompany inseriti da un'altra sezione.
- <u>Uscite</u> 54<sup>h</sup>. Consente la redazione del consuntivo delle uscite, per le stesse grandezze e con le stesse funzionaltà delle entrate.
- <u>Avanzo e Cassa Iniziali</u> 56<sup>-</sup>. Consente di inserire i valori dell'avanzo iniziale (effettivo) e della cassa iniziale.
- <u>Strumenti.</u> 54 Comprende alcune funzioni di servizio.

# Consultazione

Consente di accedere in consultazione ai dati di bilancio. Le voci presenti sono le seguenti :

- <u>Bilancio Consuntivo</u> 58<sup>°</sup>. Riporta l'intera struttura ad albero del bilancio consuntivo e consente di accedere ai totali per singolo livello.
- <u>Ricerca Consuntivo</u> 59. Consente di ricercare e visionare i dettagli di consuntivo relativi a tutto il bilancio.
- <u>Ricerca Anni precedenti</u> 36. Consente di ricercare e visionare i dettagli anni precedenti (AP) relativi a tutto il bilancio.

### Stampe

Comprende alcune <u>stampe del bilancio di previsione</u> 38<sup>-</sup>.

### Poste da accettare

Consente di accedere rapidamente alla gestione <u>Poste da accettare at</u>, ovvero all'elenco delle poste intercompany inserite da un'altra sezione e ancora in attesa di accettazione.

# 6.2 Gestione

#### 6.2.1 Entrate (Consuntivo)

#### dove : Consuntivo > Gestione > Entrate

Consente di redigere il consuntivo finanziario delle entrate, per l'anno corrente, e dei valori definitivi dell'anno precedente.

La griglia riporta le voci di bilancio (capitoli o sottocapitoli) che presentano uno o più valori di stanziamento/ consuntivo, con i totali relativi.I pulsanti in basso consentono di aggiungere nuovi voci, modificare/integrare i valori di consuntivo di quelle già presenti, accettare/rifiutare poste intercompany.

| Archi                                    | rchivio: Consuntivo (2016) [Anno: 2016, E/U: E] 😨 🖉 _ 🗆 🗴    |                                                                               |       |              |              |              |
|------------------------------------------|--------------------------------------------------------------|-------------------------------------------------------------------------------|-------|--------------|--------------|--------------|
| 1                                        | 🛃 Aggiorna 21 record scaricati in 794ms Layout Predefinito 💌 |                                                                               |       |              |              |              |
| E/                                       | J Voce di bilancio                                           | Descrizione                                                                   | Inter | IMP.Comp.Tot | Pag.Comp.Tot | Pag.Res.Tot. |
| Е                                        | 1.02.01.04.001                                               | Quote di partecipazione a carico degli iscritti                               |       | 0,00         | 0,00         | 0,00         |
| Е                                        | 2.01.01.01.001                                               | Trasferimenti correnti da Ministeri                                           |       | 0,00         | 0,00         | 0,00         |
| Е                                        | 2.01.01.01.002                                               | Trasferimenti correnti da Ministero dell'Istruzione - Istituzioni Scolastiche |       | 0,00         | 0,00         | 0,00         |
| Е                                        | 2.01.01.01.003                                               | Trasferimenti correnti da Presidenza del Consiglio dei Ministri               |       | 0,00         | 0,00         | 0,00         |
| Е                                        | 2.01.01.01.004                                               | Trasferimenti correnti da Organi Costituzionali e di rilievo costituzionale   |       | 0,00         | 0,00         | 0,00         |
| Е                                        | 2.01.01.01.005                                               | Trasferimenti correnti da Agenzie Fiscali                                     |       | 0,00         | 0,00         | 0,00         |
| Е                                        | 2.01.01.01.006                                               | Trasferimenti correnti da enti di regolazione dell'attività economica         |       | 0,00         | 0,00         | 0,00         |
| Е                                        | 2.01.01.01.007                                               | Trasferimenti correnti da Gruppo Equitalia                                    |       | 0,00         | 0,00         | 0,00         |
| Е                                        | 2.01.01.01.008                                               | Trasferimenti correnti da Anas S.p.A.                                         |       | 0,00         | 0,00         | 0,00         |
| F                                        | 2 01 01 01 009                                               | Trasferimenti correnti da altri enti centrali produttori di servizi economici |       | 0.00         | 0.00         | 0.00         |
| Cerca nei record Tutti i campi 🔻 🖉 🕅 🔍 🕨 |                                                              |                                                                               |       |              |              |              |
|                                          | Vista Nuovo                                                  | Aggiungi alla voce Dettaglio Anni Precedenti Valori                           |       |              |              |              |

I pulsanti sotto la griglia danno accesso alle seguenti funzioni.

- Vista. Consente di visionare la <u>scheda della voce di bilancio</u> [81], che contiene informazioni generali della stessa (non modificabili dalla sezione).
- Nuovo. Consente di inserire una nuova <u>scheda dettaglio di consuntivo</u> [51], imputando successivamente la voce di bilancio interessata (già presente o meno sulla griglia). Tale funzione consente di inserire i valori di consuntivo di capitoli/sotto-capitoli ancora non presenti in griglia.
- Aggiungi alla voce. Consente di aggiungere una ulteriore <u>scheda dettaglio di consuntivo</u> alla voce già esistente. E' analoga alla funzione *Nuovo* (vedi sopra), ma preimposta la voce di bilancio (capitolo o sotto capitolo) a quella selezionata.
- **Dettaglio.** Consente di accedere all'<u>elenco</u> <u>delle righe di dettaglio</u> che compongono il consuntivo della voce selezionata, per visione/integrazione/modifica.
- Anni Precedenti. Apre la <u>griglia delle definizioni dei valori definitivi dell'anno precedente</u> relativi alla voce selezionata, per inserimento/modifica.
- Valori. Apre la <u>scheda dei valori di consuntivo</u> 54 per la voce selezionata.

# **Colorazione delle righe**

Nella griglia le voci che comprendono dettagli ancora non accettati, sia origine che destinazione, presentano lo sfondo giallo sulle colonne relative agli importi. Vale per tutti i layout.

### Layout

La griglia prevede i seguenti formati delle colonne, accessibili dalla casella *Layout* in alto a destra. Per il significato delle varie colonne si rimanda alla legenda ottenibile sostando con il cursore del mouse sul titolo di colonna.

- Predefinito. Riporta le colonne essenziali comprendenti anche le poste intercompany ancora sospese.
- Esteso. Riporta tutti i totali disponibili per la voce di bilancio, compresi i valori dell'anno precedente.
- Anno Precedente. Riporta i totali per l'anno corrente e i valori definitivi dell'anno precedente.
- Intercompany. Riporta i totali utile per la visione delle poste intercompany ed il loro stato.

#### 6.2.2 Scheda dettaglio di Consuntivo

```
dove : Consuntivo > Gestione > Entrate | Uscite > Nuovo
oppure Consuntivo > Gestione > Entrate | Uscite > Aggiungi alla voce
oppure Consuntivo > Gestione > Entrate | Uscite > Dettaglio > Edit
```

La scheda consente di accedere ad un singolo dettaglio di consuntivo. L'aspetto subisce cambiamenti in funzione della tipologia della voce di spesa interessata, se Intercompany o no. Le variazioni di aspetto sono applicate anche dinamicamente, in fase di selezione della voce di bilancio interessata.

# Scheda Consuntivo Esclusivo (Non Intercompany)

| Scheda Dati                                                        | 20×             |
|--------------------------------------------------------------------|-----------------|
| Generali                                                           | * -             |
| Generali                                                           | MODALITÀ SCHEDA |
| Anno 2015 Tipo * Consuntivo V E/U * • Entrata Uscita               | Inserimento     |
|                                                                    |                 |
| Sezone * 01 Sezone 01                                              |                 |
| Voce di bilancio *                                                 |                 |
| Origine Non Intercompany 💌                                         |                 |
| Data Oper. * 08/01/2015                                            |                 |
| NOTE                                                               |                 |
| v v                                                                |                 |
|                                                                    |                 |
|                                                                    |                 |
|                                                                    |                 |
| Imp./Acc. Compet. 0,00 Inc./Pag. Comp. 0,00 Inc./Pag. Residui 0,00 | Salva           |
|                                                                    | Annulla         |
|                                                                    |                 |

Contiene i valori di consuntivo relativi ad una voce di bilancio.

#### Generale

| Anno<br>Tipo     | Esercizio di riferimento<br>Per la scheda in oggetto è sempre "Consuntivo".                                                                                                    |
|------------------|----------------------------------------------------------------------------------------------------|
| EU               | Segno della voce di bilancio interessata (Entrata/Uscita)                                                                                                    |
| Sezione          | La sezione che registra l'operazione.                                                                                                    |
| Voce di Bilancio | Codice della voce di bilancio interessata dalla registrazione.                                                                                                    |
| Origine          | Per i capitoli <i>non intercompany</i> è sempre indicata la dicitura "non intercompany". Per i capitoli intercompany può trattarsi di un dettaglio "Origine" o "Destinazione". |
| Data Oper.       | Data della registrazione.                                                                                                    |

#### NOTE Imp./Acc. Compet. Inc./Pag. Comp. Inc./Pag. Residui

Note libere Impegni (per le uscite) o Accertamenti (per le entrate) di compentenza Incassato (per le entrate) o Pagato (per le uscite) a competenza Incassato (per le entrate) o Pagato (per le uscite) a residui

**NOTA** : Gli importi della registrazione si intendono sempre "in aggiunta" a quanto già eventualmente registrato nella voce di bilancio interessato. Il totale della voce è infatti la somma algebrica degli importi presenti nelle singole registrazioni.

### Scheda Consuntivo Intercompany

Vale solo per le schede relative a voci intercompany, siano esse di origine che di destinazione. I campi della maschera sono gli stessi descritti per la scheda delle poste esclusive (vedi sopra), con l'aggiunta di una sezione **Dati Intercompany** relativa alle informazioni intercompany.

| cheda Dati                                                                                               | ፟⊉ ® _ □ ×                     |
|----------------------------------------------------------------------------------------------------|--------------------------------|
| Generali                                                                                                 | * -                            |
| Generali<br>Anno 2015 Tipo ∗ Consuntivo ▼ E/U ∗ ⊙ Entrata ○ Uscita                                       | MODALITÀ SCHEDA<br>Inserimento |
| Sezione * NA NAPOLI                                                                                      |                                |
| Voce di bilancio 🔹 2.01.01.04.001 Trasferimenti correnti da organismi interni e/o unità locali della amm |                                |
| Origine Intercompany Origine 💌                                                                           |                                |
| Data Oper. * 08/01/2015                                                                                  |                                |
| NOTE                                                                                                    |                                |
| Imp./Acc. Compet. 0,00 Inc./Pag. Comp. 0,00 Inc./Pag. Residui 0,00                                       |                                |
| Id ICY                                                                                                   |                                |
| Sezione ICY Entrata/Uscita ICY Entrata 💿 Uscita                                                          |                                |
| Codice Capitolo ICY 1.04.01.04.001 Trasferimenti correnti a organismi interni e/o unità locali della amr |                                |
| Stato ICY Data Esito ICY                                                                                 |                                |
| Note ICY                                                                                                 | Salva                          |
|                                                                                                    | Annuna                         |

#### **Dati Intercompany**

| ID ICY<br>Sezione ICY<br>Entrata/Uscita ICY<br>Codice Capitolo ICY | Codice identificativo del dettaglio corrispondente (utile per ricerche).<br>Sezione controparte.<br>Segno della voce di bilancio corrispondente.<br>Codice della voce di bilanco corrispondente. |  |  |
|--------------------------------------------------------------------|----------------------------------------------------------------------------------------------------|--|--|
| Stato ICY                                                          | Stato della registrazione in funzione dell'accettazione/rifiuto della controparte.                                                                                                    |  |  |
| Data Esito ICY<br>Note ICY                                         | Data nella quale la controparte ha effettuato l'accettazione/rifiuto                                                                                                    |  |  |

## Poste Intercompany Origine e Destinazione

L'inserimento di una registrazione ORIGINE intercompany comporta la creazione automatica di una analoga registrazione DESTINAZIONE, a valore sul capitolo intercompany corrispondente e la sezione indicata come controparte, in attesa di accettazione/rifiuto da parte di quest'ultima. L'accettazione/rifiuto della registrazione DESTINAZIONE si ripercuote sulla registrazione ORIGINE.

## 6.2.3 Griglia dettaglio Consutivo

#### dove : Consuntivo > Gestione > Entrate | Uscite > Dettaglio

Consente l'accesso ai dettagli relativi ad una voce di bilancio, per la loro visione, modifica, accettazione/ rifiuto (in caso di poste intercompany).

Il titolo della griglia riporta l'anno di riferimento e il codice della voce di bilancio.

Per il significato delle varie colonne si rimanda alla legenda ottenibile sostando con il cursore del mouse sul titolo di colonna.

| Archivio Consuntivo (2015) [Anno: 2015, Voce di bilancio: 1.01.01.01, Tipo: CO, E/U: E] 😨 📃 🗆 |                             |                  |            |                      |                  | Ξ×              |                   |         |     |
|-----------------------------------------------------------------------------------------------|-----------------------------|------------------|------------|----------------------|------------------|-----------------|-------------------|---------|-----|
|                                                                                               | 2 record scaricati in 348ms |                  |            |                      |                  |                 | *                 | •       |     |
| E                                                                                             | /U                          | Voce di bilancio | Data Oper. | NOTE                 | Imp./Acc. Compet | Inc./Pag. Comp. | Inc./Pag. Residui | Origine | Sta |
| E                                                                                             |                             | 1.01.01.01.001   | 08/01/2015 | Consuntivo di perido | 10,00            | 5,00            | 3,00              | N       | Acc |
| E                                                                                             |                             | 1.01.01.01.001   | 08/01/2015 | due                  | 3,00             | 1,00            | 1,00              | Ν       | Acc |
|                                                                                               |                             |                  |            |                      |                  |                 |                   |         |     |
|                                                                                               |                             |                  |            |                      |                  |                 |                   |         |     |
|                                                                                               |                             |                  |            |                      |                  |                 |                   |         |     |
|                                                                                               |                             |                  |            |                      |                  |                 |                   |         |     |
|                                                                                               |                             |                  |            |                      |                  |                 |                   |         |     |
|                                                                                               |                             |                  |            |                      |                  |                 |                   |         |     |
|                                                                                               |                             |                  |            |                      |                  |                 |                   |         |     |
| •                                                                                             |                             |                  |            |                      |                  |                 |                   |         | ►   |
| Raggruppa per campo 🔻 🖉 Cerca nei record Tutti i campi 👻 🛃 🖬 🔺 🕨 🕅                            |                             |                  |            |                      |                  |                 |                   |         |     |
| Vista Nuovo Modif Elimina                                                                     |                             |                  |            |                      |                  |                 |                   |         |     |
|                                                                                               | -                           |                  |            |                      |                  |                 |                   | _       | _   |

I pulsanti sotto la griglia danno accesso alle seguenti funzioni, sulla scheda di dettaglio selezionata nella griglia.

- Vista. Consente di visionare la scheda dettaglio di consuntvo 51,
- Nuovo. Consente di aggiungere una ulteriore <u>scheda dettaglio di consuntvo</u> alla voce di bilancio oggetto della griglia.
- Miodif. Consente di modificare la <u>scheda dettaglio di consuntvo</u>, nelle parti modificabili in base allo stato della stessa.
- Elimina. Consente di eliminare la <u>scheda dettaglio di consuntvo</u> [51<sup>-</sup>], se consentito in base allo stato della stessa.
- Accetta. (Solo per le righe intercompany in attesa di accettazione) Consente di accettare la posta intercompany.
- Rifiuta. (Solo per le righe intercompany in attesa di accettazione) Consente di rifiutare la posta intercompany.

# 6.2.4 Scheda Valori di Consuntivo

#### dove : Consuntivo > Gestione > Entrate | Uscite > Valori

Mostra i totali di consuntivo di una data voce di bilancio.

| cheda Valori Consuntivo (2015) [E/U: E, Capitolo: 1.01.01.01.001, Anno: 2015] 😨 🖉 💷 |                   |                |                  |              |      | ً0 ₪ _ □ ×                         |
|-------------------------------------------------------------------------------------|-------------------|----------------|------------------|--------------|------|------------------------------------|
| General                                                                             |                   |                |                  |              |      | * -                                |
| Poste                                                                               | lm p./Acc. Com p. | Pagato a comp. | Pagato a residui | Prev.Comp.   | 0,00 | MODALITÀ SCHEDA<br>Visualizzazione |
| Poste esclusive                                                                     | 13,00             | 6,00           | 4,00             | Cassa        | 0,00 |                                    |
| Poste intercompany                                                                  | 0,00              | 0,00           | 0,00             | Res.Iniziali | 0,00 |                                    |
| Poste Intercompany da controp                                                       | arte              |                |                  |              |      |                                    |
| In attesa di accettazione                                                           | 0,00              | 0,00           | 0,00             |              |      |                                    |
| Rifiutate                                                                           | 0,00              | 0,00           | 0,00             |              |      |                                    |
| Poste Intercompany verso cont                                                       | troparte          |                |                  |              |      |                                    |
| In attesa di accettazione                                                           | 0,00              | 0,00           | 0,00             |              |      |                                    |
| Rifiutate                                                                           | 0,00              | 0,00           | 0,00             |              |      |                                    |
| Totale                                                                              |                   |                |                  |              |      |                                    |
| Totale esclusive + accettate                                                        | 13,00             | 6,00           | 4,00             |              |      | Chiudi                             |

# 6.2.5 Uscite (Consuntivo)

#### dove : Consuntivo > Gestione > Uscite

Consente di indicare le grandezze finanziarie del consuntivo delle uscite, per l'anno corrente, e dei valori definitivi dell'anno precedente.

La griglia riporta le voci di bilancio (capitoli o sottocapitoli) che presentano uno o più valori di stanziamento/ consuntivo, con i totali relativi.I pulsanti in basso consentono di aggiungere nuovi voci, modificare/integrare i valori di quelle già registrate, accettare/rifiutare poste intercompany.

Le funzionalità sono analoghe a quelle riportate per la gestione delle <u>Entrate</u> 50<sup>-</sup>, applicate alle voci di bilancio di uscita, alla quale si rimanda.

# 6.2.6 Strumenti (Consuntivo)

#### dove : Consuntivo > Gestione > Strumenti

Comprende eventuali funzioni di servizio relative al bilancio preventivo.

### Sottoponi Consuntivo

Consente di passare lo stato del consuntivo da "In preparazione" a "Sottoposto", uno stato nel quale lo stesso non è più modificabile.

La funzione può essere eseguita solo se non sono presenti poste "in attesa di accettazione". Una volta eseguita è irreversibile (il ritorno allo stato precedente deve essere eventualmente richiesto all'amministratore del sistema).

# 6.2.7 Situazione Amministrativa

#### dove : Consuntivo > Gestione > Situazione Amministrativa

Consente di visionare e stampare la situazione amministrativa, un prospetto del consuntivo. I valoi sono calcolati sulla base delle registrazioni presenti a consuntivo, mentre è necessario compilare la parte "Utilizzo".

# Valori calcolati, linguetta Generale

| Situazione amministrativa (2015) [Anno: 2015] 😨 📃 🗆 🗴                                                                           |                              |                      |                             |  |  |
|----------------------------------------------------------------------------------------------------|------------------------------|----------------------|-----------------------------|--|--|
| General Utilizzo                                                                                                    |                              |                      | * -                         |  |  |
| Consistenza della cassa all'inizio dell'esercizio<br>Riscossioni in c/competenza<br>Riscossioni in c/residui                    | 0,00<br>6,00<br>4,00         | Riscossioni 10,00    | Modalità scheda<br>Modifica |  |  |
| Pagamenti in c/competenza<br>Pagamenti in c/residui<br>Consistenza della cassa alla fine dell'esercizio                         | 0,00<br>0,00<br><b>10,00</b> | Pagamenti 0,00       |                             |  |  |
| Residui attivi degli esercizi precedenti<br>Residui attivi dell'esercizio<br>Residui passivi degli eserci <i>z</i> i precedenti | -4,00<br>7,00<br>0,00        | Residui attivi 3,00  |                             |  |  |
| Residui passivi dell'esercizio<br>Ava/DisavAmm. Fine Eser                                                                       | 0,00                         | Residui passivi 0,00 | Salva<br>Annulla            |  |  |

# Dati richiesti, linguetta Utilizzo

Prima della chiusura del consuntivo è necessario compilare la maschera di utilizzo dell'avanzo/disavanzo realizzato.

2015 GESINF S.r.l.

#### **Consuntivo Finanziario**

| azione anninistrativa (2015) [Anno. | 2010] |          |                 |
|-------------------------------------|-------|----------|-----------------|
| eneral Utilizzo                     |       |          | * -             |
|                                     |       |          | MODALITÀ SCHEDA |
| Ava/DisavAmm. Fine Eser             | 13,00 |          | Modifica        |
| Quota Vincol. Avan/Disav            | 0,00  |          |                 |
| Descriz parte vincolata             |       | A        |                 |
|                                     |       | <b>v</b> |                 |
| Quota Dispon. Utilizzata            | 0,00  |          |                 |
| Descriz impieghi Avan/Disav         |       | *        |                 |
|                                     |       |          |                 |
|                                     | 13 00 | Y        | Salva           |
|                                     | ,     |          | Annulla         |

| Ava/Disav.Amm.Fine Eser                                        | L'avanzo/disavanzo di fine esercizio risultante dai dati presenti nel sistemi (sola lettura)                |
|----------------------------------------------------------------|----------------------------------------------------------------------------------------------------|
| Quota Vincol.Avan/Disav                                        | Ìmputabile. Rappresenta la parte di avanzo presunto destinata a specifiche coperture.                       |
| Descriz Parte Vincolata                                        | Imputabile. Descrive le poste alle quali è destinata la parte vincolata (generalmente natura e importi).    |
| Quota Dispon. Utilizzata                                       | Imputabile.E' la quota di avanzo utilizzata nell'esercizio successivo.                                      |
| Descriz Impieghi Avan/Disav                                    | Imputabile. Descrive le poste alle quali è destinata la parte impiegata (generalmente natura e importi).    |
| Parte di cui non si prevede<br>l'utilizzazione nell'esercizio. | Calcolata. E' la differenza tra l'avanzo presunto è i due importi sopra, parte vincolata e parta impiegata. |

## 6.2.8 Avanzo e Cassa Iniziali

#### dove : Consuntivo > Gestione > Avanzo e Cassa Iniziali

Consente di inserire i valori iniziali di avanzo di amministrazione (o disavanzo, se negativo) e di cassa. Si tratta dei valori reali, ovvero avanzo/disavanzo effettivo al 1/1 dell'anno corrente e giacienze iniziali.

| Avanzo e Cassa Iniziali (2015) [Anno: 2015]                                       | ๎ฃ๏_ – ×                    |
|-----------------------------------------------------------------------------------|-----------------------------|
| General                                                                           | * -                         |
| Cassa iniziale al 01/01/2014 0,00<br>Avanzo/Disavanzo iniziale al 01/01/2014 0,00 | MODALITÀ SCHEDA<br>Modifica |
|                                                                                   | Salva<br>Annulla            |

L'editabilità dei valori è subordinata allo stato del preventivo e del consuntivo dell'anno precedente.

# 6.3 Consultazione

#### 6.3.1 Consuntvo

#### dove : Consuntivo > Consultazione > Consuntivo

Consente di leggere il consuntivo finanziario delle entrate e delle uscite, per l'anno corrente, e dei valori definitivi dell'anno precedente, secondo la struttura gerarchica del bilancio.

La griglia riporta le voci di bilancio che presentano uno o più valori di stanziamento/consuntivo e i rispettivi livelli aggregati, con i totali relativi.I pulsanti in basso consentono di visionare le registrazioni relative al consuntivo.

| Archivio                | rchivio: Consuntivo (2015) [Anno: 2015] 😰 🕐 _ 🗆 🗙            |                                                                       |         |          |     |            |            |             |   |  |
|-------------------------|--------------------------------------------------------------|-----------------------------------------------------------------------|---------|----------|-----|------------|------------|-------------|---|--|
|                         | 🛃 Aggiorna 10 record scaricati in 234ms Layout Predefinito 🔻 |                                                                       |         |          |     |            |            |             |   |  |
| E/U                     | Capitolo                                                     | Descrizione                                                           | Livello | Preventi | ICY | IMP.Comp.T | Pag.Comp.T | Pag.Res.Tot |   |  |
| E                       | 1.                                                           | Entrate correnti di natura tributaria, contributiva e perequativa     | 1       |          |     | 13,00      | 6,00       | 4,00        |   |  |
| E                       | 1.01.                                                        | Tributi                                                               | 2       |          |     | 13,00      | 6,00       | 4,00        |   |  |
| E                       | 1.01.01.                                                     | Imposte, tasse e proventi assimilati                                  | 3       |          |     | 13,00      | 6,00       | 4,00        |   |  |
| E                       | 1.01.01.01.                                                  | Imposta sul reddito delle persone fisiche (ex IRPEF)                  | 4       |          |     | 13,00      | 6,00       | 4,00        |   |  |
| E                       | 1.01.01.01.001                                               | Imposta sul reddito delle persone fisiche riscossa a seguito del      | 5       |          |     | 13,00      | 6,00       | 4,00        |   |  |
| E                       | 4.                                                           | Entrate in conto capitale                                             | 1       |          |     | 100,00     | 50,00      | 12,00       |   |  |
| E                       | 4.02.                                                        | Contributi agli investimenti                                          | 2       |          |     | 100,00     | 50,00      | 12,00       |   |  |
| E                       | 4.02.09.                                                     | Contributi agli investimenti direttamente destinati al rimborso di pr | 3       |          |     | 100,00     | 50,00      | 12,00       |   |  |
| E                       | 4.02.09.01.                                                  | Contributi agli investimenti direttamente destinati al rimborso di pr | 4       |          |     | 100,00     | 50,00      | 12,00       | T |  |
| Raggruppa per Campo 🔻 💇 |                                                              |                                                                       |         |          |     |            |            |             |   |  |
|                         | Vista Detta                                                  | glio Anni Precedenti Valori                                           |         |          |     |            |            |             |   |  |

I pulsanti sotto la griglia danno accesso alle seguenti funzioni.

- Vista. Consente di visionare la <u>scheda della voce di bilancio</u> [81], che contiene informazioni generali della stessa (non modificabili dalla sezione).
- **Dettaglio.** Consente di accedere all'<u>elenco</u> <u>delle righe di dettaglio</u> <u>s</u> che compongono il consuntivo della voce selezionata, per visione/integrazione/modifica.
- Anni Precedenti. Apre la griglia delle definizioni dei valori definitivi dell'anno precedente 28 relativi alla voce selezionata, per inserimento/modifica.
- Valori. Apre la <u>scheda dei valori di consuntivo</u> 54 per la voce selezionata.

# **Colorazione delle righe**

Nella griglia sono evidenziati in grassetto i livelli che costituiscono unità elementari per la redazione del preventivo (identificati dalla spunta su casella *Preventivo*)

Nella griglia le voci che comprendono dettagli di stanziamento intercompany ancora non accettati, sia *origine* che *destinazione*, presentano lo sfondo giallo sulle colonne relative al preventivo di competenza, residui presunti e cassa. Vale per tutti i layout.

### Layout

La griglia prevede i seguenti formati delle colonne, accessibili dalla casella *Layout* in alto a destra. Per il significato delle varie colonne si rimanda alla legenda ottenibile sostando con il cursore del mouse sul titolo di colonna.

- **Predefinito.** Riporta le colonne essenziali, con il preventivo totale di competenza, residui presunti e cassa, comprendenti anche le poste intercompany ancora sospese.
- Esteso. Riporta tutti i totali disponibili per la voce di bilancio, compresi i valori dell'anno precedente.
- Anno Precedente. Riporta i totali di competenza, residui e cassa per l'anno corrente e i valori definitivi dell'anno precedente.
- Intercompany. Riporta i totali utile per la visione delle poste intercompany ed il loro stato.

#### 6.3.2 Ricerca Consuntivo

#### dove : Consuntivo > Consultazione > Ricerca Consuntivo

Fornisce uno strumento per la ricerca e la consultazione di <u>dettagli di consuntivo</u> a partire da condizioni impostate dall'utente, anche in relazione a diverse voci di bilancio.

| Archivio Co             | rchivio Consuntivo (2015) [Anno: 2015, Tipo: CO] 😨 🗇 🗆 🗙 |            |                      |                   |                 |                   |  |  |  |  |
|-------------------------|----------------------------------------------------------|------------|----------------------|-------------------|-----------------|-------------------|--|--|--|--|
| Ricerche                | Ricerche Dati correnti Tutti i record                    |            |                      |                   |                 |                   |  |  |  |  |
|                         | Q Estrai 30 📫 righe 3 record scaricati in 227ms          |            |                      |                   |                 |                   |  |  |  |  |
| E/U Vo                  | ce di bilancio                                           | Data Oper. | NOTE                 | Imp./Acc. Compet. | Inc./Pag. Comp. | Inc./Pag. Residui |  |  |  |  |
| E 1.0                   | 01.01.01.001                                             | 08/01/2015 | Consuntivo di perido | 10,00             | 5,00            | 3,00              |  |  |  |  |
| E 1.0                   | 01.01.01.001                                             | 08/01/2015 | due                  | 3,00              | 1,00            | 1,00              |  |  |  |  |
| E 4.0                   | 02.09.01.001                                             | 08/01/2015 | сс                   | 100,00            | 50,00           | 12,00             |  |  |  |  |
|                         |                                                          |            |                      |                   |                 |                   |  |  |  |  |
|                         |                                                          |            |                      |                   |                 |                   |  |  |  |  |
|                         |                                                          |            |                      |                   |                 |                   |  |  |  |  |
|                         |                                                          |            |                      |                   |                 |                   |  |  |  |  |
|                         |                                                          |            |                      |                   |                 |                   |  |  |  |  |
| Raggruppa per campo 🔻 🔬 |                                                          |            |                      |                   |                 |                   |  |  |  |  |
| 🖻 🖳                     | 🕞 🔣 Vista                                                |            |                      |                   |                 |                   |  |  |  |  |
|                         |                                                          |            |                      |                   |                 |                   |  |  |  |  |

La griglia consente la sola ricerca ed è basata sul funzionamento per "Dati Correnti". Si rimanda alla documentazione generale dell'interfaccia per gli strumenti a disposizione.

# BCA 2g

2015 GESINF S.r.l.

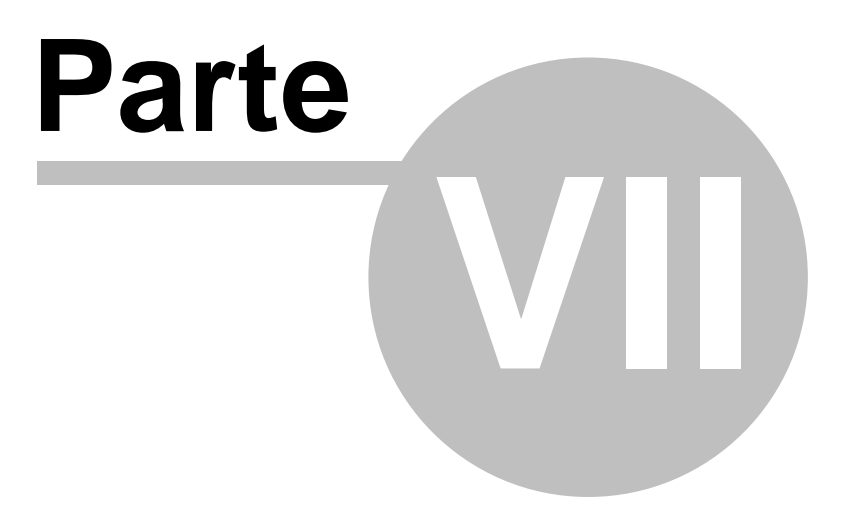

# Eco.Pat.

# 7. Eco.Pat.

# 7.1 Funzionalità dell'Economico Patrimoniale

La voce Eco.Pat. contiene le funzioni per la redazione, la consultazione e la stampa del consuntivo economico patrimoniale.

La voce è suddivisa nelle seguenti sotto voci :

### Gestione

Contiene gli strumenti per l'mmissione/modifica del consuntivo finanziario e della tabella dimostrativa dell'avanzo/disavanzo presunto.

Le voci presenti sono le seguenti :

- <u>Stato Patrimoniale</u> 62. Consente la redazione del consuntivo dello stato patrimoniale e l'indicazione del consuntivo definitivo dell'anno precedente. Consente anche di accettare/rifiutare poste intercompany inseriti da un'altra sezione.
- <u>Conto Economico</u> Consente la redazione del consuntivo del conto economico, per le stesse grandezze e con le stesse funzionaltà dello stato patrimoniale.
- <u>Conti d'Ordine</u> Consente la redazione del consuntivo dei conti d'ordine, per le stesse grandezze e con le stesse funzionaltà dello stato patrimoniale.
- <u>Strumenti.</u> 67 Comprende alcune funzioni di servizio.

# Consultazione

Consente di accedere in consultazione ai dati di bilancio. Le voci presenti sono le seguenti :

- <u>Consuntivo Generale</u> B. Riporta l'intera struttura ad albero del bilancio consuntivo Eco.Pat. e consente di accedere ai totali per singolo livello.
- <u>Ricerca Consuntivo E.P.</u> 70. Consente di ricercare e visionare i dettagli di consuntivo Eco.Pat. relativi a tutto il bilancio.
- <u>Ricerca Anni precedenti</u> 36<sup>-</sup>. Consente di ricercare e visionare i dettagli anni precedenti (AP) relativi a tutto il bilancio.

### Poste da accettare

Consente di accedere rapidamente alla gestione <u>Poste da accettare at</u>, ovvero all'elenco delle poste intercompany inserite da un'altra sezione e ancora in attesa di accettazione.

# 7.2 Gestione

#### 7.2.1 Stato Patrimoniale

#### dove : Eco.Pat. > Gestione > Stato Patrimoniale

Consente di redigere il consuntivo dello stato patrimoniale, per l'anno corrente, e dei valori definitivi dell'anno precedente.

La griglia riporta i conti che presentano uno o più valori di consuntivo, con i totali relativi.l pulsanti in basso consentono di aggiungere nuovi conti, modificare/integrare i valori di consuntivo di quelle già presenti, accettare/rifiutare poste intercompany.

| Arc | rchivio: Econ. Patr. (2015) [Anno: 2015, Tipo: CP] 😰 🕐 _ 🗆 🗴 |                |                                                                             |                    |              |  |  |
|-----|--------------------------------------------------------------|----------------|-----------------------------------------------------------------------------|--------------------|--------------|--|--|
|     | Layout Predefinito V                                         |                |                                                                             |                    |              |  |  |
| F   | P/E/(                                                        | Codice Conto   | Descrizione                                                                 | Conto Intercompany | Saldo. Tot.  |  |  |
| I   | 2                                                            | 2.4.2.01.01.01 | Debiti verso fornitori                                                      |                    | 100,00       |  |  |
|     | 2                                                            | 2.4.7.01.14.02 | Debiti per Indennità e rimborso spese di trasporto per missioni sogg. al co |                    | 50,00        |  |  |
|     |                                                              |                |                                                                             |                    |              |  |  |
|     |                                                              |                |                                                                             |                    |              |  |  |
|     |                                                              |                |                                                                             |                    |              |  |  |
|     |                                                              |                |                                                                             |                    |              |  |  |
|     |                                                              |                |                                                                             |                    |              |  |  |
|     |                                                              |                |                                                                             |                    |              |  |  |
|     | Σ                                                            |                |                                                                             |                    | 150,00       |  |  |
|     |                                                              |                | Cerca nei record                                                            | i campi 💌 👲 🔳      | 4 <b>F</b> H |  |  |
|     |                                                              | Vista Nuovo    | Aggiungi alla voce Dettaglio Anni Precedenti Valori                         |                    |              |  |  |
|     | _                                                            |                |                                                                             |                    |              |  |  |

I pulsanti sotto la griglia danno accesso alle seguenti funzioni.

- Vista. Consente di visionare la <u>scheda della voce di bilancio</u>, che contiene informazioni generali della stessa (non modificabili dalla sezione).
- Nuovo. Consente di inserire una nuova <u>scheda dettaglio di consuntivo</u>, imputando successivamente la voce di bilancio interessata (già presente o meno sulla griglia). Tale funzione consente di inserire i valori di consuntivo su voci ancora non presenti in griglia.
- Aggiungi alla voce. Consente di aggiungere una ulteriore <u>scheda dettaglio di consuntivo</u> alla voce già esistente. E' analoga alla funzione *Nuovo* (vedi sopra), ma preimposta la voce di bilancio a quella selezionata.
- **Dettaglio.** Consente di accedere all'<u>elenco</u> <u>delle righe di dettaglio</u> <u>b</u> che compongono il consuntivo della voce selezionata, per visione/integrazione/modifica.
- Anni Precedenti. Apre la griglia delle definizioni dei valori definitivi dell'anno precedente 28 relativi alla voce selezionata, per inserimento/modifica.
- Valori. Apre la <u>scheda dei valori di consuntivo</u> **66** per la voce selezionata.

### **Colorazione delle righe**

Nella griglia le voci che comprendono dettagli ancora non accettati, sia origine che destinazione, presentano lo sfondo giallo sulle colonne relative agli importi. Vale per tutti i layout.

### Layout

La griglia prevede i seguenti formati delle colonne, accessibili dalla casella *Layout* in alto a destra. Per il significato delle varie colonne si rimanda alla legenda ottenibile sostando con il cursore del mouse sul titolo di colonna.

- Predefinito. Riporta le colonne essenziali comprendenti anche le poste intercompany ancora sospese.
- Esteso. Riporta tutti i totali disponibili per la voce di bilancio, compresi i valori dell'anno precedente.
- Anno Precedente. Riporta i totali per l'anno corrente e i valori definitivi dell'anno precedente.
- Intercompany. Riporta i totali utile per la visione delle poste intercompany ed il loro stato.

## 7.2.2 Scheda Consuntivo Conto

```
dove : Eco.Pat. > Gestione > Stato Patrimoniale | Conto Economico > Nuovo
oppure Eco.Pat > Gestione > Stato Patrimoniale | Conto Economico > Aggiungi alla voce
oppure Eco.Pat > Gestione > Stato Patrimoniale | Conto Economico > Dettaglio > Edit
```

La scheda consente di accedere ad un singolo dettaglio di consuntivo di conto economico patrimoniale. L'aspetto subisce cambiamenti in funzione della tipologia del conto interessato, se Intercompany o no. Le variazioni di aspetto sono applicate anche dinamicamente, in fase di selezione del conto interessato.

### Scheda Consuntivo Esclusivo (Non Intercompany)

| Scheda Dati Economico/Patrimoniali                                                                                    | 12 (V _ 🗆 X     |
|----------------------------------------------------------------------------------------------------|-----------------|
| General                                                                                                    | * -             |
| Generali                                                                                                    | MODALITÀ SCHEDA |
| Anno 2015 Tipo * Consuntivo Patrimoniale 💌 P/E/O *   Patrimoniale Consuntivo Patrimoniale Consumiser O Conti d'Ordine | Inserimento     |
|                                                                                                    |                 |
| Sezione * NA NA                                                                                                    |                 |
| Codice Conto * 2.4.2.01.01.01                                                                                         |                 |
| Origine Non Intercompany 💌                                                                                            |                 |
| Data Op. * 14/01/2015                                                                                                 |                 |
| Note                                                                                                    |                 |
| Saldo del Conto 0,00                                                                                                  | Salva           |
|                                                                                                    | Annulla         |

Contiene i valori di consuntivo relativi ad un conto eco.pat.

#### Generale

| Anno         | Esercizio di riferimento                                        |  |  |  |  |  |  |
|--------------|-----------------------------------------------------------------|--|--|--|--|--|--|
| Тіро         | Per la scheda in oggetto è sempre "Consuntivo Eco.Pat.".        |  |  |  |  |  |  |
| P/E/O        | Conto Patrimoniale/Economico/d'Ordine.                          |  |  |  |  |  |  |
| Sezione      | La sezione che registra l'operazione.                           |  |  |  |  |  |  |
| Codice conto | Codice del conto interessato dalla registrazione.               |  |  |  |  |  |  |
| Origine      | Per i conti non intercompany è sempre indicata la dicitura "non |  |  |  |  |  |  |

|                 | intercompany". Per i conti intercompany può trattarsi di un dettaglio "Origine" o "Destinazione". |
|-----------------|---------------------------------------------------------------------------------------------------|
| Data Oper.      | Data della registrazione.                                                                         |
| NOTE            | Note libere                                                                                       |
| Saldo del conto | Saldo. L'importo positivo indica un saldo in dare, l'importo negativo un saldo in avere.          |

**NOTA** : Gli importi dei saldi si intendono sempre "in aggiunta" a quanto già eventualmente registrato nel conto interessato. Il totale del conto è infatti la somma algebrica degli importi presenti nelle singole registrazioni.

## Scheda Consuntivo Intercompany

Vale solo per le schede relative a voci intercompany, siano esse di origine che di destinazione. I campi della maschera sono gli stessi descritti per la scheda delle poste esclusive (vedi sopra), con l'aggiunta di una sezione **Dati Intercompany** relativa alle informazioni intercompany.

| heda Dati Economico/Patrimoniali                                                                                        | 20 _ <b>-</b> ×                |
|----------------------------------------------------------------------------------------------------|--------------------------------|
| eneral                                                                                                    | * -                            |
| Generali       Anno     2015       Tipo *     Consuntivo Patrimoniale       ▼     P/E/O ◆        P/E/O ◆      Economico | MODALITÀ SCHEDA<br>Inserimento |
| Sezione * LE                                                                                                    |                                |
| Codice Conto * 1.3.2.03.01.04 Crediti per trasferimenti correnti da organismi interni e/o uni                           |                                |
| Origine Intercompany Origine 💌                                                                                          |                                |
| Data Op. * 19/01/2015                                                                                                   |                                |
| Note A                                                                                                    |                                |
| Saldo del Conto 0,00                                                                                                    |                                |
| Dati Intercom pany                                                                                                    |                                |
| Id ICY Sezione ICY P/E/O  Patrimoniale  Econo                                                                           | n                              |
| Codice Conto ICY 2.4.3.02.01.04 🔊 Debiti per trasferimenti correnti a unità locali dell'amminis                         |                                |
| Stato ICY Data Esito ICY                                                                                                |                                |
| Note ICY                                                                                                    | Salva                          |
|                                                                                                    | Annulla                        |

#### Dati Intercompany

| ID ICY              | Codice identificativo del dettaglio corrispondente (utile per ricerche).           |  |  |  |  |  |
|---------------------|------------------------------------------------------------------------------------|--|--|--|--|--|
| Sezione ICY         | Sezione controparte.                                                               |  |  |  |  |  |
| Entrata/Uscita ICY  | Segno della voce di bilancio corrispondente.                                       |  |  |  |  |  |
| Codice Capitolo ICY | Codice della voce di bilanco corrispondente.                                       |  |  |  |  |  |
| Stato ICY           | Stato della registrazione in funzione dell'accettazione/rifiuto della controparte. |  |  |  |  |  |
| Data Esito ICY      | Data nella quale la controparte ha effettuato l'accettazione/rifiuto               |  |  |  |  |  |
| Note ICY            | Eventuali note della controparte.                                                  |  |  |  |  |  |

## Poste Intercompany Origine e Destinazione

L'inserimento di una registrazione ORIGINE intercompany comporta la creazione automatica di una analoga registrazione DESTINAZIONE, a valore sul capitolo intercompany corrispondente e la sezione indicata come controparte, in attesa di accettazione/rifiuto da parte di quest'ultima. L'accettazione/rifiuto della registrazione DESTINAZIONE si ripercuote sulla registrazione ORIGINE.

# 7.2.3 Griglia dettaglio Consutivo E.P.

#### dove : Eco.Pat. > Gestione > Stato Patrimoniale | Conto Economico > Dettaglio

Consente l'accesso ai dettagli relativi ad una voce di bilancio, per la loro visione, modifica, accettazione/ rifiuto (in caso di poste intercompany).

Il titolo della griglia riporta l'anno di riferimento e il codice della voce di bilancio.

Per il significato delle varie colonne si rimanda alla legenda ottenibile sostando con il cursore del mouse sul titolo di colonna.

| chivio Dati Economico/Patrimoniali (2015) [Anno: 2015, Codice Conto: 2.4.2.01.01.01, Tipo: CP, P/E/O: P] 😨 🖗 _ 🗆 🗙 |                |            |              |         |                 |         |           |
|----------------------------------------------------------------------------------------------------|----------------|------------|--------------|---------|-----------------|---------|-----------|
| 🛃 Aggiorna 1 record scaricati in 324ms                                                                             |                |            |              |         |                 |         |           |
| P/E/(                                                                                                    | Codice Conto   | Data Op.   | Note         |         | Saldo del Conto | Origine | Stato ICY |
| Ρ                                                                                                    | 2.4.2.01.01.01 | 14/01/2015 | ссаа         |         | 100,00          | Ν       | Accettato |
|                                                                                                    |                |            |              |         |                 |         |           |
|                                                                                                    |                |            |              |         |                 |         |           |
|                                                                                                    |                |            |              |         |                 |         |           |
|                                                                                                    |                |            |              |         |                 |         |           |
|                                                                                                    |                |            |              |         |                 |         |           |
|                                                                                                    |                |            |              |         |                 |         |           |
| Σ                                                                                                    |                |            |              |         | 100,00          |         |           |
| •                                                                                                    |                |            |              |         |                 |         | •         |
| taggruppa per Campo 👻 🖉 Cerca nei record Tutti i campi 👻 🙍 🖬 🔺 🕨 🕷                                                 |                |            |              |         |                 |         |           |
|                                                                                                    | Vista Nuovo    | Modif Eli  | mina Accetta | Rifiuta |                 |         |           |
|                                                                                                    |                |            |              |         |                 | _       |           |

I pulsanti sotto la griglia danno accesso alle seguenti funzioni, sulla scheda di dettaglio selezionata nella griglia.

- Vista. Consente di visionare la scheda dettaglio di consuntivo 63,
- Nuovo. Consente di aggiungere una ulteriore <u>scheda dettaglio di consuntivo</u> alla voce di bilancio oggetto della griglia.
- Miodif. Consente di modificare la <u>scheda dettaglio di consuntivo</u> an, nelle parti modificabili in base allo stato della stessa.
- Elimina. Consente di eliminare la <u>scheda dettaglio di consuntivo</u> (63), se consentito in base allo stato della stessa.
- Accetta. (Solo per le righe intercompany in attesa di accettazione) Consente di accettare la posta intercompany.
- Rifiuta. (Solo per le righe intercompany in attesa di accettazione) Consente di rifiutare la posta intercompany.

2015 GESINF S.r.I.

# 7.2.4 Scheda Valori di Consuntivo E.P.

#### dove : Preventivo > Gestione > Stato Patrimoniale | Conto Economico > Valori

Mostra i totali di consuntivo E.P. di una data voce di bilancio.

| Scheda Valori (2015) [P/E/O: P, Codice Conto: 2.4.2.01.01.01, Anno: 2015] 🛛 🖻 🕘 💶 🗙 |          |  |                 |  |
|-------------------------------------------------------------------------------------|----------|--|-----------------|--|
| General                                                                             |          |  | * -             |  |
| Poste                                                                               |          |  | MODALITÀ SCHEDA |  |
| Poste esclusive                                                                     | 100,00   |  | Visualizzazione |  |
| Poste intercompany                                                                  | 0,00     |  |                 |  |
| Poste Intercompany da contro                                                        | oarte    |  |                 |  |
| In attesa di accettazione                                                           | 0,00     |  |                 |  |
| Rifiutate                                                                           | 0,00     |  |                 |  |
| Poste Intercompany verso con                                                        | troparte |  |                 |  |
| In attesa di accettazione                                                           | 0,00     |  |                 |  |
| Rifiutate                                                                           | 0,00     |  |                 |  |
| Totale                                                                              |          |  |                 |  |
| Totale esclusive + accettate                                                        | 100,00   |  |                 |  |
|                                                                                     |          |  |                 |  |
|                                                                                     |          |  |                 |  |
|                                                                                     |          |  | Chiudi          |  |
|                                                                                     |          |  |                 |  |

### 7.2.5 Conto Economico

#### dove : Eco.Pat. > Gestione > Conto Economico

Consente di redigere il consuntivo del conto economico, per l'anno corrente, e dei valori definitivi dell'anno precedente.

La griglia riporta i conti che presentano uno o più valori di consuntivo, con i totali relativi.I pulsanti in basso consentono di aggiungere nuovi conti, modificare/integrare i valori di consuntivo di quelle già presenti, accettare/rifiutare poste intercompany.

Le funzionalità sono analoghe a quelle riportate per la gestione delle <u>stato patrimoniale</u> 62<sup>-</sup>, applicate alle voci di bilancio di uscita, alla quale si rimanda.

## 7.2.6 Conti d'Ordine

#### dove : Eco.Pat. > Gestione > Conti d'Ordine

Consente di redigere il consuntivo dei conti d'ordine, per l'anno corrente, e dei valori definitivi dell'anno precedente.

La griglia riporta i conti che presentano uno o più valori di consuntivo, con i totali relativi.l pulsanti in basso consentono di aggiungere nuovi conti, modificare/integrare i valori di consuntivo di quelle già presenti, accettare/rifiutare poste intercompany.

Le funzionalità sono analoghe a quelle riportate per la gestione delle <u>stato patrimoniale</u> applicate alle voci di bilancio di uscita, alla quale si rimanda.

### 7.2.7 Strumenti (Eco.Pat.)

#### dove : Eco.Pat. > Gestione > Strumenti

Comprende eventuali funzioni di servizio relative al bilancio economico patrimoniale.

### **Controllo Quadratura**

Consente di ottenere i totali dello stato patrimoniale e del conto economico (somme calcolate come dareavere)

| Controllo Quadratura |                 |                 |                  | 20 ×               |
|----------------------|-----------------|-----------------|------------------|--------------------|
| General              |                 |                 |                  | * -                |
| - General            |                 |                 |                  | MODALITÀ SCHEDA    |
|                      | a) Attivo/Costi | b) Passivo/Rica | avi Differenza ( | (a)+(b) Esecuzione |
| Stato Patrimoniale   | 10,00           | 150,00          | 160,00           |                    |
| Conto Economico      | 0,00            | 0,00            | 0,00             |                    |
|                      |                 |                 |                  |                    |
|                      |                 |                 |                  |                    |
|                      |                 |                 |                  |                    |
|                      |                 |                 |                  |                    |
|                      |                 |                 |                  |                    |
|                      |                 |                 |                  |                    |
|                      |                 |                 |                  | Chiudi             |
| _                    |                 |                 |                  |                    |

### Sottoponi Consuntivo

Consente di passare lo stato del consuntivo da "In preparazione" a "Sottoposto", uno stato nel quale lo stesso non è più modificabile.

La funzione può essere eseguita solo se non sono presenti poste "in attesa di accettazione". Una volta eseguita è irreversibile (il ritorno allo stato precedente deve essere eventualmente richiesto

all'amministratore del sistema).

# 7.3 Consultazione

#### 7.3.1 Consuntvo Generale

#### dove : Eco.Pat. > Consultazione > Consuntivo Generale

Consente di leggere il consuntivo eco.pat. comprendente tutti i conti (attivo,passivo, costi, ricavi), per l'anno corrente, e dei valori definitivi dell'anno precedente, secondo la struttura gerarchica del bilancio. La griglia riporta le voci di bilancio che presentano uno o più valori di consuntivo e i rispettivi livelli aggregati, con i totali relativi.I pulsanti in basso consentono di visionare le registrazioni relative al consuntivo.

| 🛃 Aggiorna              |       | 15 record scaricati in 152ms |                                                                         |            | Layout       | t Predefinito 💌 |            |   |
|-------------------------|-------|------------------------------|-------------------------------------------------------------------------|------------|--------------|-----------------|------------|---|
| VP/C/R                  | P/E/C | Codice Conto                 | Descrizione                                                             | Livello    | Consunt      | Cont            | Saldo.Tot. | 4 |
| R                       | E     | 1                            | Componenti positivi della gestione                                      | 1          |              |                 | 35,00      |   |
| R                       | Е     | 1.2                          | Ricavi delle vendite e delle prestazioni e proventi da servizi pubblici | 2          |              |                 | 35,00      |   |
| R                       | Е     | 1.2.4                        | Ricavi derivanti dalla gestione dei beni                                | 3          |              |                 | 35,00      |   |
| R                       | E     | 1.2.4.02                     | Fitti, noleggi e locazioni                                              | 4          |              |                 | 35,00      |   |
| R                       | E     | 1.2.4.02.03                  | Noleggi e locazioni di beni mobili                                      | 5          | $\checkmark$ |                 | 35,00      |   |
| Р                       | Ρ     | 2                            | Passivo                                                                 | 1          |              |                 | 150,00     |   |
| Р                       | Р     | 2.4                          | Debiti                                                                  | 2          |              |                 | 150,00     |   |
| Р                       | Ρ     | 2.4.2                        | Debiti verso fornitori                                                  | 3          |              |                 | 100,00     |   |
| Р                       | Ρ     | 2.4.2.01                     | Debiti verso fornitori                                                  | 4          |              |                 | 100,00     |   |
| Р                       | Ρ     | 2.4.2.01.01                  | Debiti verso fornitori                                                  | 5          |              |                 | 100,00     | ŀ |
| Р                       | Р     | 2.4.2.01.01.01               | Debiti verso fornitori                                                  | 6          | $\checkmark$ |                 | 100,00     |   |
| Р                       | Ρ     | 2.4.7                        | Altri debiti                                                            | 3          |              |                 | 50,00      |   |
| Р                       | Ρ     | 2.4.7.01                     | Debiti verso il personale dipendente                                    | 4          |              |                 | 50,00      | 7 |
| Raggruppa per Campo 💌 🖉 |       |                              |                                                                         | Tutti i ca | ampi 💌       |                 | 4 Þ H      | M |

I pulsanti sotto la griglia danno accesso alle seguenti funzioni.

- Vista. Consente di visionare la <u>scheda della voce di bilancio</u>, che contiene informazioni generali della stessa (non modificabili dalla sezione).
- **Dettaglio.** Consente di accedere all'<u>elenco</u> <u>delle righe di dettaglio</u> <u>b</u> che compongono il consuntivo della voce selezionata, per visione/integrazione/modifica.
- Anni Precedenti. Apre la griglia delle definizioni dei valori definitivi dell'anno precedente relativi alla voce selezionata, per inserimento/modifica.
- Valori. Apre la <u>scheda dei valori di consuntivo</u> **66** per la voce selezionata.

# Colorazione delle righe

Nella griglia sono evidenziati in grassetto i livelli che costituiscono unità elementari per la redazione del consuntivo E.P. (identificati dalla spunta su casella *Cons*)

Nella griglia le voci che comprendono dettagli di stanziamento intercompany ancora non accettati, sia *origine* che *destinazione*, presentano lo sfondo giallo sulle colonne relative al saldo. Vale per tutti i layout.

### Layout

La griglia prevede i seguenti formati delle colonne, accessibili dalla casella Layout in alto a destra.
Per il significato delle varie colonne si rimanda alla legenda ottenibile sostando con il cursore del mouse sul titolo di colonna.

- **Predefinito.** Riporta le colonne essenziali, con il saldo totale, comprendenti anche le poste intercompany ancora sospese.
- Esteso. Riporta tutti i totali disponibili per la voce di bilancio, compresi i valori dell'anno precedente.
- Anno Precedente. Riporta i totali per l'anno corrente e i valori definitivi dell'anno precedente.
- Intercompany. Riporta i totali utile per la visione delle poste intercompany ed il loro stato.

#### 7.3.2 Ricerca Consuntivo Eco.Pat.

#### dove : Consuntivo > Consultazione > Ricerca Consuntivo Eco.Pat.

Fornisce uno strumento per la ricerca e la consultazione di <u>dettagli di consuntivo Eco.Pat.</u> 66, a partire da condizioni impostate dall'utente, anche in relazione a diverse voci di bilancio.

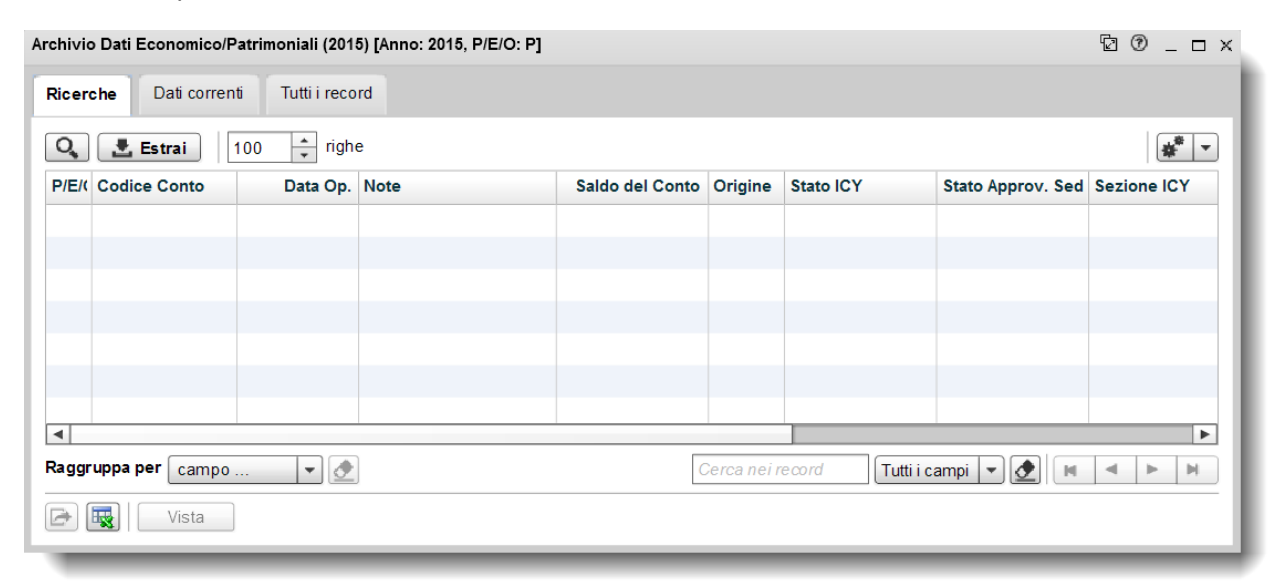

La griglia consente la sola ricerca ed è basata sul funzionamento per "Dati Correnti". Si rimanda alla documentazione generale dell'interfaccia per gli strumenti a disposizione.

2015 GESINF S.r.I.

## BCA 2g

2015 GESINF S.r.l.

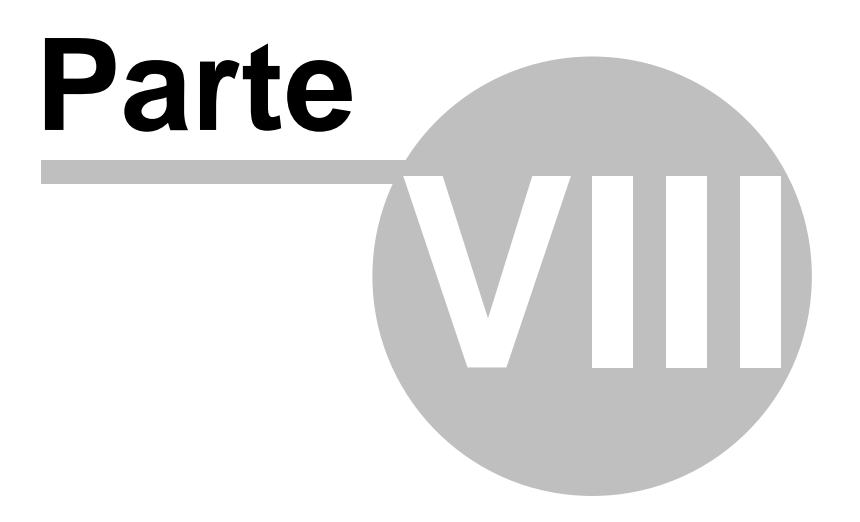

Anni Precedenti

## 8. Anni Precedenti

### 8.1 Griglia anni precedenti (Finanziari)

#### dove : Preventivo > Gestione > Entrate | Uscite > Anni Precedenti oppure Consuntivo > Gestione > Entrate | Uscite > Anni Precedenti

Consente l'accesso ai dettagli anni precedenti relativi ad una voce di bilancio, per la loro visione e modifica. La griglia è unica per le grandezze del preventivo e del consuntivo.

Il titolo della griglia riporta l'anno di riferimento e il codice della voce di bilancio.

Per il significato delle varie colonne si rimanda alla legenda ottenibile sostando con il cursore del mouse sul titolo di colonna.

| Archivio Anni Precedenti (2015) [Anno: 2015, Voce di bilancio: 5.03.06.04.001, Tipo: AP, E/U: E] 😰 🖉 _ 🗆 🗙 |                           |            |      |            |                  |       |           |     |  |
|----------------------------------------------------------------------------------------------------|---------------------------|------------|------|------------|------------------|-------|-----------|-----|--|
| 1                                                                                                    | Layout AnniPrecedenti V K |            |      |            |                  |       |           |     |  |
| E/                                                                                                    | U Voce di bilancio        | Data Oper. | NOTE | Competenza | Residui Presunti | Cassa | Stato ICY | Sta |  |
|                                                                                                    |                           |            |      |            |                  |       |           |     |  |
|                                                                                                    |                           |            |      |            |                  |       |           |     |  |
|                                                                                                    |                           |            |      |            |                  |       |           | _   |  |
|                                                                                                    |                           |            |      |            |                  |       |           |     |  |
|                                                                                                    |                           |            |      |            |                  |       |           | _   |  |
|                                                                                                    |                           |            |      |            |                  |       |           |     |  |
|                                                                                                    |                           |            |      |            |                  |       |           | _   |  |
|                                                                                                    | Σ                         |            |      | 0,00       | 0,00             | 0,00  |           |     |  |
| •                                                                                                    |                           |            |      |            |                  |       |           |     |  |
| Rag                                                                                                    | Raggruppa per Campo 🔻 🕭   |            |      |            |                  |       |           |     |  |
|                                                                                                    | Vista Nuovo Modif Elimina |            |      |            |                  |       |           |     |  |

I pulsanti sotto la griglia danno accesso alle seguenti funzioni, sulla scheda di dettaglio selezionata nella griglia.

- Vista. Consente di visionare la scheda di dettaglio anni precedenti 29.
- Nuovo. Consente di aggiungere una ulteriore <u>scheda di dettaglio anni precedenti</u> alla voce di bilancio oggetto della griglia.
- Miodif. Consente di modificare la <u>scheda di dettaglio anni precedenti</u> 29, nelle parti modificabili in base allo stato della stessa.
- Elimina. Consente di eliminare la <u>scheda di dettaglio anni precedenti</u> 29, se consentito in base allo stato della stessa.

Nota : Nella griglia non sono presenti i pulsanti di Accettazione/Rifiuto delle poste intercompany, in quanto per gli anni precedenti le poste intercompany non prevedono l'indicazione della controparte e pertanto non necessitano di accettazione/rifiuto, ma sono immediatamente applicate.

## 8.2 Scheda anni precedenti (Finanziari)

#### dove : Preventivo > Gestione > Entrate | Uscite > Anni Precedenti > Edit oppure Consuntivo > Gestione > Entrate | Uscite > Anni Precedenti > Edit

La scheda consente di accedere ad un singolo dettaglio dei valori dell'anno precedente, per le grandezze finanziarie.

La scheda si riferisce sia alle grandezze del preventivo che del consuntivo.

| cheda Anni Precedenti (2016)                                                | © >             |
|-----------------------------------------------------------------------------|-----------------|
| Generali                                                                    | ** <b>-</b>     |
| Generali                                                                    | MODALITÀ SCHEDA |
| Anno 2016 Tipo * Anni Precedenti 💌 E/U * 🖲 Entrata 🔾 U scita                | Inserimento     |
| Sezione NA NA NAPOLI                                                        |                 |
| Voce di bilancio 🔹 2.01.01.02.003                                           |                 |
| Origine Non Intercompany                                                    |                 |
| Data Oper. * 11/01/2016                                                     |                 |
| NOTE                                                                        |                 |
|                                                                             |                 |
| Previs. Definit. AP 0,00 Residui Iniziali AP 0,00 Previs. Definit. Cassa AP | 0,00            |
| Imp./Acc. AP 0,00 Residui AP 0,00 Pag./Inc. AP                              | 0,00            |
|                                                                             | Salva           |
|                                                                             | Annulla         |

#### Generale

| Anno                     | Esercizio di riferimento                                                                                                    |
|--------------------------|----------------------------------------------------------------------------------------------------|
| Тіро                     | Per la scheda in oggetto è sempre "Anni Precedenti".                                                                                            |
| EÚ                       | Segno della voce di bilancio interessata (Entrata/Uscita)                                                                                       |
| Sezione                  | La sezione che redige il preventivo.                                                                                                    |
| Voce di Bilancio         | Codice della voce di bilancio interessata dal preventivo.                                                                                       |
| Origine                  | Per i capitoli <i>non intercompany</i> è sempre indicata la dicitura "non intercompany". Per i capitoli intercompany è indicato "Intercompany". |
| Data Oper.               | Data della registrazione.                                                                                                    |
| NOTE                     | Note libere                                                                                                    |
| Previs.Definit.AP        | Preventivo di competenza definitivo come appare nel bilancio precedente, dopo gli assestamenti.                                                 |
| Residui Iniziali AP      | Ammontare dei residui iniziali effettivi dell'anno precedente.                                                                                  |
| Previs. Defint. Cassa AP | Preventivo di cassa definitivo come appare nel bilancio precedente, dopo gli assestamenti.                                                      |
| Imp./Acc. AP             | Impegni (per le uscite) o Accertamenti (per le entrate) di compentenza                                                                          |
| Residui AP               | Residui finali anno precedente                                                                                                    |
| Inc./Pag. Residui        | Incassato (per le entrate) o Pagato (per le uscite)                                                                                             |

Nota : Nella maschera nono sono presenti i dati Intercompany anche quando l'origine è Intercompany, in quanto per gli anni precedenti le poste intercompany non prevedono l'indicazione della controparte e pertanto non necessitano di accettazione/rifiuto, ma sono immediatamente applicate.

## 8.3 Griglia anni precedenti (Eco.Pat.)

#### dove : Eco.Pat. > Gestione > Stato Patrimoniale | Conto Economico > Anni Precedenti

Consente l'accesso ai dettagli anni precedenti relativi ad una voce di bilancio, per la loro visione e modifica. Il titolo della griglia riporta l'anno di riferimento e il codice della voce di bilancio. Per il significato delle varie colonne si rimanda alla legenda ottenibile sostando con il cursore del mouse sul titolo di colonna.

| rchivio Dati Economico/Patrimon | ali Anni Precede | nti (2015) [Anno: 2 | 015, Codice Conto: 1. | 2.4.02.03, Tipo: AP, P/E/O: E] | 20            |  |  |
|---------------------------------|------------------|---------------------|-----------------------|--------------------------------|---------------|--|--|
| 4 Aggiorna 0 record trovati     |                  |                     |                       | Layout Anni Precedent          | i 🔻 ¥ 🔻       |  |  |
| P/E/( Codice Conto              | Data Op.         | Note                |                       | Saldo Anno Prec.               | Origine State |  |  |
|                                 |                  |                     |                       |                                |               |  |  |
|                                 |                  |                     |                       |                                |               |  |  |
|                                 |                  |                     |                       |                                |               |  |  |
|                                 |                  |                     |                       |                                |               |  |  |
|                                 |                  |                     |                       |                                |               |  |  |
|                                 |                  |                     |                       |                                |               |  |  |
| Σ                               |                  |                     |                       | 0,00                           |               |  |  |
| Raggruppa per campo             | •                |                     | Cerca nei record      | Tutti i campi 💌 👲 📕            | < ► H         |  |  |
| Vista Nuovo Modif Elimina       |                  |                     |                       |                                |               |  |  |
|                                 |                  |                     |                       |                                |               |  |  |

I pulsanti sotto la griglia danno accesso alle seguenti funzioni, sulla scheda di dettaglio selezionata nella griglia.

- Vista. Consente di visionare la <u>scheda di dettaglio anni precedenti</u> 76.
- Nuovo. Consente di aggiungere una ulteriore <u>scheda di dettaglio anni precedenti</u> 76 alla voce di bilancio oggetto della griglia.
- Miodif. Consente di modificare la <u>scheda di dettaglio anni precedenti</u>, nelle parti modificabili in base allo stato della stessa.
- Elimina. Consente di eliminare la <u>scheda di dettaglio anni precedenti</u> 76, se consentito in base allo stato della stessa.

Nota : Nella griglia non sono presenti i pulsanti di Accettazione/Rifiuto delle poste intercompany, in quanto per gli anni precedenti le poste intercompany non prevedono l'indicazione della controparte e pertanto non necessitano di accettazione/rifiuto, ma sono immediatamente applicate.

2015 GESINF S.r.I.

\_\_\_

### 8.4 Scheda anni precedenti (Eco.Pat.)

#### dove : Eco.Pat. > Gestione > Stato Patrimoniale | Conto Economico > Anni Precedenti > Edit

La scheda consente di accedere ad un singolo dettaglio dei valori dell'anno precedente per l'economico patrimoniale.

| Scheda Dati Economico/Patrimoniali (2015)                                              | ً2 ℗_□×         |
|----------------------------------------------------------------------------------------|-----------------|
| General                                                                                | * -             |
| Generali                                                                               | MODALITÀ SCHEDA |
| Anno 2015 Tipo * Anni Precedenti 🔹 P/E/O * 🔾 Patrimoniale 💿 Economico 🔾 Conti d'Ordine | Inserimento     |
| Sezione * NA 🔊 NAPOLI                                                                  |                 |
| Codice Conto * 1.2.4.02.03 Noleggi e locazioni di beni mobili                          |                 |
| Origine Non Intercompany 💌                                                             |                 |
| Data Op. * 14/01/2015                                                                  |                 |
| Note                                                                                   |                 |
| Saldo Anno Prec. 0,00                                                                  | Salva Annulla   |

#### Generale

| Anno             | Esercizio di riferimento                                                                                                    |
|------------------|----------------------------------------------------------------------------------------------------|
| Тіро             | Per la scheda in oggetto è sempre "Anni Precedenti".                                                                                            |
| EÚ               | Segno della voce di bilancio interessata.                                                                                                    |
| Sezione          | La sezione che redige il preventivo.                                                                                                    |
| Voce di Bilancio | Codice della voce di bilancio interessata dal preventivo.                                                                                       |
| Origine          | Per i capitoli <i>non intercompany</i> è sempre indicata la dicitura "non intercompany". Per i capitoli intercompany è indicato "Intercompany". |
| Data Oper.       | Data della registrazione.                                                                                                    |
| NOTE             | Note libere                                                                                                    |
| Saldo Anno Prec. | Saldo del conto come nel bilancio precedente.                                                                                                   |

Nota : Nella maschera nono sono presenti i dati Intercompany anche quando l'origine è Intercompany, in quanto per gli anni precedenti le poste intercompany non prevedono l'indicazione della controparte e pertanto non necessitano di accettazione/rifiuto, ma sono immediatamente applicate.

## BCA 2g

2015 GESINF S.r.l.

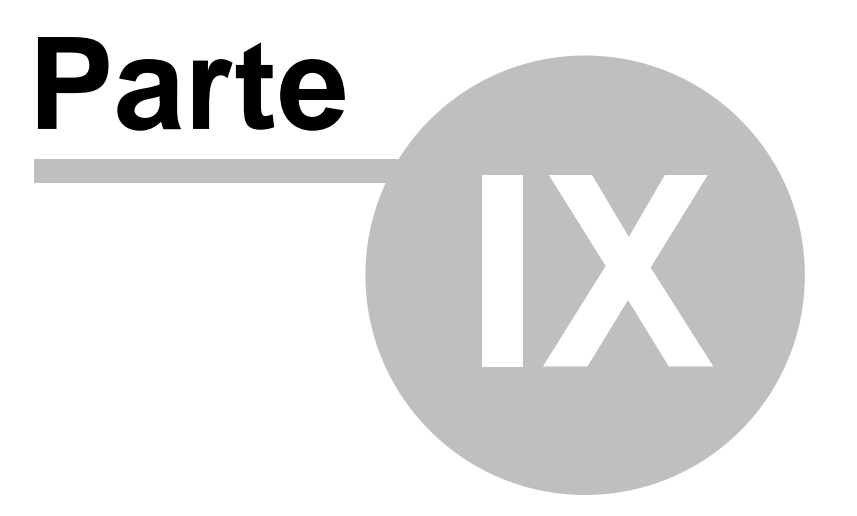

## Tabelle

## 9. Tabelle

### 9.1 Elementi della voce Tabelle

La voce Tabelle contiene alcune tabelle generali di sola consultazione, valide per l'intera applicazione.

La voce comprende :

- <u>Piani dei Capitoli di Entrata</u> e <u>Piano dei Capitoli di Uscita</u> . Consente di visionare il piano dei capitoli completo, a disposizione per le registrazioni finanziarie, con la sua struttura completa. Il piano dei capitoli non è modificabile/integrabile dall'utente.
- <u>Sezioni</u> Consente di visionare l'elenco completo delle sezioni che partecipano alla redazione del bilancio, utilizzabili nelle poste intercompany.
- <u>Stato Bilanci</u> A. Consente di verificare quali esercizi risultano presenti a sistema ed il loro stato. Lo stato di un bilancio, impostato dalla sede centrale, influenza le operazioni che possono essere registrate nelle varie fasi.
- <u>Piani dei Conti Patrimoniali</u>, <u>Piano dei Conti Economici</u> e <u>Piano dei Conti d'Ordine</u> of costituiscono il piano dei conti civilistico. Consente di visionare il piano dei conti, a disposizione per le registrazioni economico patrimoniali, con la sua struttura completa. Il piano dei conti non è modificabile/ integrabile dall'utente.

## 9.2 Piano dei Capitoli Entrate

#### dove : Tabelle > Piano dei Capitoli > Entrate

Consente di visionare il piano dei capitoli completo, a disposizione per le registrazioni finanziarie, con la sua struttura completa. Il piano dei capitoli non è modificabile/integrabile dall'utente.

| Archivio: Piano dei Capitoli (2015) [Anno: 2015, E/U: E] |                                         |      |        |                  |                                                                   |         |              |               | 2   |                 |    |
|----------------------------------------------------------|-----------------------------------------|------|--------|------------------|-------------------------------------------------------------------|---------|--------------|---------------|-----|-----------------|----|
| 🛃 Agg                                                    | Aggiorna 1853 record scaricati in 453ms |      |        |                  |                                                                   |         |              | Predefinito - |     | \$ <sup>*</sup> | •  |
| ID                                                       | Anno                                    | E/U  | Natura | Voce di bilancio | Descrizione                                                       | Livello | Prev         | E/U I         | ICY | Сар             | ۸  |
| 6230                                                     | 2015                                    | E    | COR    | 1.               | Entrate correnti di natura tributaria, contributiva e perequativa | 1       |              |               |     |                 | E. |
| 3160                                                     | 2015                                    | Е    | COR    | 1.01.            | Tributi                                                           | 2       |              |               |     |                 |    |
| 3161                                                     | 2015                                    | Е    | COR    | 1.01.01.         | Imposte, tasse e proventi assimilati                              | 3       |              |               |     |                 |    |
| 8431                                                     | 2015                                    | E    | COR    | 1.01.01.01.      | Imposta sul reddito delle persone fisiche (ex IRPEF)              | 4       |              |               |     |                 |    |
| 8432                                                     | 2015                                    | E    | COR    | 1.01.01.01.001   | Imposta sul reddito delle persone fisiche riscossa a seguit       | 5       | $\checkmark$ |               |     |                 |    |
| 8433                                                     | 2015                                    | E    | COR    | 1.01.01.01.002   | Imposta sul reddito delle persone fisiche riscossa a seguit       | 5       | •            |               |     |                 |    |
| 8434                                                     | 2015                                    | E    | COR    | 1.01.01.02.      | Imposta sul reddito delle società (exIRPEG)                       | 4       |              |               |     |                 |    |
| 8435                                                     | 2015                                    | E    | COR    | 1.01.01.02.001   | Imposta sul reddito delle società (ex IRPEG) riscossa a seg       | . 5     | •            |               |     |                 |    |
| 8436                                                     | 2015                                    | E    | COR    | 1.01.01.02.002   | Imposta sul reddito delle società (ex IRPEG) riscossa a seg       | . 5     | $\checkmark$ |               |     |                 | v  |
| 4                                                        |                                         |      |        |                  |                                                                   |         |              |               |     | Þ               |    |
| Raggrupp                                                 | oa per [                                | camp | 0      | - 1              | Cerca nei record                                                  | pi 👻 🤇  | •            | • •           | •   |                 |    |
| <b>.</b>                                                 | Vista                                   |      |        |                  |                                                                   |         |              |               |     |                 |    |

I pulsanti sotto la griglia danno accesso alle seguenti funzioni.

• Vista. Consente di visionare la <u>scheda della voce di bilancio</u> [81], che contiene informazioni generali della stessa (non modificabili dalla sezione).

## 9.3 Piano dei Capitoli Uscite

#### dove : Tabelle > Piano dei Capitoli > Uscite

Consente di visionare il piano dei capitoli completo, a disposizione per le registrazioni finanziarie, con la sua struttura completa. Il piano dei capitoli non è modificabile/integrabile dall'utente.

Le funzionalità sono analoghe a quelle riportate per la gestione delle <u>Piano dei capitoli di entrata</u> alla quale si rimanda.

2015 GESINF S.r.I.

## 9.4 Scheda della voce di bilancio

#### dove : all'interno delle griglie di gestione entrata/uscita > Vista oppure Tabelle > Piano dei Capitoli > Entrate | Uscite > Vista

La scheda consente di visionare le informazioni generali relative ad una voce di bilancio, capitolo o altro livello gerarchico.

Le informazioni mostrate non sono modificabili dall'utente della sezione.

| Scheda Voce di bilancio (2015) [ID: 3 | 688]                                                                         | ً2 ℗_ o ×       |
|---------------------------------------|------------------------------------------------------------------------------|-----------------|
| General                               |                                                                              | * -             |
| Generale                              |                                                                              | MODALITÀ SCHEDA |
| ID                                    | 3688 Anno 2015 Tipo O Entrata 💿 Uscita Natura Parte Corrente 💌               |                 |
| Voce di bilancio                      | 1.01.01.001                                                                  |                 |
| Preventivo                            | ✓ Livello 5                                                                  |                 |
| Descrizione                           | Arretrati per anni precedenti corrisposti al personale a tempo indeterminato |                 |
| Voce di bilancio Anno Successivo      |                                                                              |                 |
| Parametri Intercompany (ICY)          |                                                                              |                 |
| Intercompany                          |                                                                              |                 |
| E/U Intercompany O Entrata            | a 🔘 Uscita                                                                   |                 |
| Capitolo Intercompany                 | 3                                                                            | Chiudi          |

### Campi della maschera

#### Generale

| ID                          | Identificato univoco della voce (utile a fini di ricerca)                                                                                                    |
|-----------------------------|----------------------------------------------------------------------------------------------------|
| Anno                        | Esercizio di riferimento                                                                                                    |
| Тіро                        | Entrata/Uscita                                                                                                    |
| Natura                      | Natura della voce (Parte corrente, Partita di giro, Conto capitale)                                                                                            |
| Voce di Bilancio            | Codice del livello.                                                                                                    |
| Preventivo (casella)        | Se spuntata indica che la voce è una unità previsionale elementare,<br>utilizzabile per l'imputazione del preventivo. Le voci senza spunta sono<br>aggregati.  |
| Livello                     | Indica la profondità della voce nella struttura gerarchica del piano dei capitoli (1=aggregato massimo).                                                       |
| Descrizione                 | La descrizione della voce.                                                                                                    |
| Voce di Bilancio Anno Succ. | Indica il codice della voce dell'anno successivo al quale è legata la voce corrente (per i riporti annuali in caso di variazioni della struttura dei bilanci). |

#### Parametri Intercompany (ICY)

| Intercompany (casella) | Se spuntata indica che la voce è di tipo INTERCOMPANY                            |
|------------------------|----------------------------------------------------------------------------------|
| E/U Intercompany       | Indica la tipologia della voce INTERCOMPANY corrispondente (Entrata/             |
|                        | Uscita). E' necessariamente inversa rispetto alla tipologia della voce corrente. |
| Capitolo Intercompany  | Indica il codice della voce intercompany corrispondente.                         |

## 9.5 Sezioni

#### dove : Tabelle > Sezioni

Consente di visionare l'elenco completo delle sezioni che partecipano alla redazione del bilancio, utilizzabili nelle poste intercompany. L'elenco non è modificabile/integrabile dall'utente.

### Griglia

| Sezione | Nome       | Sede Cer | EMAIL | ld. Se | Z  | 4 |
|---------|------------|----------|-------|--------|----|---|
| 01      | Sezione 01 |          |       |        | 3  |   |
| 02      | Sezione 02 |          |       |        | 4  |   |
| 03      | Sezione 03 |          |       |        | 5  |   |
| 04      | Sezione 04 |          |       |        | 6  |   |
| 05      | Sezione 05 |          |       |        | 7  |   |
| 06      | Sezione 06 |          |       |        | 8  |   |
| 07      | Sezione 07 |          |       |        | 9  |   |
| 08      | Sezione 08 |          |       |        | 10 |   |
| 09      | Sezione 09 |          |       |        | 11 |   |

I pulsanti sotto la griglia danno accesso alle seguenti funzioni.

• Vista. Consente di visionare la scheda della sezione (vedi sotto), che contiene informazioni generali della stessa (non modificabili dalla sezione).

### Scheda

Riporta le informazioni base legate alla sezione.

#### Tabelle

| Scheda SEZIONI [Id.                                             | Sez: 3]               | 월 ® _ □ ×       |
|-----------------------------------------------------------------|-----------------------|-----------------|
| General                                                         |                       | * -             |
| General<br>Id. Sez<br>Sezione<br>Nome<br>Sede Centrale<br>EMAIL | 3<br>01<br>Sezione 01 | MODALITÀ SCHEDA |
|                                                                 |                       | Chiudi          |

| Identificativo univoco della sezione (impiegato a scopi interni e utile per ricerche) |
|---------------------------------------------------------------------------------------|
| Codice della sezione assegnato dall'amministrazione                                   |
| Nome della sezione                                                                    |
| Se spuntato indica che la sezione individua la sede centrale.                         |
| Indirizzo e-mail di riferimento della sezione                                         |
|                                                                                       |

## 9.6 Stato Bilanci

#### dove : Tabelle > Stato Bilanci

Consente di verificare quali esercizi risultano presenti a sistema ed il loro stato, relativamente alla singola sezione. Lo stato di un bilancio influenza le operazioni che possono essere registrate nelle varie fasi. La tabella non è modificabile/integrabile dall'utente, se non tramite le apposite funzioni di servizio.

| Archivio BILANO | rchivio BILANCI (2015) [Anno: 2015] 🖄 🖄 _ 🗆 🛪 |                   |                                |  |  |  |  |
|-----------------|-----------------------------------------------|-------------------|--------------------------------|--|--|--|--|
| 🛃 Aggiorna      | 2 record scaricati in 140ms                   |                   | Layout Predefinito 👻 🙀 💌       |  |  |  |  |
| Anno            | Sezione                                       | Data Blocco Oper. |                                |  |  |  |  |
| 2015            | 01                                            | 10/07/2015        |                                |  |  |  |  |
| 2015            | 02                                            | 10/07/2015        |                                |  |  |  |  |
|                 |                                               |                   |                                |  |  |  |  |
|                 |                                               |                   |                                |  |  |  |  |
|                 |                                               |                   |                                |  |  |  |  |
|                 |                                               |                   |                                |  |  |  |  |
|                 |                                               |                   |                                |  |  |  |  |
|                 |                                               |                   |                                |  |  |  |  |
|                 |                                               |                   |                                |  |  |  |  |
| Raggruppa pe    | r campo 💌 🕭                                   | Cerca nei rei     | cord 🛛 Tutti i campi 💌 💇 🕅 🔍 🕨 |  |  |  |  |
| Vist            | a                                             |                   |                                |  |  |  |  |
| _               |                                               |                   |                                |  |  |  |  |

Un dato importante rappresentato nelle griglia riguarda la **Data Blocco Oper**. Se presente non consente di registrazione operazioni con data uguale o inferiore alla stessa.

I pulsanti sotto la griglia danno accesso alle seguenti funzioni.

• Vista. Consente di visionare la <u>scheda del bilancio</u> selezionato.

## 9.7 Scheda Stato Bilancio

#### dove : Tabelle > Stato Bilanci > Edit

Contiene le informazioni relative allo stato del bilancio in uno specifico esercizio. Le informazioni contenute influenzano il comportamento del sistema nelle varie fasi di redazione del bilancio e determinano la presenza/assenza di intere gestioni all'interno dell'applicazione.

| Scheda BILANCI (2015) [IDBIL: 218]                                             | ⊠ ® _ □ ×        |
|--------------------------------------------------------------------------------|------------------|
| General Avanzo/Disavanzo                                                       | * -              |
| General                                                                        | MODALITÀ SCHEDA  |
| IDBIL 218                                                                      | Modifica         |
| Anno 🔹 2015                                                                    |                  |
| Cod. Sezione * AG AGRIGENTO                                                    |                  |
| Preventivo                                                                     |                  |
| Stato Preventivo Non Attivato 💌 Stato Prev. AP Automatico 💌                    |                  |
| Stato Avanzo Pres. Non presente 💌 Data di calcolo tab. dimostrativa 30/09/2014 |                  |
| Editabilită Tab. Dim. Solo Avanzo Presunto Visibile e Editabile <              |                  |
| Avanzo iniziale                                                                |                  |
| Stato Avanzo Iniziale Inserimento manuale 💌                                    |                  |
| Cassa Iniziale Effettiva 47.141,00                                             |                  |
| Avanzo Iniziale Effettivo 85.991,00                                            |                  |
| Consuntivo                                                                     |                  |
| Stato Res. iniziali In preparazione 💌                                          |                  |
| Stato Cons. In preparazione 💌 Stato Cons. AP Manuale 💌                         |                  |
| Stato C.E.P. In preparazione 💌 Stato Eco.Pat A.P. Manuale 💌                    |                  |
| Data Blocco Oper. 31/12/2014                                                   | Salva<br>Annulla |

| IDBIL            | Codice identificativo univoco (ad uso interno)                                                                                                    |
|------------------|----------------------------------------------------------------------------------------------------|
| Anno             | Anno di riferimento                                                                                                    |
| Sezione          | Codice Sezione                                                                                                    |
|                  |                                                                                                    |
| Stato Preventivo | Stato del preventivo finanziario :<br>X - Non attivato<br>P – In preparazione (editabile)<br>W – In attesa di accettazione (bloccato)<br>D – Definitivo (bloccato) |

| Stato Prev AP                     | Stato del preventivo finanziario anno precedente :<br>A – Automatico (blocca valori in maschera)<br>M – Manuale (valori editabili in maschera)<br>L'editabilità tiene comunque conto di Stato Preventivo                                                                                         |
|-----------------------------------|----------------------------------------------------------------------------------------------------|
| Stato Avanzo Pres.                | Stato della tabella dimostrativa dell'avanzo/disavanzo presunto<br>X = Non presente<br>P = In preparazione<br>D = Definitivo                                                                                                    |
| Data Calcolo tab.<br>dimostrativa | E' la data alla quale sono calcolati i valori già registrati all'interno della tabella dimostrativa dell'avanzo/disavanzo presunto                                                                                                    |
| Editabilità Tab.Dim.              | Editabilità della tabella dimostrativa avanzo/disavanzo:<br>P1 = Tutti i valori Editabili e Avanzo Presunto Calcolato<br>P2 = Valori Certi Editabili e Avanzo Presunto Calcolato<br>P3 = Valori Presunti Editabili e Avanzo Presunto Calcolato<br>PA = Solo Avanzo Presunto Visibile e Editabile |
|                                   |                                                                                                    |
| Stato Avanzo Iniziale             | Stato dell'avanzo iniziale e della cassa iniziale effettiva :                                                                                                    |

| Stato Avanzo Iniziale        | Stato dell'avanzo iniziale e della cassa iniziale effettiva :<br>C = Calcolato<br>M = Inserimento manuale |
|------------------------------|----------------------------------------------------------------------------------------------------|
| Cassa Iniziale Effettiva     | Importo della cassa iniziale                                                                              |
| Avanzo Iniziale<br>Effettivo | Importo dell'avanzo/disavanzo iniziale effettivo                                                          |

| Stato Residui Iniziali | Stato dei Residui iniziali:<br>X - Non attivato<br>P – In preparazione (editabili)<br>W – In attesa di accettazione (bloccato)<br>D – Definitivo (bloccato)          |
|------------------------|----------------------------------------------------------------------------------------------------|
| Stato Cons. Fin.       | Stato del consuntivo (finanziario) :<br>X - Non attivato<br>P – In preparazione (editabili)<br>W – In attesa di accettazione (bloccato)<br>D – Definitivo (bloccato) |
| Stato Cons. AP         | Stato degli Anni precedenti consuntivo finanziario :<br>A – Automatico (blocca valori in maschera)<br>M – Manuale (valori editabili in maschera)                     |
| Stato Cons. E.P.       | Stato del consuntivo (finanziario) :<br>X - Non attivato<br>P – In preparazione (editabili)<br>W – In attesa di accettazione (bloccato)<br>D – Definitivo (bloccato) |
| Stato Eco.Pat AP       | Stato degli Anni precedenti consuntivo eco.pat. :<br>A – Automatico (blocca valori in maschera)<br>M – Manuale (valori editabili in maschera)                        |
|                        |                                                                                                    |
| Data Places Oner       | Data di blacco dollo oporazioni sui bilanci (impedieco l'inserimente di                                                                                              |

| Data Blocco Oper. | Data  | di   | blocco    | delle   | operazioni   | sui   | bilanci | (impedisce | l'inserimento | di |
|-------------------|-------|------|-----------|---------|--------------|-------|---------|------------|---------------|----|
| -                 | opera | zior | ni con da | ata par | i o antecede | nte). |         |            |               |    |

## 9.8 Piano dei Conti Patrimonali

#### dove : Tabelle > Piano dei Conti EP > Patrimoniale

Consente di visionare il piano dei conti patrimoniali del bilancio civilistico, a disposizione per le registrazioni economico-patrimoniali, con la sua struttura completa. Il piano dei conti non è modificabile/integrabile dall'utente.

| ivio Piano dei Conti Economico Patrimoniale (2015) [P/E/O: P, Anno: 2015] |       |       |         |                |                                                                |         | 1≚<br>Nefinito |     |
|---------------------------------------------------------------------------|-------|-------|---------|----------------|----------------------------------------------------------------|---------|----------------|-----|
| Id. PDC                                                                   | Anno  | P/E/O | A/P/C/R | Codice Conto   | Descrizione                                                    | Livello | Consu          |     |
| 12383                                                                     | 2015  | Р     | A       | 1              | Attivo                                                         | 1       |                |     |
| 12384                                                                     | 2015  | Р     | А       | 1.1            | Crediti verso soci e partecipanti                              | 2       |                |     |
| 12385                                                                     | 2015  | Р     | А       | 1.1.1          | Crediti verso i soci per versamenti ancora dovuti              | 3       |                |     |
| 12386                                                                     | 2015  | Р     | А       | 1.1.1.01       | Crediti verso i soci per versamenti ancora dovuti              | 4       |                |     |
| 12387                                                                     | 2015  | Р     | А       | 1.1.1.01.01    | Crediti verso i soci per versamenti ancora dovuti              | 5       |                |     |
| 12388                                                                     | 2015  | Р     | А       | 1.1.1.01.01.01 | Crediti verso i soci per versamenti ancora dovuti              | 6       |                |     |
| 12389                                                                     | 2015  | Р     | А       | 1.1.2          | Crediti verso Amministrazioni per versamenti di fondo di dotaz | 3       |                |     |
| 12390                                                                     | 2015  | Р     | А       | 1.1.2.01       | Crediti verso Amministrazioni per versamenti di fondo di dotaz | 4       |                |     |
|                                                                           |       | -     |         |                |                                                                |         | _              | •   |
| gruppa per                                                                | campo |       | -       |                | Cerca nei record Tutti i car                                   | npi 💌 👲 | H 4            | I 🕨 |
| Vista                                                                     |       |       |         |                |                                                                |         |                |     |

I pulsanti sotto la griglia danno accesso alle seguenti funzioni.

• Vista. Consente di visionare la <u>scheda della voce di bilancio</u>, che contiene informazioni generali della stessa (non modificabili dalla sezione).

## 9.9 Piano dei Conti Economici

#### dove : Tabelle > Piano dei Conti E.P. > Economico

Consente di visionare il piano dei conti economici, a disposizione per le registrazioni, con la sua struttura completa. Il piano dei conti non è modificabile/integrabile dall'utente.

Le funzionalità sono analoghe a quelle riportate per la gestione delle <u>Piano dei conti patrimoniali</u> alla quale si rimanda.

### 9.10 Piano dei Conti d'Ordine

#### dove : Tabelle > Piano dei Conti E.P. > Conti d'Ordine

Consente di visionare il piano dei conti d'ordine, a disposizione per le registrazioni economico patrimoniali, con la sua struttura completa. Il piano dei conti non è modificabile/integrabile dall'utente.

Le funzionalità sono analoghe a quelle riportate per la gestione delle <u>Piano dei conti patrimoniali</u> alla quale si rimanda.

BCA 2g

### 9.11 Scheda della voce eco.pat.

## dove : all'interno delle griglie di gestione stato patrimoniale/conto economico > Vista oppure Tabelle > Piano dei Conti > Economico | Patrimoniale > Vista

La scheda consente di visionare le informazioni generali relative ad una voce del bilancio economico patrimoniale, conto economico, patrimoniale o d'ordine.

Le informazioni mostrate non sono modificabili dall'utente della sezione.

| Scheda PDC (2015  | [ld. PDC: 12246]                                                                                     | ₽®_□×           |
|-------------------|----------------------------------------------------------------------------------------------------|-----------------|
| General           |                                                                                                    | * -             |
| General           |                                                                                                    | MODALITÀ SCHEDA |
| Id. PDC           | 12246                                                                                                |                 |
| Anno              | 2015                                                                                                 |                 |
| P/E/O             | Economico 💌                                                                                          |                 |
| A/P/C/R           | 🔾 Attività 🔘 Passività 💿 Costo 🔘 Ricavo                                                              |                 |
| Codice Conto      | 5.2.1.04.04                                                                                          |                 |
| Descrizione       | Trasferimenti in conto capitale da parte di organismi interni e/o unità locali della amministrazione |                 |
| Consuntivo        | $\checkmark$                                                                                         |                 |
| Livello           | 5                                                                                                    |                 |
| — Parametri Inter | c om pa ny                                                                                           |                 |
| ICY               | $\checkmark$                                                                                         |                 |
| ICY: P/E/O        | Economico 💌                                                                                          | Allegati (0)    |
| ICY: Codice Cor   | to 5.1.3.06.04 Trasferimenti in conto capitale per cancellazione d                                   | Chiudi          |

#### Campi della maschera

#### Generale

| ID<br>Anno<br>P/E/O<br>Natura<br>Codice Conto<br>Consuntivo (casella) | Identificato univoco della voce (utile a fini di ricerca)<br>Esercizio di riferimento<br>Patrimoniale/Economico/d'Ordine.<br>Attività/Passività/Costo/Ricavo<br>Codice del livello.<br>Se spuntata indica che la voce è una unità di consuntivo eco.pat.,<br>utilizzabile per l'imputazione dei dati eco.pat. Le voci senza spunta sono |
|-----------------------------------------------------------------------|----------------------------------------------------------------------------------------------------|
| Livello                                                               | Indica la profondità della voce nella struttura gerarchica del piano dei conti<br>(1=aggregato massimo).                                                                                                    |
| Descrizione                                                           | La descrizione della voce.                                                                                                    |

#### Parametri Intercompany (ICY)

| Intercompany (casella) | Se spuntata indica che la voce è di tipo INTERCOMPANY                       |  |  |  |  |  |  |
|------------------------|-----------------------------------------------------------------------------|--|--|--|--|--|--|
| E/U Intercompany       | Indica la tipologia della voce INTERCOMPANY corrispondente. Deve            |  |  |  |  |  |  |
|                        | essere necessariamente inversa rispetto alla tipologia della voce corrente. |  |  |  |  |  |  |
| Capitolo Intercompany  | Indica il codice della voce intercompany corrispondente.                    |  |  |  |  |  |  |

2015 GESINF S.r.l.

# Indice

## - A -

Accettazione preventivo intercompany 28, 44, 53, 65 Archivio 9

- B -

Barra degli Strumenti Principale14browser, eseguire l'applicazione7

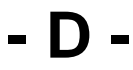

data contabile 9 Desktop 14

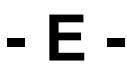

Eseguire l'applicazione 7 Esercizio Contabile 9

- F -

Finestra di lavoro 14

## - | -

indirizzo del server 7

## - L -

lanciare l'applicazione 7 licenze d'uso 5 Lingua di Login 9 Login dell'utente 9

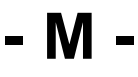

Maschera di Accesso9menu a tendina14Menu di Login11

Menu Principale 14

## - N -

Nome dell'Utente 9 Nuova Sessione 9

- P -

Password 9 posizione e le dimensioni delle finestre 16 pulsante di uscita dall'applicazione 14 pulsanti principali di accesso rapido 14

## - R -

Registro dei Messaggi 14 Rifiuto preventivo intercompany 28, 44, 53, 65

## - S -

sistema dei menu 14 Sottoponi preventivo 33, 54, 67

## - U -

uscita dall'applicazione 14 Utente connesso 11

## - V -

Voce di menu 14

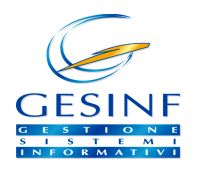

BCA 2g Rev. 2 (Ristampa del 25/01/2016)